SAGI RAMAKRISHNAM RAJU ENGINEERING COLLEGE (A)

China Amiram, Bhimavaram, Andhra Pradesh- 534204

## Metric No. 6.2.3:

Implementation of e-governance in areas of operation

- 1. Administration
- 2. Finance and Accounts
- 3. Student Admission and Support
- 4. Examination

## **Response:**

## ERP Document for the DVV requested year.

## **INDEX**

| S. No. | Description                                                                                                    | Page No.  |
|--------|----------------------------------------------------------------------------------------------------|-----------|
| 1      | ERP Details                                                                                                    | 1–5       |
| 2      | ERP document highlighted Planning and Development, Administration, Finance & accounts, student admission and support and Examination (Bees ERP software) | 6 - 56    |
| 3      | Additional software for automation for Examination (i-campus software)                                                                                   | 57 – 100  |
| 4      | Additional software for automation for Finance & accounts (Tally software)                                                                               | 101 - 106 |

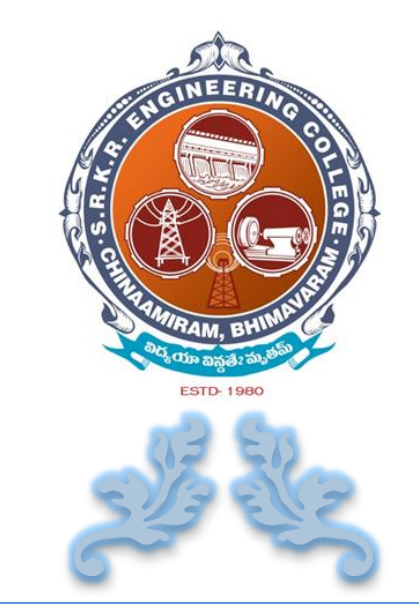

# E R P DOCUMENT

## S. R. K. R. ENGINEERING COLLEGE

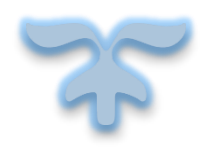

CHINA AMIRAM , BHIMAVARAM Andhra Pradesh - 534204

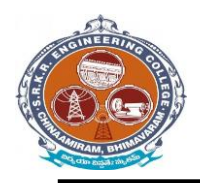

## **DETAILS OF** *ERP* **IMPLEMENTED**

Enterprise resource planning (ERP) is a business process management software that allows S. R. K. R. Engineering College, Bhimavaram to use a system of integrated applications to manage and automate all the activities with respect to Planning and Development, Administration, Finance and Accounts, Student Admission and Support, Examinations other tasks in the college.

- The S.R.K.R. Engineering College has ERP software i.e web based *BeeS ERP Software* (developed by M/s Bees Software Solutions Pvt. Ltd.), which was implemented in the year of 2009 onwards.
- From 2017 onwards, in S.R.K.R.E.C the complete exam management is done through *i* –*Campus* software (developed by M/s D Base solutions Inc.) with fully customizable with rigorous security features.
- In addition, **S.R.K.R.E.C** has Full Automation of Finance Section with usage of *Tally 9* for accounting and other Accounting Management systems.

SAGI RAMAKRISHNAM RAJU ENGINEERING COLLEGE (A) China Amiram, Bhimavaram, Andhra Pradesh- 534204

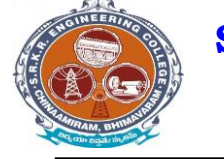

## *I*). *BeeS ERP Software* has the following modules

## 1. Planning and Development:

- Lesson plan as per the syllabus,
- Planning of teaching hours,
- Teaching methods and aids,
- Student database and
- Creation of learning resources.

### 2. Administration:

- Admission, Enquiry, Selling/Processing of application,
- Student database,
- Transfer certificate,
- Project Bonafide certificates etc.

### **3.** Finance and Accounts:

- Accounting and report generation,
- pay roll,
- Online fee payment.

## 4. Student Admission and Support:

- Student Attendance (Daily attendance, weekly attendance and master attendance for monitoring the student performance).
- Student support activities (internal mark entry, compilation and conversion of internal marks)
- Login Email creation,
- Online fee payment,
- Choice of open elective and
- Feedback system.

### 5. Examinations:

- Examination details configuration
- Marks distribution for different branches / semesters
- Direct external marks entries or provision for importing data from an external database
- Student performance based on different semester exams

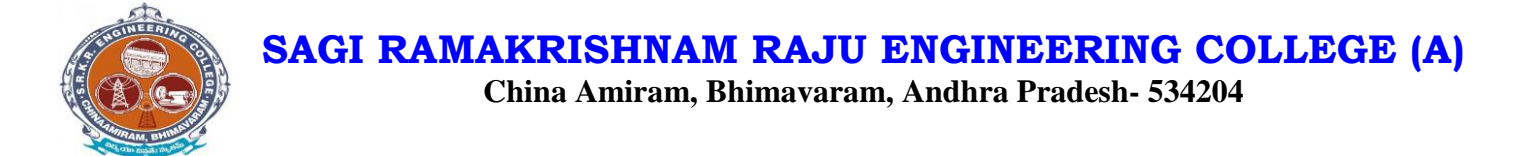

## II). *i* –*Campus software* has following *modules*

There are three types of modules they are

| • | Settings                        | <b>→</b>      | user forms 🛶 Backup data base | <b>→</b> | portal to <i>i-campus</i> |
|---|---------------------------------|---------------|-------------------------------|----------|---------------------------|
| • | <b>Results &amp; Reports</b>    | <b>→</b>      | Results                       | <b>→</b> | Reports                   |
| • | <b>Post- Examination Module</b> | $\rightarrow$ | Absent & Internal marks entry | <b>→</b> | Reports                   |
| • | <b>Pre- Examination Module</b>  | <b>→</b>      | Masters - Registration        | <b>→</b> | Reports                   |

Mainly the *i-campus* consists of following Tools like

- Dashboard
- Results & Reports
- Source/masters
- Source reports
- Pre-exams
- Pre-exam reports
- Post-exams
- Post-exam reports

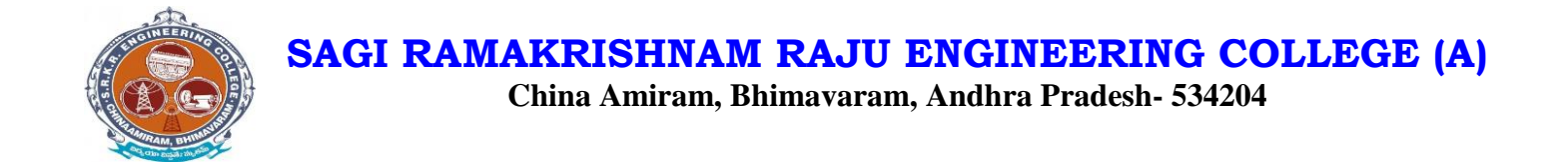

## III). Tally – 9 Software has the following modules

- Accounts
- Purchase Management
- Payroll Management

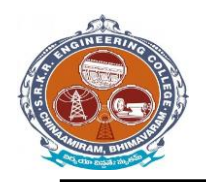

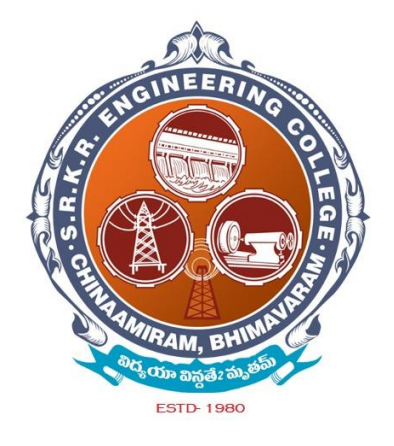

ERPdocumenthighlightedPlanningandDevelopment,Administration,Finance&accounts,studentadmissionandsupportandExamination (Bees ERP software)

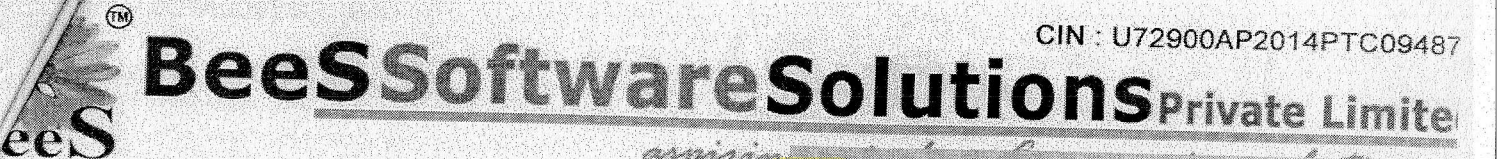

Ref

Date

aspini

To: The Principal, SRKR Engineering College. Bhimavaram.

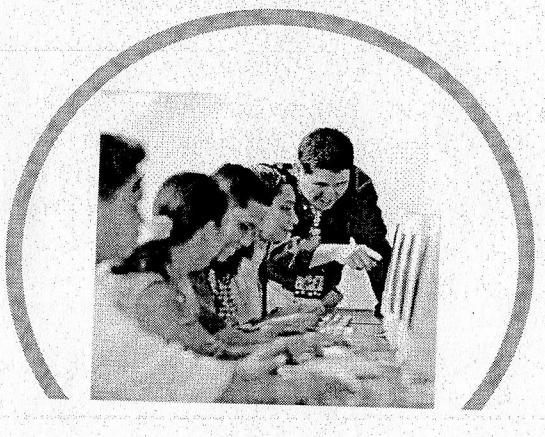

Complete AUTOMATION With ER

BEES/SRKR/10/18-19

30.10.2018

20001.

Secured & Simplified Infrastructure Paperless & Effortless Data Transmissions Pure & Sure Data Outputs

ontact us: 9959290222 , 7093800994

Email: admin@beessoftware.in

a No: 1,H.No: 5-45/A/1,Gangasthan,Dulapally(V),Qutbullapur(M),Medchal(D),Telengana-500014.

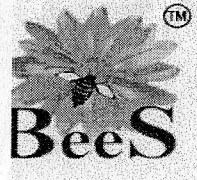

BeeSSoftwareSolutionSprivate Lin

aspiring minds ... Empowering solution

### **Company Profile**

**BeeS Software Solutions Private Limited** is a leading software solution provider for educational institutions. It is been run by expert computer professionals and have years of experience in Computer Manufacturing, Service up to chip level of systems, Software Development, Software Maintenance and huge Networked Infrastructure Maintenance. It possesses not only the latest technology but also the most knowledgeable and experience hands to offer most user friendly customized solutions.

**BeeS Software Solutions Private Limited** has a remarkable experience in the automation of educational institutions like Schools, Engineering Colleges & Universities. Its Campus Automation software **BeeS Campus Soft** is being used by a good no. of Educational Institutions on the length and breadth of Andhra Pradesh. No doubt the company has been able to make a name for itself in a relatively short span of time only because of its ability and commitments to ensure customer satisfaction by rewarding quality work on right time and in a right manner.

The business philosophy of the **BeeS Software Solutions Private Limited** is to lay emphasis on Human Values and Personal Relations. We not only develop products but we develop relationships. We believe in teamwork. With every new day the quest for acquiring new competencies continues. Forever searching, experimenting, innovating, learning, moving ahead with our sincere efforts and dedication, shaping the future, and challenging our competencies to create new opportunities, is a never-ending process in the company.

Perfect planning, rigorous execution and above all a human approach to any problem, is what makes **BeeS Software Solutions Private Limited** one of its own kind. Our technology driven approach make the customers happy and timely solutions keep them happy.

Our Vision is to be a world-class software services company that helps educational institutions achieving their goals more effectively yet effortlessly. We will accomplish our Vision through our commitment to strategic growth, service par excellence, and active community participation.

Team **BeeS** will strive to accomplish this Vision by always:

- > Delivering outstanding service
- > Proactively customizing IT solutions to match institution-specific needs
- > Treating customers and colleagues with respect
- Being collectively responsible for all our actions

To be a world class IT services provider by delivering innovative solutions and extraordinary service for institutions of learning through dedicated teamwork and investing in our communities.

Contact us: 9959290222 , 7093800994

Email: admin@beessoftware.in

Villa No: 1,H.No: 5-45/A/1,Gangasthan,Dulapally(V),Qutbullapur(M),Medchal(D),Telengana-500014.

Ŏ

CIN: U72900AP2014PTC09487

BeeSSoftwareSolutionsPrivate Limite eeS

WEB BASED BEES ERP SOFTWARE

| S.NO | DESCRIPTION                                                                                                    | QTY | UNIT PRICE                                 | TOTAL PRICE                    |
|------|----------------------------------------------------------------------------------------------------|-----|--------------------------------------------|--------------------------------|
| 1    | Web based BEES ERP software         1.       Admission Process         1.       Accounts Setup         2.       Fees setup         3.       Course master creation         4.       Branches creation         5.       Semesters creation                                                                                                    | 1   | UNIT PRICE<br>Rs. 2,75,000.00<br>+ GST 18% | TOTAL PRICE<br>Rs. 3,24,500.00 |
|      | <ol> <li>Semesters creation</li> <li>Fee allotment for different academic years</li> <li>Counter creation</li> <li>Student profile creation</li> <li>Photos bulk updations</li> <li>Individual fee allotments and concessions<br/>management</li> <li>Regular fee collections</li> <li>Miscellaneous fee collections *</li> <li>Provision for individual fee card with<br/>complete payment history</li> <li>14. 14. Fee collection with automatically<br/>generated receipts</li> <li>Student details report in more than 50<br/>formats</li> <li>Fee collection report</li> <li>Fee target &amp; collection analysis</li> <li>Transfer certificates</li> <li>Study &amp; Bonafide certificates</li> <li>Custodian Certificate</li> <li>Transport Management</li> <li>Centralized maintenance of transport data</li> <li>Bus details</li> </ol> |     |                                            |                                |
|      | <ol> <li>Koule defails</li> <li>Bus layout details</li> <li>Student Registration</li> <li>Bus seat allotment</li> <li>Bus fee collection</li> <li>Bus wise/Route wise student report</li> <li>Bus fee collection report</li> <li>Bus fee due report</li> <li>Seat availability report</li> <li>Bus fee analysis</li> </ol>                                                                                                    |     |                                            |                                |

Contact us: 9959290222 , 7093800994

Email: admin@beessoftware.in

lla No: 1,H.No: 5-45/A/1,Gangasthan,Dulapally(V),Qutbullapur(M),Medchal(D),Telengana-500014.

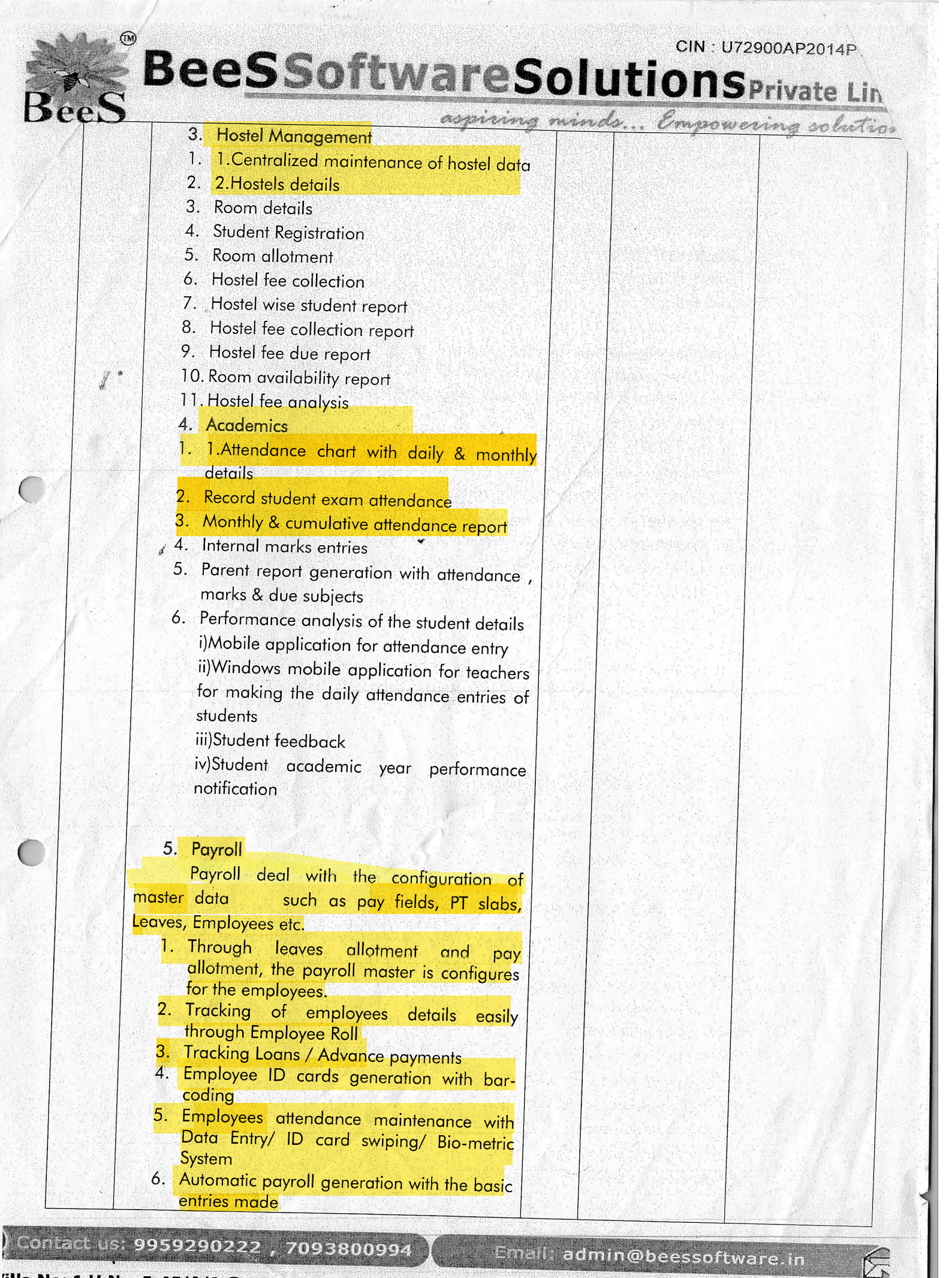

'illa No: 1,H.No: 5-45/A/1,Gangasthan,Dulapally(V),Qutbullapur(M),Medchal(D),Telengana-500014.

CIN: U72900AP2014PTC09487

aspiring minds ... Empowering solutions.

BeeSSoftwareSolutionSPrivate Limite

#### Semester)

## 2. Basic Information

- 2.1 Personal Information
- 2.2 Experience Information
- 2.3 Qualification Information
- 2.4 Communication Information

#### 3. ACADEMICS:

- **3.1 Faculty Academic Calendar** (In This Complete year plan of faculty is displayed)
- **3.2 Student Details** (Here We display details of students)
- **3.3 Holiday details** (Academic year holiday list will be displayed)
- **3.4 Feedback details** (Here Faculty can review their performance throughout academic year)

#### 4. ATTENDANCE:

**4.1: Daily attendance** (Here Faculty can post student attendance from Mobile itself)

**4.2:** Attendance Register (Complete Attendance Details of students )

4.3 Attendance shortage Report (Faculty can review the attendance analysis)
4.4: Monthly Attendance Report

4.5: Cumulative Attendance

#### **II. STUDENT LOGIN FEATURES:**

Note: Every Student can login from here and view their respective details and academics when they logged in

- 1. Student timetable (Here students current day classes Timetable is displayed)
- 2. Student Attendance Percentage(Attendance percentage will displayed of student till date)
- 3. Student Subject Wise Attendance
- Student Basic Information (here students can view their information)

 CBCS Faculty selection (This Is New feature added for students to select their respective faculty for their particular subjects in academic year)

#### Contact us: 9959290222 , 7093800994

Email: admin@beessoftware.in

illa No: 1,H.No: 5-45/A/1,Gangasthan,Dulapally(V),Qutbullapur(M),Medchal(D),Telengana-500014.

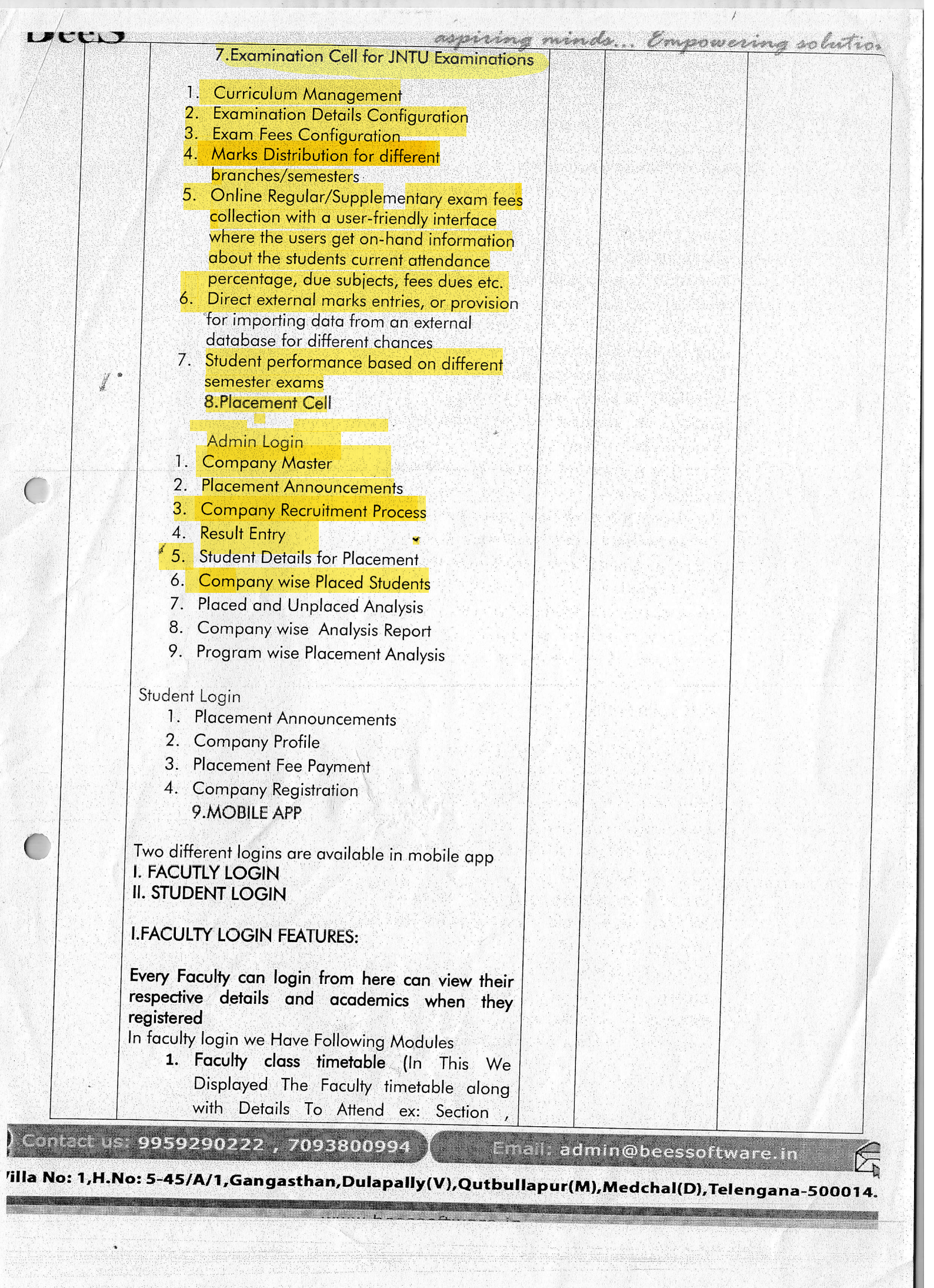

| 5                                        |    |         | aspiring minds.                         | . Empowering solut              |
|------------------------------------------|----|---------|-----------------------------------------|---------------------------------|
|                                          | 6. | Onlin   | ne fee payment:                         |                                 |
|                                          |    | 6.1     | <mark>Regular Fee Payment</mark> (Here  |                                 |
| 17                                       |    |         | Students Can Pay their regular          |                                 |
|                                          |    |         | exam fees from mobile itself with       |                                 |
|                                          |    |         | secured features with                   |                                 |
|                                          |    |         | acknowledgement)                        |                                 |
|                                          |    | 6.2     | Supply Fee Payment(Here Students        |                                 |
|                                          |    |         | Can Pay their supply exam fees          |                                 |
|                                          |    | ¢       | from mobile itself with secured         |                                 |
|                                          |    |         | teatures with acknowledgement)          |                                 |
|                                          | 7. | Exam    | Time Tables:                            |                                 |
| 1                                        |    | 7.1     | Internal Time Table (Here Internal      |                                 |
|                                          |    |         | limetables are displayed along          |                                 |
|                                          |    |         | with date and timings)                  |                                 |
|                                          |    | 1.2     | External Time Table (Here External      |                                 |
|                                          |    |         | Imetables are displayed along           |                                 |
|                                          |    |         | with date and fimings)                  |                                 |
|                                          |    |         |                                         |                                 |
|                                          | 8. | Marks   |                                         |                                 |
|                                          |    | 8.1     | External Semester Wise Marks            |                                 |
|                                          |    |         | (Here students can view their           |                                 |
|                                          |    |         | semester marks by selecting             |                                 |
|                                          |    |         | semester)                               |                                 |
| an an an an an an an an an an an an an a |    | 8.2     | Credit Register (Total credits          |                                 |
|                                          |    |         | acquired by students will be            |                                 |
|                                          |    |         | displayed here)                         |                                 |
|                                          |    | 8.3     | Due Subjects (Backlogs for the          |                                 |
|                                          |    |         | particular student will be displayed    |                                 |
|                                          |    |         | here)                                   |                                 |
|                                          |    | Notific | cations (all notifications forwarded to |                                 |
|                                          |    | studen  | nts will be displayed here ex:          | Asher all set of the set of the |
|                                          |    | regard  | ling drive , fees notifications etc.)   |                                 |
|                                          |    |         |                                         |                                 |
|                                          |    | Integro | ated with Bio-Metric software.          |                                 |

Contact us: 9959290222 , 7093800994 Email: admin@beessoftware.in

Ċ,

Villa No: 1,H.No: 5-45/A/1,Gangasthan,Dulapally(V),Qutbullapur(M),Medchal(D),Telengana-500014.

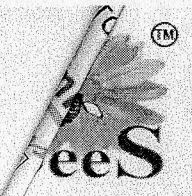

BeeSoftwareSolutionsPrivate Limite aspiring minds... Empowering solutions

#### Software Terms & Conditions

<u>TechnicalTerms :</u>

- The support services shall be given online through team viewer.
- The software will be provided in executable format to the college. The package setup rights and master setup rights will be given to the college. Regular data backup should be maintained by the college.
- Once the software purchase order is issued to the company and the requirement analysis reports are submitted, the company will do the customizations accordingly and will deliver the product within 30 days of time duration
- Project completion, testing & implementation period: 60 days.
- Delivery of working model to the college: 15-20 days from the confirmed purchase order.

PaymentTerms :

- Purchase order should be placed on BeeS Software Solutions Private Limited, Hyderabad.
- The cost mentioned is excluding of 18% GST.
- <u>AMC Details:-</u>The cost mentioned is for warranty and maintenance of the software for 1 year. The services shall be renewed yearly through AMC. AMC is 20% of the proposed cost+18% GST
- 50% of the project cost should be paid in advance along with the purchase order, 50% of the project cost should be paid after completion of installation and training..
- 100% AMC payment is to be done in the beginning of the AMC period.

For BeeS Software Solutions Private Limited

seer

Authorized Signature

Contact us: 9959290222 , 7093800994

Email: admin@beessoftware.in

Villa No: 1,H.No: 5-45/A/1,Gangasthan,Dulapally(V),Qutbullapur(M),Medchal(D),Telengana-500014.

## Tax Invoice

| Dated<br>Delivery<br>Destinati             | Note Date                                                                         |
|--------------------------------------------|-----------------------------------------------------------------------------------|
| Other Re<br>Dated<br>Delivery<br>Destinati | eference(s)<br>Note Date<br>on                                                    |
| Dated<br>Delivery<br>Destinati             | Note Date                                                                         |
| Delivery<br>Destinati                      | Note Date<br>on                                                                   |
| Delivery                                   | Note Date                                                                         |
| Destinati                                  | on                                                                                |
|                                            |                                                                                   |
|                                            |                                                                                   |
| per Disc. %                                | Amount                                                                            |
|                                            |                                                                                   |
| los                                        | 2,75,000.00                                                                       |
|                                            | <b>49,500.00</b>                                                                  |
|                                            | 0 04 FOD 00                                                                       |
|                                            | 3,24,500.00                                                                       |
|                                            | E. & V.E                                                                          |
| - <u> </u>                                 |                                                                                   |
| Rate                                       | Amount                                                                            |
| ).00 18                                    | % 49.500.00                                                                       |
| 0.00                                       | 49,500.00                                                                         |
|                                            | Per Disc. %<br>Nos<br>Nos<br>Nos<br>Nos<br>Nos<br>Nos<br>Nos<br>Nos<br>Nos<br>Nos |

#### STEPS FOR ACTIVATING AUTO UPDATES OF SERVER FILES TO CLIENT FILES

#### 1. The server will have 3 folders

a. BEES CAMPUS RUN

This is the BEES running folder of BeeS Campus Soft. If you want to run the BeeS Campus Soft software in server, the shortcut of the software should be given to desktop and run from there.

#### b. BEES CAMPUS SOFT

This is the shared folder used to keep the latest updates of the software in the server. The latest details will be updated to the clients from this folder. Don'ts: Don't run the BeeS Campus Soft.exe from this folder.

#### c. BEES CAMPUS SETUPS

This folder is used to keep the setup files to be installed in the clients

- a) CommonDLLSetup: This setup must be done in the client to run the BeeS Campus Soft software.
- b) CrystalReports: This is barcode integration setup which is to be installed the systems wherever the receipts, challans, id cards etc. are printed.
- c) Free3of9: In this folder there are 2 barcode fonts which is to be copied t o c:\windows\fonts, for displaying the barcode on the printed format.

#### 2. Update the latest exe to client.

In Start-Run-> type <u>\\bees\d\$</u>. Then the system will ask the username and password. Check 'Remember Password', give username and password and connect to the server. Copy the exe from 'BEES CAMPUS SOFT' folder and copy to the local system d:\bees campus soft. Install 'CommonDLLSetup' from the 'BEES CAMPUS SETUPS' folder in the server. Now you can run the BeeS Software and it will update all the latest updates from the server to the client.

## **IP address for ERP Portal**

| Name of the <i>ERP</i> software           | : | BeeS ERP Software               |
|-------------------------------------------|---|---------------------------------|
| Nature of Automation (Fully or Partially) | : | Fully                           |
| Year of Automation                        | : | 2009                            |
| Version                                   | : | 2018 (Latest Version)           |
| Login Address                             | : | http://172.18.26.207/Login.aspx |

## Home page of Bees – ERP for login:

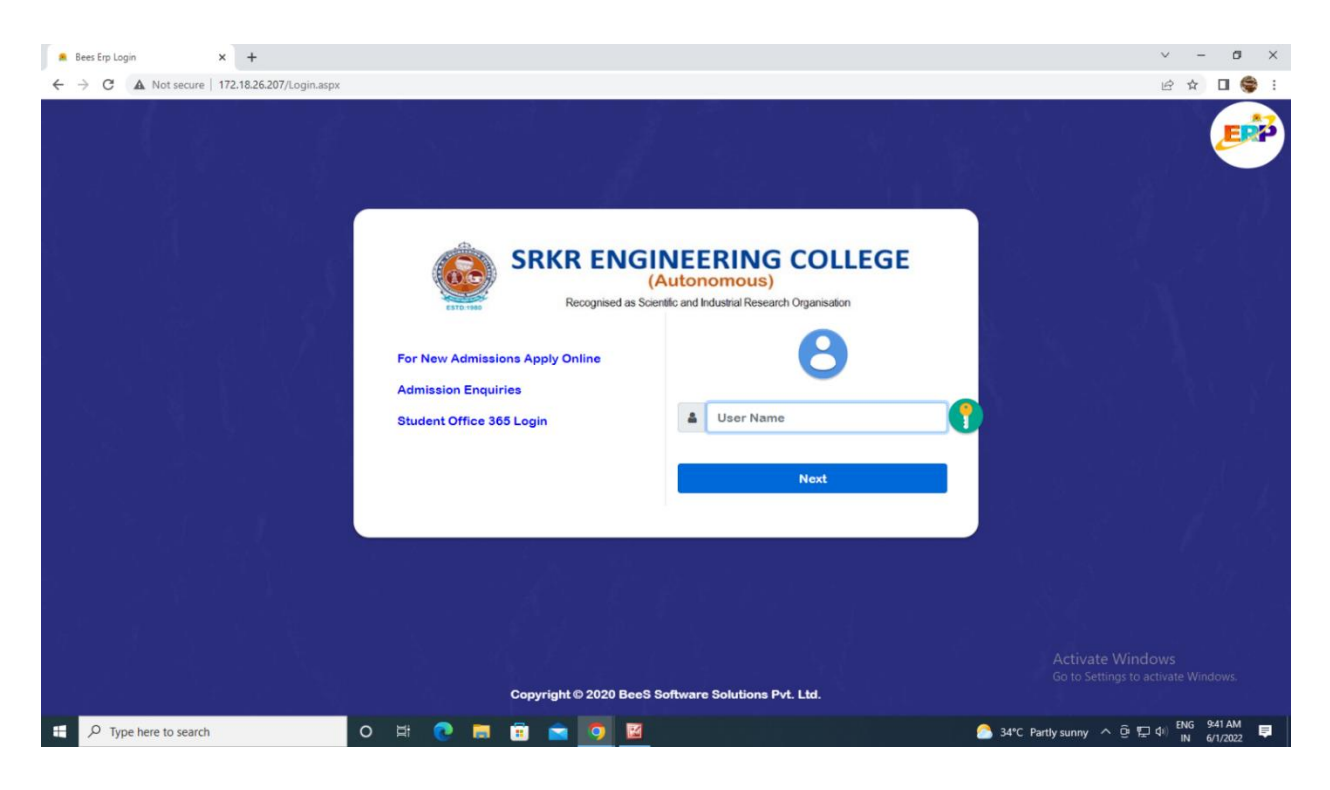

### Main Modules of BEES ERP are

- Administration
- Academics (Student Admission & Support)
- Exam cell
- Placements
- Library
- Payroll (Finance & Accounts)
- SMS
- ID Cards
- Utilities
- Security

## 1. Planning and Development:

## Manage ERP:

- Login creation and providing user rights. (Login creation for new users and to provide rights to access the modules)
- Creation of New Departments and Courses. (Creation of new departments, courses and its internal mapping)
- Academic Year and Semester period creation. (Creation of academic year, semester mapping and academic year archiving)

## BeeS ERP Software: *Home Page*

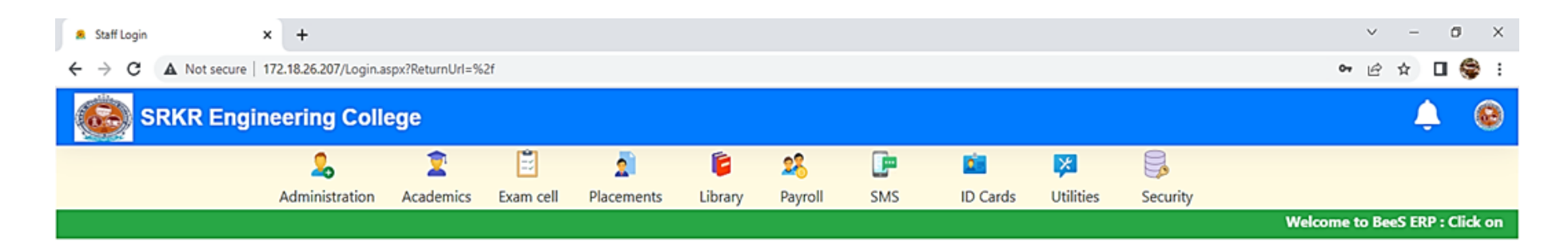

|             |            |         |           | Notificatio |
|-------------|------------|---------|-----------|-------------|
| Date & Time | Notifiedby | Subject | Narration | *           |
|             |            |         |           |             |

Activate Windows Go to Settings to activate Windows.

Ŧ

合 34°C Partly sunny へ 亞 記 🖓 ENG 943 AM IN 6/1/2022

E P Type here to search

0 # 💽 🚍 🗊 🕋 🧿

## BeeS ERP Software: Planning and Development

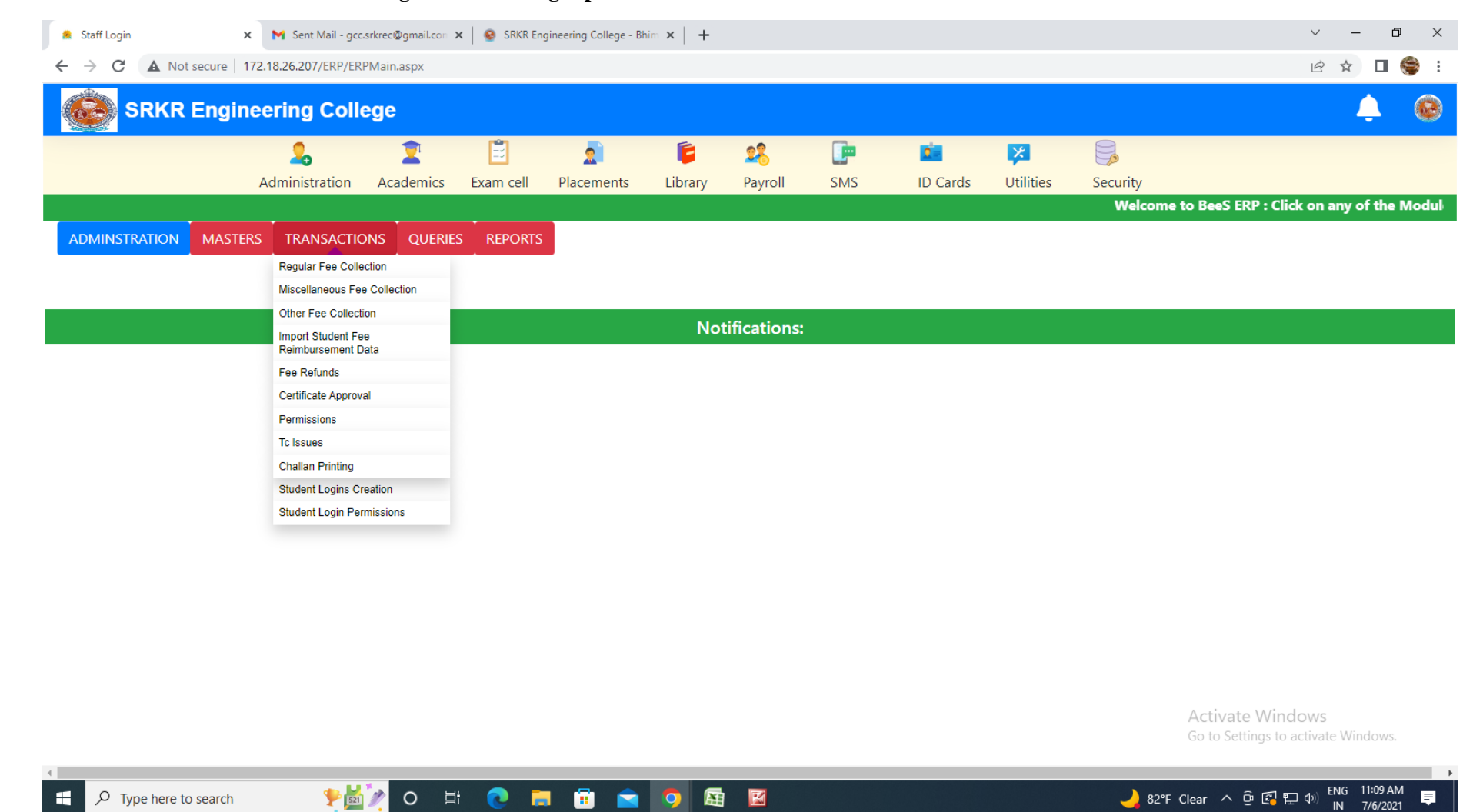

20

#### Home : Administration : Masters : Student login creation / login permissions

Home : Administration : Masters : Academic year allotment / student unique admission number allotment

|             | Ac                | 2.<br>Iministration | 2<br>Academics | Exam cell | 2<br>Placements | <b>i</b> brary | 28<br>Payroll | <b>E</b><br>SMS | D Cards | Vtilities | Security        |                    |               |
|-------------|-------------------|---------------------|----------------|-----------|-----------------|----------------|---------------|-----------------|---------|-----------|-----------------|--------------------|---------------|
|             |                   |                     |                |           | •               | -              | ,<br>,        |                 |         | V         | Velcome to BeeS | ERP : Click on any | of the Module |
| MINSTRATION | MASTERS           | TRANSACTIO          | NS QUERIES     | REPORTS   |                 |                |               |                 |         |           |                 |                    |               |
|             | Student Data Ma   | anagement           |                |           |                 |                |               |                 |         |           |                 |                    |               |
|             | Ac Year Allotmer  | n.                  | _              |           |                 |                |               |                 |         |           |                 |                    |               |
|             | Counter Master    |                     |                |           |                 | Not            | ifications:   |                 |         |           |                 |                    |               |
|             | Counter-Regular   | r Fees Allotment    |                |           |                 |                |               |                 |         |           |                 |                    |               |
|             | Certificate SINo  | Setup               |                |           |                 |                |               |                 |         |           |                 |                    |               |
|             | Student Individua | al Fee Allotment    |                |           |                 |                |               |                 |         |           |                 |                    |               |
|             | Other Fee Allotr  | nent                |                |           |                 |                |               |                 |         |           |                 |                    |               |
|             | Import Other Fee  | es                  |                |           |                 |                |               |                 |         |           |                 |                    |               |
|             | Admission No Al   | liotment            |                |           |                 |                |               |                 |         |           |                 |                    |               |
|             | College Holidays  | 3                   |                |           |                 |                |               |                 |         |           |                 |                    |               |
|             |                   |                     |                |           |                 |                |               |                 |         |           |                 |                    |               |
|             |                   |                     |                |           |                 |                |               |                 |         |           |                 |                    |               |
|             |                   |                     |                |           |                 |                |               |                 |         |           |                 |                    |               |
|             |                   |                     |                |           |                 |                |               |                 |         |           |                 |                    |               |
|             |                   |                     |                |           |                 |                |               |                 |         |           |                 |                    |               |
|             |                   |                     |                |           |                 |                |               |                 |         |           |                 |                    |               |
|             |                   |                     |                |           |                 |                |               |                 |         |           |                 | Activate Wind      | ows           |
|             |                   |                     |                |           |                 |                |               |                 |         |           |                 |                    |               |

## 2. Administration :

- Emp no. (allocation of permanent employee number for faculty/staff)
- Profile Updation (updation of employee personal details)
- Dept mapping (internal mapping of department)
- Duty schedule mapping (allocation and scheduling of duty timings)
- ID Card processing (employee ID card generation)

•

## BeeS ERP Software: Administration Window

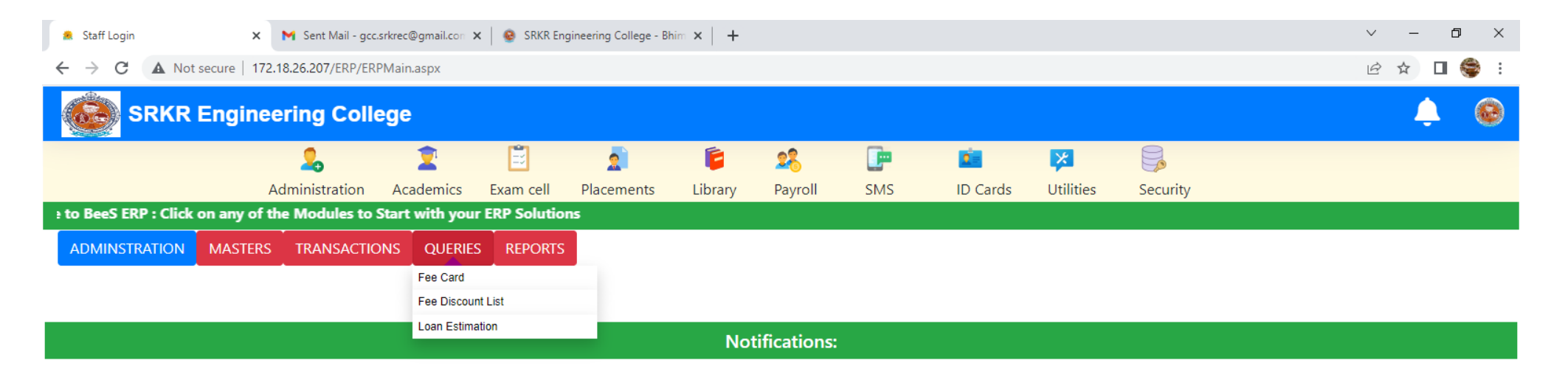

Activate Windows Go to Settings to activate Windows.

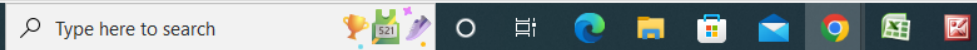

Ŧ

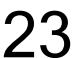

⊢ F

#### Home : Administration : Reports generation window

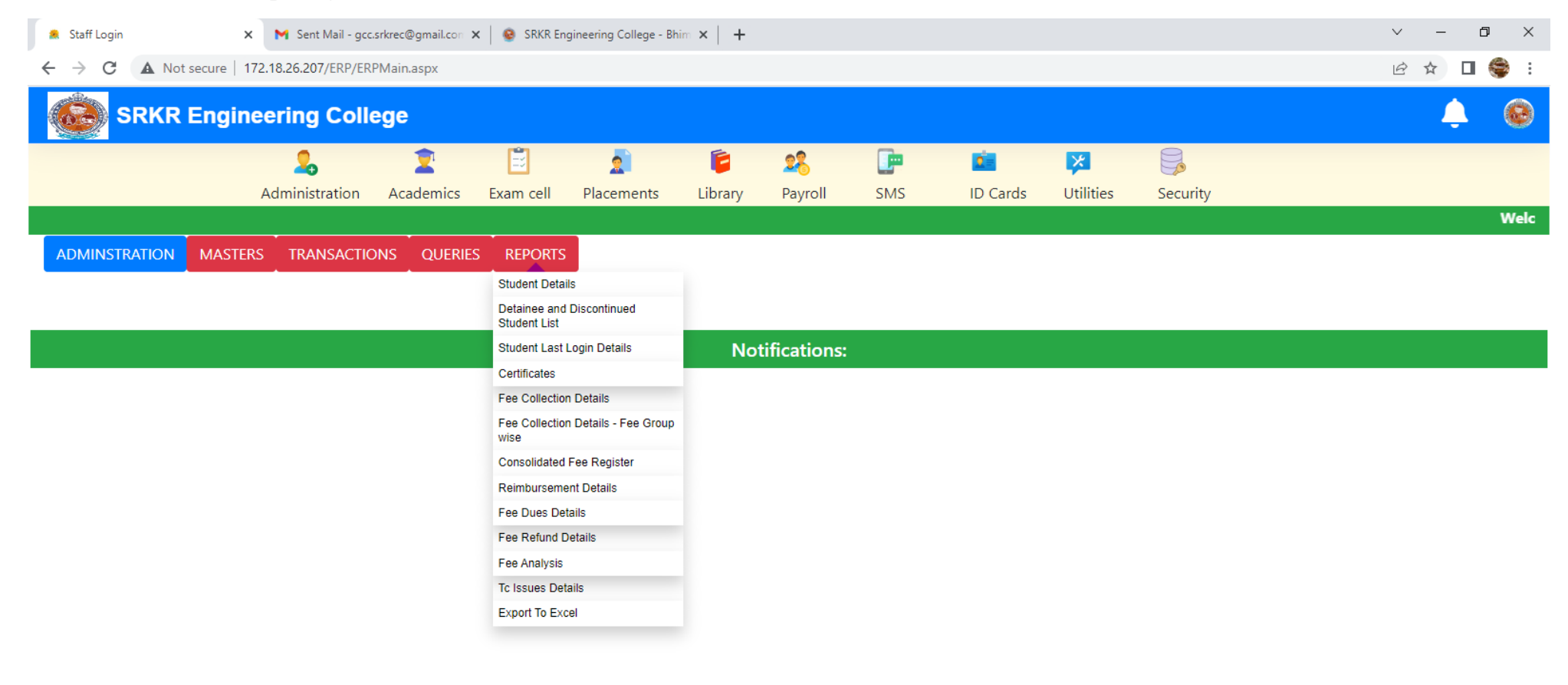

Activate Windows Go to Settings to activate Windows.

.

H

Home : Administration : Reports generation window: Generate full details of Student and export

| 🙇 Staff Login             | × N Sent Mail - gcc.s           | srkrec@gmail.con 🗙     | SRKR Engineering College - Bhi | im × +                                  |        |                   |                                   | v – Ø >                            |
|---------------------------|---------------------------------|------------------------|--------------------------------|-----------------------------------------|--------|-------------------|-----------------------------------|------------------------------------|
| → C A Not se              | ecure   172.18.26.207/ERP/Adm   | min/Reports/Student/   | AllDetailsReport.aspx          |                                         |        |                   |                                   | ie 🖈 🛛 🍣                           |
|                           | Engineering Colle               | ege                    |                                |                                         |        |                   |                                   | <b>4</b>                           |
|                           | Sector Administration           | Academics Ex           | xam cell Placements            | الله الله الله الله الله الله الله الله | SMS II | D Cards Utilities | s Security                        |                                    |
|                           |                                 |                        |                                |                                         |        | Welcome t         | to BeeS ERP : Click on any of the | Modules to Start with you          |
| Student Full Details      |                                 |                        |                                |                                         |        |                   |                                   |                                    |
| /ou are Here : Admin >> R | Reports >> Student Full Details | (* mark fields are mai | ndatory)                       |                                         |        |                   |                                   |                                    |
| Recognition Criteria      |                                 |                        |                                |                                         |        |                   |                                   |                                    |
| Branch                    | OAdmn Type                      |                        | ONew Admission                 | OLateral Entry                          | Os     | cholarship        | OHostel                           | Export PDF                         |
| OBus                      | ORank                           |                        | Ојкс                           | OSpot Admission                         | Oc     | ategorywise       | OBlank App Form                   | Export Excel                       |
| OFilled App Form          | OStudent with Pho               | oto                    | OStudents Count Report         |                                         |        |                   |                                   |                                    |
| Select Details            |                                 |                        |                                |                                         |        |                   |                                   |                                    |
| Program:                  | Branch: Sem:                    | :                      | Gender:                        | □Include Address                        |        |                   |                                   |                                    |
| B. TECH 🗸                 | CSE 🗸 II/IV                     | V II SEM               | ✓ Male ✓                       | Only Address                            |        |                   |                                   |                                    |
|                           |                                 |                        |                                | □Include Cast Category                  |        |                   |                                   |                                    |
|                           |                                 |                        |                                |                                         |        |                   |                                   |                                    |
|                           |                                 |                        |                                |                                         |        |                   |                                   |                                    |
|                           |                                 |                        |                                |                                         |        |                   |                                   |                                    |
|                           |                                 |                        |                                |                                         |        |                   |                                   |                                    |
|                           |                                 |                        |                                |                                         |        |                   |                                   |                                    |
|                           |                                 |                        |                                |                                         |        |                   | Activate V<br>Go to Setting       | Vindows<br>as to activate Windows. |
|                           |                                 |                        |                                |                                         |        |                   |                                   |                                    |
| Q Type here to s          | search 😻 🕌                      | n =                    | 👩 📒 🛱 📥                        |                                         |        |                   | A2°F Clear                        | 🔁 🐑 🕼 ENG 11:10 AM 🚃               |
| , ijpenere to s           | < 🔛                             | <b>~</b> •             |                                |                                         |        |                   |                                   | ► 1N 7/6/2021 ▼                    |
|                           |                                 |                        |                                |                                         |        |                   |                                   |                                    |

#### Home : Administration : Reports generation window: Generate full details of Student and export

| Staff Login                                                                                  | 🗙 附 Sent Mail - gcc          | .srkrec@gmail.con 🗙   📀                                 | SRKR Engineering College -   | Bhim ×   + |                                               |                                        |          |           |          | v – O      | ×    |
|----------------------------------------------------------------------------------------------|------------------------------|---------------------------------------------------------|------------------------------|------------|-----------------------------------------------|----------------------------------------|----------|-----------|----------|------------|------|
| $\leftrightarrow$ $\rightarrow$ C A Not secure                                               | 172.18.26.207/ERP/Ad         | min/Queries/FeeCard.as                                  | рх                           |            |                                               |                                        |          |           |          | 🖻 🖈 🔲 🈂    | :    |
| SRKR Eng                                                                                     | ineering Coll                | ege                                                     |                              |            |                                               |                                        |          |           |          | <b>.</b> ( | ۲    |
|                                                                                              | 2<br>Administration          | Academics Exar                                          | n cell Placements<br>Welcome | Library    | Payroll<br>Click on any                       | SMS                                    | ID Cards | Utilities | Security |            |      |
| Fee Card                                                                                     | s >> Fee Card (* mark fig    | olds are mandatory)                                     |                              |            |                                               |                                        |          |           |          | F          | Quit |
| HallTicket No:                                                                               | Search                       | bursement , Caste - OC<br>DNVENOR                       |                              |            |                                               |                                        |          |           |          |            |      |
| Student Details                                                                              |                              |                                                         |                              |            | AcYear                                        | .*                                     |          | Show      |          |            |      |
| H.T No:<br>17B91A0101<br>Name:<br>ACHANTA PUNTHA DINESH<br>Parent:<br>ACHANTA VENKATA RAMA H | Roll No:<br>A1-18<br>KRISHNA | Program<br>B. TECH<br>Branch:<br>CIVIL<br>Sem:<br>ALUMI | n:<br>ł<br>NI-B.TECH         |            | 2017 -<br>2018 -<br>2019 -<br>2020 -<br>Selec | 2018<br>2019<br>2020<br>2021<br>.t All | •        |           |          |            |      |

Activate Windows Go to Settings to activate Windows.

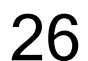

## Home : Administration : Masters: To enter / modify Student's master details

| → C (▲ N                                                                                                    | ot secure | e   172.18.26.20                                                               | )7/ERP/Admin/Ma      | sters/StudentMaster.as                                                       | рх                                                                                         |               |                                |                 |                 |                                                 | É                                       | 2 🕁            |      |
|----------------------------------------------------------------------------------------------------|-----------|--------------------------------------------------------------------------------|----------------------|------------------------------------------------------------------------------|--------------------------------------------------------------------------------------------|---------------|--------------------------------|-----------------|-----------------|-------------------------------------------------|-----------------------------------------|----------------|------|
| SRKF                                                                                                    | R Eng     | gineering                                                                      | g College            |                                                                              |                                                                                            |               |                                |                 |                 |                                                 |                                         | Ļ              | (    |
|                                                                                                    |           | 2                                                                              | 1                    | 2 🖹                                                                          | 2                                                                                          | <b>E</b> 28   | P                              | <u>e</u>        | *               |                                                 |                                         |                |      |
|                                                                                                    |           | Administ                                                                       | ration Acade         | emics Exam cell                                                              | Placements L                                                                               | Library Pavro | SMS                            | ID Cards        | Utilities       | Security                                        |                                         |                |      |
|                                                                                                    |           |                                                                                |                      |                                                                              |                                                                                            |               | Welcome to                     | BeeS ERP : Cl   | ick on any of t | e Modules to Star                               | t with your ERP Sol                     | utions         |      |
|                                                                                                    |           |                                                                                |                      |                                                                              |                                                                                            |               |                                |                 |                 |                                                 |                                         |                |      |
| ent Master                                                                                                    |           |                                                                                |                      |                                                                              | Modify Record                                                                              |               |                                |                 |                 |                                                 | P                                       | Save           | χıc  |
| are Here : Admin                                                                                                    | >> Maste  | ers >> Student I                                                               | Aaster (* mark field | ds are mandatory)                                                            |                                                                                            |               |                                |                 |                 |                                                 |                                         |                | ~    |
| <b>√</b> o:*                                                                                                    |           | Ad                                                                             | min No:              | R                                                                            | oll No:                                                                                    | Ar            | oplication No:                 |                 | Name:*          |                                                 | Program:*                               |                |      |
| 20B91A0101 Q 65                                                                                                    |           |                                                                                |                      |                                                                              | A2-01                                                                                      |               |                                |                 | ABDUL HALEE     | Μ                                               | B. TECH                                 |                |      |
| ranch:*                                                                                                    |           |                                                                                |                      | S                                                                            | em:*                                                                                       |               |                                |                 |                 |                                                 |                                         |                |      |
| 'IL                                                                                                    |           | ~                                                                              |                      | ~                                                                            | II/IV II SEM                                                                               | <b>~</b>      | Print                          |                 |                 |                                                 |                                         |                |      |
| dmission Details                                                                                                    | Com       | munication Details                                                             | s Identity Detai     | Is Qualification Detai                                                       | Is Certificate Details                                                                     | AICTE Details | Important Dates                | Student History |                 |                                                 |                                         |                |      |
|                                                                                                    |           |                                                                                |                      |                                                                              |                                                                                            |               |                                |                 |                 |                                                 |                                         |                |      |
| llotment Detials                                                                                                    |           |                                                                                |                      | Personal details                                                             |                                                                                            | Р             | hoto & Signature               |                 |                 | Aadhar Image                                    |                                         |                |      |
| Batch:*                                                                                                    |           | Year of Join:                                                                  | *                    | 20/03/2003                                                                   | Gender:*                                                                                   |               | -                              |                 |                 |                                                 |                                         |                |      |
|                                                                                                    | ~         | 2020                                                                           | ~                    | DOB:*                                                                        | Male                                                                                       | ~             |                                |                 |                 |                                                 |                                         |                |      |
| 2020 - 2021                                                                                                    |           |                                                                                |                      |                                                                              |                                                                                            |               | Trail in 1                     |                 |                 |                                                 |                                         |                |      |
| 2020 - 2021<br>Admin Date:*                                                                                           |           | Lateral:                                                                       |                      | Father Name:*                                                                | Occupation:                                                                                |               | Je.                            |                 |                 |                                                 |                                         |                |      |
| 2020 - 2021<br>Admin Date:*                                                                                           |           | Lateral:<br>No                                                                 | ~                    | Father Name:*                                                                | Occupation:                                                                                |               | N.                             |                 |                 |                                                 |                                         |                |      |
| 2020 - 2021<br>dmin Date:*<br>01/02/2021                                                                              |           | Lateral:<br>No<br>Transfer:                                                    | ~                    | Father Name:*                                                                | Occupation:<br>N<br>Mother Name:                                                           |               | N.                             |                 |                 |                                                 |                                         |                |      |
| 2020 - 2021<br>Admin Date:*<br>01/02/2021<br>ReAdmitted:<br>No                                                        | ~         | Lateral:<br>No<br>Transfer:<br>No                                              | ~                    | Father Name:*<br>AJEEJUR REHMA<br>Annual Income:                             | Occupation:<br>N<br>Mother Name:<br>SALMA                                                  |               | Choose file No                 | file chosen     |                 | Choose file                                     | No file chosen                          |                |      |
| 2020 - 2021<br>Admin Date:*<br>01/02/2021<br>ReAdmitted:<br>No<br>AutonomousBatch:                                    | ~         | Lateral:<br>No<br>Transfer:<br>No<br>Spot Admiss                               | •<br>•               | Father Name:* AJEEJUR REHMA Annual Income: Occupation:                       | Occupation:<br>N<br>Mother Name:<br>SALMA<br>Nationality:                                  |               | Choose file No                 | file chosen     |                 | Choose file                                     | No file chosen                          |                |      |
| 2020 - 2021<br>dmin Date:*<br>11/02/2021<br>eAdmitted:<br>No<br>utonomousBatch:<br>No                                 | ~         | Lateral:<br>No<br>Transfer:<br>No<br>Spot Admissi<br>No                        | on:                  | Father Name:* AJEEJUR REHMA Annual Income: Occupation:                       | Occupation:<br>N<br>Mother Name:<br>SALMA<br>Nationality:<br>Indian                        |               | Choose file No<br>Upload Photo | file chosen     |                 | Choose file<br>Upload Aadha                     | • No file chosen                        |                |      |
| 2020 - 2021<br>dmin Date:*<br>01/02/2021<br>teAdmitted:<br>No<br>uutonomousBatch:<br>No<br>dmission Type:             | ~         | Lateral:<br>No<br>Transfer:<br>No<br>Spot Admiss<br>No<br>Admission C          | on:                  | Father Name:* AJEEJUR REHMA Annual Income: Occupation: Blood Group:          | Occupation:<br>N<br>Mother Name:<br>SALMA<br>Nationality:<br>Indian<br>Religion:           |               | Choose file No<br>Upload Photo | file chosen     |                 | Choose file<br>Upload Aadha                     | No file chosen                          | s              |      |
| 2020 - 2021<br>Admin Date:*<br>01/02/2021<br>Admitted:<br>No<br>AutonomousBatch:<br>No<br>Admission Type:<br>CONVENOR | ~         | Lateral:<br>No<br>Transfer:<br>No<br>Spot Admissi<br>No<br>Admission C<br>BC-E | ion:<br>ategory:     | Father Name:* AJEEJUR REHMA Annual Income: Occupation: Blood Group: -SELECT- | Occupation:<br>N<br>Mother Name:<br>SALMA<br>Nationality:<br>Indian<br>Religion:<br>MUSLIM |               | Choose file No<br>Upload Photo | file chosen     |                 | Choose file<br>Upload Aadha<br>Biometric Detail | No file chosen<br>ar<br>Ctivate Windows | s<br>ate Windo | JWS. |

#### Home : Administration : Masters: Student data management: Import / update student's complete details

ᆇ 🙇 🔉 🔁 😸 📀 🗮 😨 😒

| 🙎 Staff Login | 🗙 附 Sent Mail - gcc                                                                | .srkrec@gmail.con 🗙 | 😣 SRKR Eng | gineering College - Bh | im ×   + |            |          |          |           |          |  | ~ - | o ×   |
|---------------|------------------------------------------------------------------------------------|---------------------|------------|------------------------|----------|------------|----------|----------|-----------|----------|--|-----|-------|
|               | secure   172.18.26.207/ERP/ER                                                      | PMain.aspx          |            |                        |          |            |          |          |           |          |  |     | 🗆 🍣 i |
|               | Engineering Coll                                                                   | ege                 |            |                        |          |            |          |          |           |          |  | 4   | •     |
|               | 2                                                                                  | 2                   | Ē          | 2                      | 6        | 28         | <b>_</b> | 2        | ×         |          |  |     |       |
|               | Administration                                                                     | Academics           | Exam cell  | Placements             | Library  | Payroll    | SMS      | ID Cards | Utilities | Security |  |     |       |
|               | Welcome to BeeS ERP : Click on any of the Modules to Start with your ERP Solutions |                     |            |                        |          |            |          |          |           |          |  |     |       |
| ADMINSTRATION | MASTERS TRANSACTIO                                                                 | ONS QUERIES         | REPORTS    |                        |          |            |          |          |           |          |  |     |       |
|               | Student Data Management                                                            | Import Student Data | a          |                        |          |            |          |          |           |          |  |     |       |
|               | Ac Year Allotment                                                                  | Upload Student Da   | ta         |                        |          |            |          |          |           |          |  |     |       |
|               | Fine Slabs                                                                         | Update Student Ph   | otos       | Notifications          |          |            |          |          |           |          |  |     |       |
|               | Counter Master                                                                     | Update Student Sig  | natures    |                        | INO      | uncations. |          |          |           |          |  |     |       |
|               | Counter-Regular Fees Allotment                                                     | Student Master      |            |                        |          |            |          |          |           |          |  |     |       |
|               | Certificate SINo Setup                                                             | Batch Allotment     |            |                        |          |            |          |          |           |          |  |     |       |
|               | Student Individual Fee Allotment                                                   | Nominal Roll        |            |                        |          |            |          |          |           |          |  |     |       |
|               | Other Fee Allotment                                                                | Student Display Se  | tUp        |                        |          |            |          |          |           |          |  |     |       |
|               | Import Other Fees                                                                  | Generate Student E  | Barcodes   |                        |          |            |          |          |           |          |  |     |       |
|               | Admission No Allotment                                                             | Generate Student C  | QR Code    |                        |          |            |          |          |           |          |  |     |       |
|               | Student Phone No's                                                                 |                     |            |                        |          |            |          |          |           |          |  |     |       |
|               | College Holidays                                                                   |                     |            |                        |          |            |          |          |           |          |  |     |       |
|               |                                                                                    |                     |            |                        |          |            |          |          |           |          |  |     |       |

28

Activate Windows Go to Settings to activate Windows.

🜙 82°F Clear へ 逸 🕼 臣 🕬 <sup>ENG</sup> 11:14 AM IN 7/6/2021

- F

₽

javascript:\_\_doPostBack('ctl00\$cpHeader\$ucStud\$InkAdmMastImport','') 

#### Home : Administration : Reports : Certificates: To generate Transfer certificates

| 🙍 Staff Login 🗙 🎽 Sent Mail - gcc.srkrec@gmail.com 🗙 🛛 🥸 SRKR Engineering College - Bhim 🗙 🕇 🕂 |                        |                         |                    |                    |           |           |             |                   |                | ~ - 0 X        |               |              |      |
|------------------------------------------------------------------------------------------------|------------------------|-------------------------|--------------------|--------------------|-----------|-----------|-------------|-------------------|----------------|----------------|---------------|--------------|------|
| ← → C ▲ Not secure   172.18.26.207/ERP/Admin/Reports/TcCertificateReport.aspx                  |                        |                         |                    |                    |           |           |             |                   |                |                |               | 🖻 🖈 🗖 🌍 :    |      |
| SRKR Engineering College                                                                       |                        |                         |                    |                    |           |           |             |                   |                |                |               | <b>.</b> (9) |      |
|                                                                                                |                        | 2                       | 2                  | Ē                  | 2         | 6         | 28          |                   | 2              | ×              |               |              |      |
|                                                                                                |                        | Administration          | Academics          | Exam cell          | Placement | s Library | Payroll     | SMS               | ID Cards       | Utilities      | Security      |              |      |
|                                                                                                |                        |                         |                    |                    |           | Welcome 1 | to BeeS ERP | : Click on a      | any of the Mod | ules to Start  | with your ERP | Solutions    |      |
| Tc Certifica                                                                                   | ate                    |                         |                    |                    |           |           |             |                   |                |                |               |              |      |
| You are Here                                                                                   | e : Admin >> Reports : | >> Certificates >> Tc C | ertificate (* mark | fields are mandate | ory)      |           |             |                   |                |                |               |              | Quit |
|                                                                                                |                        |                         |                    |                    |           |           |             |                   |                |                |               |              |      |
| Hall Ticket                                                                                    | No:* 17B91A010         | 11 S                    | earch              |                    |           |           |             |                   |                |                |               |              |      |
| Student                                                                                        | t Details              |                         |                    |                    |           |           |             |                   |                |                |               |              |      |
|                                                                                                |                        |                         |                    |                    |           |           |             |                   |                |                |               |              |      |
| H.T No:                                                                                        | 17B91A0101             | Roll No:                | A1-18              |                    | Program:  | B. TECH   |             | 50                |                |                |               |              |      |
| Name:                                                                                          | ACHANTA PUNTI          | HA DINESH               |                    |                    | Branch:   | CIVIL     |             |                   | Under Signed:  | -SELECT-       | Show Report   | Export PDF   |      |
| Parent: ACHANTA VENKATA RAMA KRISHNA                                                           |                        |                         | Sem:               | ALUMINI-B.TEC      | СН        |           |             | Principal<br>Dean |                |                |               |              |      |
|                                                                                                |                        |                         |                    |                    |           |           |             |                   |                | AO<br>Director |               |              |      |

Activate Windows Go to Settings to activate Windows.

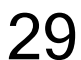

## 3. Student Admission and Support:

- Student Profile entry (updation of basic data of the student)
- Roll number generation (generation of permanent roll number)
- TC generation. (Generation of TC mapping with their profile)
- Timetable planning (Timetable planner for the current semester)
- Holiday entry (Updation of holidays from the handbook)

## BeeS ERP Software: Academics Window: Master's: Student's Support Window

Student's data management

- Subject management
- Section management
- Lab batch management

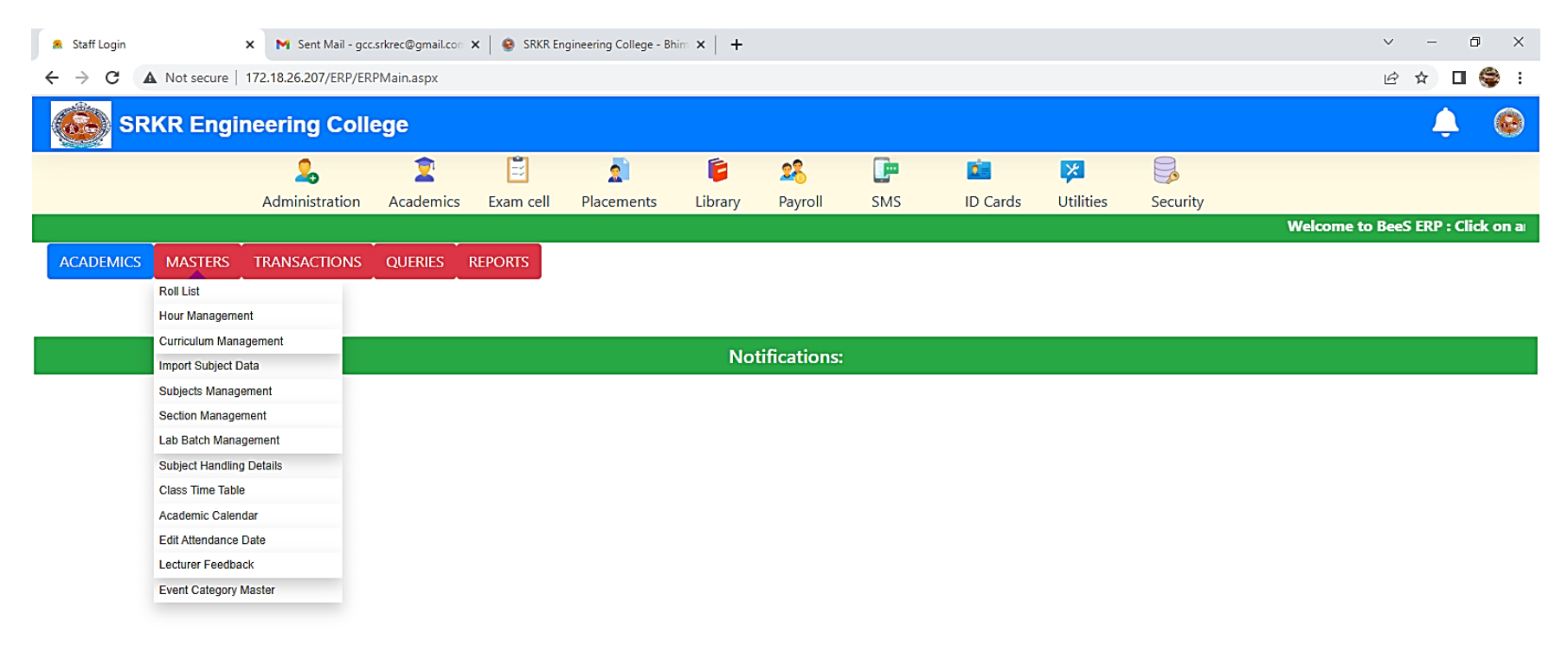

Activate Windows Go to Settings to activate Windows.

F

E

🌪 🛃 🥢

o ≣i

💽 🚍 🗐 🚘 🖾

## BeeS ERP Software: Academics Window: Student's Details Window

| 🙎 Sta                                                                                                    | 🙎 Staff Login x N Sent Mail - gcc.srkrec@gmail.com x   🧕 SRKR Engineering College - Bhim x   + |                                                                                                    |                                                                                                    |                                                                                                    |                 |                                                                                                    |                                                                                                    |                                                                                                    |            |                                                                                                    |                                                                                                    |                                                                                                    | ō ×                                                                                                    |                                  |                   |             |
|----------------------------------------------------------------------------------------------------|------------------------------------------------------------------------------------------------|----------------------------------------------------------------------------------------------------|----------------------------------------------------------------------------------------------------|----------------------------------------------------------------------------------------------------|-----------------|----------------------------------------------------------------------------------------------------|----------------------------------------------------------------------------------------------------|----------------------------------------------------------------------------------------------------|------------|----------------------------------------------------------------------------------------------------|----------------------------------------------------------------------------------------------------|----------------------------------------------------------------------------------------------------|----------------------------------------------------------------------------------------------------|----------------------------------|-------------------|-------------|
| $\leftarrow \rightarrow$                                                                                                    | C A                                                                                            | Not secure   17                                                                                                    | 72.18.26.207/ERP/Aca                                                                                                    | ademics/Masters                                                                                                    | s/RollList.aspx |                                                                                                    |                                                                                                    |                                                                                                    |            |                                                                                                    |                                                                                                    |                                                                                                    |                                                                                                    |                                  | ₿ ☆               | □ 😂 :       |
| Ć                                                                                                    | SRK                                                                                            | R Engine                                                                                                    | eering Colle                                                                                                    | ege                                                                                                    |                 |                                                                                                    |                                                                                                    |                                                                                                    |            |                                                                                                    |                                                                                                    |                                                                                                    |                                                                                                    |                                  | ¢                 |             |
|                                                                                                    |                                                                                                |                                                                                                    | 2                                                                                                    | 2                                                                                                    | 2               | 2                                                                                                    | 6                                                                                                    | 28                                                                                                    |            | 0                                                                                                    | ×                                                                                                    |                                                                                                    |                                                                                                    |                                  |                   |             |
|                                                                                                    |                                                                                                | /                                                                                                    | Administration                                                                                                    | Academics                                                                                                    | Exam cell       | Placemen                                                                                                    | ts Library                                                                                                    | Payroll                                                                                                    | SMS        | ID Cards                                                                                                    | Utilities                                                                                                    | Security                                                                                                    |                                                                                                    |                                  |                   |             |
|                                                                                                    |                                                                                                |                                                                                                    |                                                                                                    |                                                                                                    |                 |                                                                                                    |                                                                                                    |                                                                                                    |            |                                                                                                    | v                                                                                                    | /elcome to I                                                                                                    | BeeS ERP : (                                                                                                    | Click on any of                  | f the Mod         | dules to St |
|                                                                                                    |                                                                                                |                                                                                                    |                                                                                                    |                                                                                                    |                 |                                                                                                    |                                                                                                    |                                                                                                    |            |                                                                                                    |                                                                                                    |                                                                                                    |                                                                                                    |                                  |                   |             |
| Roll L                                                                                                    | ist                                                                                            |                                                                                                    |                                                                                                    |                                                                                                    |                 |                                                                                                    |                                                                                                    |                                                                                                    |            |                                                                                                    |                                                                                                    |                                                                                                    |                                                                                                    |                                  |                   | T→ Quit     |
| You are                                                                                                    | e Here : Acade                                                                                 | emics >> Master                                                                                                    | rs >> Roll List (* mar                                                                                                    | rk fields are man                                                                                                    | datory)         |                                                                                                    |                                                                                                    |                                                                                                    |            |                                                                                                    |                                                                                                    |                                                                                                    |                                                                                                    |                                  |                   |             |
| Se                                                                                                    | ect Course                                                                                     | & Branch & S                                                                                                    | Sem                                                                                                    |                                                                                                    |                 |                                                                                                    |                                                                                                    |                                                                                                    | Strength o | of the Branch                                                                                                    |                                                                                                    |                                                                                                    | Pequiare :                                                                                                    | 222                              | Ex                | portExcel   |
|                                                                                                    |                                                                                                |                                                                                                    |                                                                                                    |                                                                                                    |                 |                                                                                                    |                                                                                                    |                                                                                                    |            |                                                                                                    |                                                                                                    |                                                                                                    | Lateral Ent                                                                                                    | 255<br>tries : 36                |                   |             |
| Pro                                                                                                    | ogram:                                                                                         | Branch:                                                                                                    | Sem:                                                                                                    |                                                                                                    | Sectio          | on:                                                                                                    |                                                                                                    |                                                                                                    | •          | •<br>•                                                                                                    | то                                                                                                    | TAL                                                                                                    | ReAdmitte                                                                                                    | ed students : 0                  | Ex                | (portPDF    |
| E                                                                                                    | B. TECH 🗸                                                                                      | CIVIL                                                                                                    | ✓ IV/IV                                                                                                    | II SEM                                                                                                    | ✓ -SEL          | .ECT- 🗸                                                                                                    | Show Studen                                                                                                    | its                                                                                                    | 222        | 47                                                                                                    | 2                                                                                                    | 69                                                                                                    | Transfer Ca                                                                                                    | andidates : 0                    |                   |             |
|                                                                                                    |                                                                                                |                                                                                                    |                                                                                                    |                                                                                                    |                 |                                                                                                    |                                                                                                    |                                                                                                    |            |                                                                                                    |                                                                                                    |                                                                                                    |                                                                                                    |                                  |                   | _           |
| Poll                                                                                                    |                                                                                                |                                                                                                    |                                                                                                    |                                                                                                    |                 |                                                                                                    |                                                                                                    |                                                                                                    |            |                                                                                                    |                                                                                                    |                                                                                                    |                                                                                                    |                                  |                   |             |
| Koli                                                                                                    | list                                                                                           |                                                                                                    |                                                                                                    |                                                                                                    |                 |                                                                                                    |                                                                                                    |                                                                                                    |            |                                                                                                    |                                                                                                    |                                                                                                    |                                                                                                    |                                  |                   |             |
| Sno                                                                                                    | AdmnNo                                                                                         | HTNo                                                                                                    | Name of the Student                                                                                                    | t                                                                                                    |                 | Gender                                                                                                    | Father Name                                                                                                    |                                                                                                    |            | Admn Dt                                                                                                    | Stud MobileN                                                                                                    | o Parent Mobile                                                                                                    | eNo PhotoC                                                                                                    |                                  |                   |             |
| Sno<br>1                                                                                                    | AdmnNo                                                                                         | HTNo<br>17B91A0154                                                                                                    | Name of the Student                                                                                                    | t                                                                                                    |                 | Gender                                                                                                    | Father Name                                                                                                    | ALAM                                                                                                    |            | Admn Dt 28/07/2017                                                                                                    | Stud MobileN<br>8096377092                                                                                                    | o Parent Mobile<br>8096377092                                                                                                    | eNo PhotoC<br>ount                                                                                                    |                                  |                   |             |
| <b>Sno</b><br>1<br>2                                                                                                    | AdmnNo<br>WET<br>WET                                                                           | HTNo<br>17B91A0154<br>17B91A0199                                                                                                    | Name of the Student<br>GUMMA SHIVA KUM.<br>MADAPATI S S N SA                                                                                                    | t<br>IAR<br>JI SATISH REDDY                                                                                                    |                 | Gender<br>M<br>M                                                                                                    | Father Name<br>GUMMA SIMHACHA<br>MADAPATI VENKAT                                                                                                    | ALAM<br>TA GOPALAKRISH                                                                                                 | HNA REDDY  | Admn Dt<br>28/07/2017<br>07/07/2017                                                                                                    | Stud MobileN<br>8096377092<br>6281911121                                                                                                    | <ul> <li>Parent Mobile</li> <li>8096377092</li> <li>9441710055</li> </ul>                                                                                                    | eNo PhotoC<br>ount<br>1<br>1                                                                                                    |                                  |                   |             |
| <b>Sno</b><br>1<br>2<br>3                                                                                                    | AdmnNo<br>WET<br>WET<br>WET                                                                    | HTNo<br>17B91A0154<br>17B91A0199<br>17B91A01A5                                                                                                    | Name of the Student<br>GUMMA SHIVA KUM,<br>MADAPATI S S N SAI<br>MUDDE KRISHNA B/                                                                                                    | t<br>IAR<br>II SATISH REDDY<br>ABU                                                                                                |                 | Gender<br>M<br>M<br>M                                                                                                    | Father Name<br>GUMMA SIMHACHA<br>MADAPATI VENKAT<br>MUDDE VENKATES                                                                                                    | ALAM<br>TA GOPALAKRISH<br>SWARA RAO                                                                                    | HNA REDDY  | Admn Dt<br>28/07/2017<br>07/07/2017<br>03/07/2017                                                                                                    | Stud MobileN           8096377092           6281911121           9948411577                                                                                                    | o         Parent Mobile           8096377092         9441710055           9848877767         9848877767                                                                                                    | eNo PhotoC<br>ount<br>1<br>1<br>1                                                                                                    |                                  |                   |             |
| <b>Sno</b><br>1<br>2<br>3<br>4                                                                                                    | AdmnNo<br>WET<br>WET<br>WET<br>WET                                                             | HTNo<br>17B91A0154<br>17B91A0199<br>17B91A01A5<br>17B91A01C7                                                                                                    | Name of the Student<br>GUMMA SHIVA KUM<br>MADAPATI S S N SA<br>MUDDE KRISHNA B/<br>PEDDISETTI VINAY                                                                                                    | t<br>IAR<br>II SATISH REDDY<br>ABU                                                                                                |                 | Gender<br>M<br>M<br>M<br>M                                                                                                    | Father Name<br>GUMMA SIMHACHA<br>MADAPATI VENKAT<br>MUDDE VENKATES<br>PEDDISETTI BALA 3                                                                                                    | ALAM<br>TA GOPALAKRISH<br>SWARA RAO<br>SATYANARAYAN                                                                    | HNA REDDY  | Admn Dt<br>28/07/2017<br>07/07/2017<br>03/07/2017<br>27/07/2017                                                                                                    | Stud MobileN           8096377092           6281911121           9948411577           8985180024                                                                                                    | <ul> <li>Parent Mobile</li> <li>8096377092</li> <li>9441710055</li> <li>9848877767</li> <li>8985180024</li> </ul>                                                                                                    | eNo PhotoC<br>ount<br>1<br>1<br>1<br>1<br>1<br>1                                                                                                    |                                  |                   |             |
| <b>Sno</b><br>1<br>2<br>3<br>4<br>5                                                                                                    | AdmnNo<br>WET<br>WET<br>WET<br>WET<br>WETA3-71                                                 | HTNo<br>17B91A0154<br>17B91A0199<br>17B91A01A5<br>17B91A01C7<br>17B91A01D2                                                                                                    | Name of the Student<br>GUMMA SHIVA KUM,<br>MADAPATI S S N SA<br>MUDDE KRISHNA B/<br>PEDDISETTI VINAY<br>POLAVARAPU RAME                                                                                                    | t<br>IAR<br>JI SATISH REDDY<br>ABU<br>ESH                                                                                         |                 | Gender<br>M<br>M<br>M<br>M<br>M                                                                                                    | Father Name<br>GUMMA SIMHACHA<br>MADAPATI VENKAT<br>MUDDE VENKATES<br>PEDDISETTI BALA 3<br>POLAVARAPU YEDI                                                                                                    | ALAM<br>FA GOPALAKRISH<br>SWARA RAO<br>SATYANARAYAN<br>UKONDALU                                                        | HNA REDDY  | Admn Dt<br>28/07/2017<br>07/07/2017<br>03/07/2017<br>27/07/2017<br>11/08/2017                                                                                                    | Stud MobileN           8096377092           6281911121           9948411577           8985180024           9494363565                                                                                                    | <ul> <li>Parent Mobile</li> <li>8096377092</li> <li>9441710055</li> <li>9848877767</li> <li>8985180024</li> <li>9985523310</li> </ul>                                                                                                    | eNo PhotoC<br>ount<br>1<br>1<br>1<br>1<br>1<br>1<br>1<br>1                                                                                                    |                                  |                   |             |
| <b>Sno</b><br>1<br>2<br>3<br>4<br>5<br>6                                                                                                    | AdmnNo<br>WET<br>WET<br>WET<br>WET<br>WETA3-71<br>WET                                          | HTNo<br>17B91A0154<br>17B91A0199<br>17B91A01A5<br>17B91A01C7<br>17B91A01D2<br>17B91A01E6                                                                                                    | Name of the Student<br>GUMMA SHIVA KUM<br>MADAPATI S S N SA<br>MUDDE KRISHNA B/<br>PEDDISETTI VINAY<br>POLAVARAPU RAME<br>SHAIK ASIF                                                                                                    | t<br>IAR<br>II SATISH REDDY<br>ABU<br>ESH                                                                                         |                 | Gender<br>M<br>M<br>M<br>M<br>M<br>M                                                                                                    | Father Name<br>GUMMA SIMHACHA<br>MADAPATI VENKAT<br>MUDDE VENKATES<br>PEDDISETTI BALA :<br>POLAVARAPU YEDI<br>SHAIK ZILANI                                                                                                    | ALAM<br>TA GOPALAKRISH<br>SWARA RAO<br>SATYANARAYAN<br>UKONDALU                                                        | HNA REDDY  | Admn Dt<br>28/07/2017<br>07/07/2017<br>03/07/2017<br>27/07/2017<br>11/08/2017<br>28/07/2017                                                                                                   | Stud MobileN           8096377092         6281911121           9948411577         8985180024           9494363565         9948923503                                                                                                    | o         Parent Mobile           8096377092         9441710055           9448877767         9848877767           8985180024         9985523310           9030656019         9330656019                                                                                                    | PhotoC<br>ount<br>1<br>1<br>1<br>1<br>1<br>1<br>1<br>1<br>1<br>1<br>1                                                                                                    |                                  |                   |             |
| <b>Sno</b><br>1<br>2<br>3<br>4<br>5<br>6<br>7                                                                                                    | AdmnNo<br>WET<br>WET<br>WET<br>WETA3-71<br>WET<br>WET                                          | HTNo<br>17B91A0154<br>17B91A0199<br>17B91A01A5<br>17B91A01A5<br>17B91A01C7<br>17B91A01D2<br>17B91A01E6<br>17B91A01F3                                                                                     | Name of the Student<br>GUMMA SHIVA KUM,<br>MADAPATI S S N SAI<br>MUDDE KRISHNA B/<br>PEDDISETTI VINAY<br>POLAVARAPU RAME<br>SHAIK ASIF<br>SHEIK RAHMAN SH/                                                                                                    | t<br>IAR<br>II SATISH REDDY<br>ABU<br>ESH<br>AKEER                                                                                |                 | Gender<br>M<br>M<br>M<br>M<br>M<br>M<br>M<br>M                                                                                                    | Father Name<br>GUMMA SIMHACHA<br>MADAPATI VENKAT<br>MUDDE VENKATES<br>PEDDISETTI BALA 3<br>POLAVARAPU YEDI<br>SHAIK ZILANI<br>SHEIK ANKARATH                                                                                                    | ALAM<br>TA GOPALAKRISH<br>SWARA RAO<br>SATYANARAYAN<br>UKONDALU                                                        | HNA REDDY  | Admn Dt<br>28/07/2017<br>07/07/2017<br>03/07/2017<br>27/07/2017<br>11/08/2017<br>28/07/2017<br>03/07/2017                                                                                     | Stud MobileN           8096377092         6281911121           9948411577         8985180024           9494363565         9948923503           9948923503         9603005191                                                                                                    | o         Parent Mobile           8096377092         9441710055           9441710055         9848877767           8985180024         9985523310           9030656019         9704335159                                                                                                    | PhotoC<br>ount<br>1<br>1<br>1<br>1<br>1<br>1<br>1<br>1<br>1<br>1<br>1<br>1<br>1<br>1                                                                                                    |                                  |                   |             |
| <b>Sno</b><br>1<br>2<br>3<br>4<br>5<br>6<br>7<br>8                                                                                                    | AdmnNo<br>WET<br>WET<br>WET<br>WETA3-71<br>WET<br>WET<br>WET                                   | HTNo<br>17B91A0154<br>17B91A0199<br>17B91A01A5<br>17B91A01C7<br>17B91A01D2<br>17B91A01E6<br>17B91A01F3<br>17B91B0143                                                                                     | Name of the Student<br>GUMMA SHIVA KUM,<br>MADAPATI S S N SAI<br>MUDDE KRISHNA B/<br>PEDDISETTI VINAY<br>POLAVARAPU RAME<br>SHAIK ASIF<br>SHEIK RAHMAN SH/<br>MOKA SIVAJI                                                                                                    | t<br>IAR<br>II SATISH REDDY<br>ABU<br>ESH<br>AKEER                                                                                |                 | Gender<br>M<br>M<br>M<br>M<br>M<br>M<br>M<br>M<br>M                                                                                                    | Father Name<br>GUMMA SIMHACHA<br>MADAPATI VENKAT<br>MUDDE VENKATES<br>PEDDISETTI BALA S<br>POLAVARAPU YEDI<br>SHAIK ZILANI<br>SHEIK ANKARATH<br>MOKA PENTAYYA                                                                                                 | alam<br>Ta gopalakrish<br>Wara Rao<br>Satyanarayan<br>Ukondalu                                                         | HNA REDDY  | Admn Dt<br>28/07/2017<br>07/07/2017<br>03/07/2017<br>27/07/2017<br>11/08/2017<br>28/07/2017<br>03/07/2017<br>11/07/2017                                                                       | Stud MobileN           8096377092         6281911121           9948411577         8985180024           9494363565         9948923503           9603005191         1234567890                                                                                                    | o         Parent Mobili           8096377092         9441710055           9441710055         9848877767           8985180024         9985523310           9030656019         9704335159           9603145872         9603145872                                                                                                    | eNo PhotoC<br>ount<br>1<br>1<br>1<br>1<br>1<br>1<br>1<br>1<br>1<br>1<br>1<br>1<br>1<br>1<br>1<br>1                                                                                                    |                                  |                   |             |
| <b>Sno</b><br>1<br>2<br>3<br>4<br>5<br>6<br>7<br>8<br>9                                                                                                    | AdmnNo<br>WET<br>WET<br>WET<br>WETA3-71<br>WET<br>WET<br>WET                                   | HTNo<br>17B91A0154<br>17B91A0199<br>17B91A01A5<br>17B91A01C7<br>17B91A01D2<br>17B91A01E6<br>17B91A01F3<br>17B91B0143<br>18B91A0101                                                                       | Name of the Student<br>GUMMA SHIVA KUM,<br>MADAPATI S S N SAI<br>MUDDE KRISHNA B/<br>PEDDISETTI VINAY<br>POLAVARAPU RAME<br>SHAIK ASIF<br>SHEIK RAHMAN SH/<br>MOKA SIVAJI<br>ADABALA DURGA N/                                                                                          | t<br>IAR<br>II SATISH REDDY<br>ABU<br>ESH<br>AKEER<br>AGA UMA BHARAT                                                              |                 | Gender<br>M<br>M<br>M<br>M<br>M<br>M<br>M<br>M<br>M<br>M<br>M                                                                                                    | Father Name<br>GUMMA SIMHACHA<br>MADAPATI VENKAT<br>MUDDE VENKATES<br>PEDDISETTI BALA S<br>POLAVARAPU YEDI<br>SHAIK ZILANI<br>SHEIK ANKARATH<br>MOKA PENTAYYA<br>ADABALA BHASKAI                                                                              | ALAM<br>TA GOPALAKRISH<br>SWARA RAO<br>SATYANARAYAN<br>UKONDALU<br>RA RAYUDU                                           | HNA REDDY  | Admn Dt<br>28/07/2017<br>07/07/2017<br>03/07/2017<br>27/07/2017<br>11/08/2017<br>28/07/2017<br>03/07/2017<br>11/07/2017<br>21/06/2018                                                         | Stud MobileN           8096377092           6281911121           9948411577           8985180024           9494363565           9948923503           9603005191           1234567890           9493333225                                                                                            | o         Parent Mobile           8096377092         9441710055           944877767         8985180024           9985523310         9030656019           9704335159         9603145872           984992286         984939228                                                                                                    | eNo PhotoC<br>ount<br>1<br>1<br>1<br>1<br>1<br>1<br>1<br>1<br>1<br>1<br>1<br>1<br>1<br>1<br>1<br>1<br>1<br>1<br>1                                                                                                    |                                  |                   |             |
| Sno           1           2           3           4           5           6           7           8           9           10                                        | AdmnNo WET WET WET WET WETA3-71 WET WET WET WET WET                                            | HTNo<br>17B91A0154<br>17B91A0199<br>17B91A01A5<br>17B91A01C7<br>17B91A01D2<br>17B91A01E6<br>17B91A01F3<br>17B91B0143<br>18B91A0101<br>18B91A0102                                                         | Name of the Student           GUMMA SHIVA KUM,           MADAPATI S S N SA           MUDDE KRISHNA B/           PEDDISETTI VINAY           POLAVARAPU RAME           SHAIK ASIF           SHEIK RAHMAN SH/           MOKA SIVAJI           ADABALA DURGA N,           ADARSA GANESH LI | t<br>IAR<br>II SATISH REDDY<br>ABU<br>ESH<br>AKEER<br>AGA UMA BHARAT<br>ELLA                                                      | ГН              | Gender<br>M<br>M<br>M<br>M<br>M<br>M<br>M<br>M<br>M<br>M<br>M<br>M                                                                                                    | Father Name<br>GUMMA SIMHACHA<br>MADAPATI VENKAT<br>MUDDE VENKATES<br>PEDDISETTI BALA<br>POLAVARAPU YEDI<br>SHAIK ZILANI<br>SHAIK ZILANI<br>SHEIK ANKARATH<br>MOKA PENTAYYA<br>ADABALA BHASKAI<br>SIVA PRASAD LELL                                            | ALAM<br>TA GOPALAKRISH<br>SWARA RAO<br>SATYANARAYAN<br>UKONDALU<br>RA RAYUDU<br>A                                      | HNA REDDY  | Admn Dt<br>28/07/2017<br>07/07/2017<br>03/07/2017<br>27/07/2017<br>11/08/2017<br>28/07/2017<br>03/07/2017<br>11/07/2017<br>21/06/2018<br>11/07/2018                                           | Stud MobileN           8096377092           6281911121           9948411577           8985180024           9494363565           9948923503           9603005191           1234567890           9493333225           9381139590                                                                       | o         Parent Mobili           8096377092         9441710055           944877767         9848877767           8985180024         9985523310           9030656019         9704335159           9603145872         9849392286           949178919         9491178919                                                                                 | PhotoC<br>ount           1           1           1           1           1           1           1           1           1           1           1           1           1           1           1           1           1           1           1           1           1           1           1                                                             |                                  |                   |             |
| Sno           1           2           3           4           5           6           7           8           9           10           11                           | AdmnNo WET WET WET WET WET WET WET WET WET Al-04                                               | HTNo<br>17B91A0154<br>17B91A0199<br>17B91A01A5<br>17B91A01A5<br>17B91A01D2<br>17B91A01E6<br>17B91A01F3<br>17B91B0143<br>18B91A0101<br>18B91A0102<br>18B91A0103                                           | Name of the Student<br>GUMMA SHIVA KUM,<br>MADAPATI S S N SA<br>MUDDE KRISHNA B/<br>PEDDISETTI VINAY<br>POLAVARAPU RAME<br>SHAIK ASIF<br>SHEIK RAHMAN SH/<br>MOKA SIVAJI<br>ADABALA DURGA N,<br>ADARSA GANESH LI<br>AKULA GOPALA KRI                                                   | t<br>IAR<br>II SATISH REDDY<br>ABU<br>ESH<br>AKEER<br>AGA UMA BHARAT<br>ELLA<br>ISHNA                                             | TH              | Gender<br>M<br>M<br>M<br>M<br>M<br>M<br>M<br>M<br>M<br>M<br>M<br>M<br>M<br>M                                                                                                    | Father Name<br>GUMMA SIMHACHA<br>MADAPATI VENKAT<br>MUDDE VENKATES<br>PEDDISETTI BALA<br>POLAVARAPU YEDI<br>SHAIK ZILANI<br>SHAIK ZILANI<br>SHEIK ANKARATH<br>MOKA PENTAYYA<br>ADABALA BHASKAI<br>SIVA PRASAD LELL<br>AKULA VENKATESI                         | ALAM<br>TA GOPALAKRISH<br>SWARA RAO<br>SATYANARAYAN<br>UKONDALU<br>RA RAYUDU<br>.A<br>WARA RAO                         | HNA REDDY  | Admn Dt<br>28/07/2017<br>07/07/2017<br>03/07/2017<br>27/07/2017<br>11/08/2017<br>28/07/2017<br>03/07/2017<br>11/07/2017<br>21/06/2018<br>11/07/2018<br>03/08/2018                             | Stud MobileN           8096377092         6281911121           9948411577         8985180024           9494363565         9948923503           9603005191         1234567890           9493333225         9381139590           7799877601         7799877601                                         | o         Parent Mobile           8096377092         9441710055           9848877767         9848877767           8985180024         9985523310           9030656019         9704335159           9603145872         9849392286           9491178919         949155555                                                                                | eNo PhotoC<br>ount<br>1<br>1<br>1<br>1<br>1<br>1<br>1<br>1<br>1<br>1<br>1<br>1<br>1<br>1<br>1<br>1<br>1<br>1<br>1                                                                                                    | ivate Windo                      | WS                |             |
| Sno           1           2           3           4           5           6           7           8           9           10           11           12              | AdmnNo WET WET WET WET WETA3-71 WET WET WET A1-04 A1-05                                        | HTNo<br>17B91A0154<br>17B91A0199<br>17B91A01A5<br>17B91A01A5<br>17B91A01D2<br>17B91A01E6<br>17B91A01F3<br>17B91B0143<br>18B91A0101<br>18B91A0102<br>18B91A0103<br>18B91A0104                             | Name of the Student<br>GUMMA SHIVA KUM,<br>MADAPATI S S N SA<br>MUDDE KRISHNA B/<br>PEDDISETTI VINAY<br>POLAVARAPU RAME<br>SHAIK ASIF<br>SHEIK RAHMAN SH/<br>MOKA SIVAJI<br>ADABALA DURGA N,<br>ADARSA GANESH LI<br>AKULA GOPALA KRI<br>AKULA HARSHA RAM                               | t<br>IAR<br>II SATISH REDDY<br>ABU<br>ESH<br>AKEER<br>AGA UMA BHARAT<br>ELLA<br>ISHNA<br>M SWAMI NAIDU                            | ГН              | Gender           M           M | Father Name<br>GUMMA SIMHACHA<br>MADAPATI VENKAT<br>MUDDE VENKATES<br>PEDDISETTI BALA 3<br>POLAVARAPU YEDI<br>SHAIK ZILANI<br>SHAIK ZILANI<br>SHEIK ANKARATH<br>MOKA PENTAYYA<br>ADABALA BHASKAI<br>SIVA PRASAD LELL<br>AKULA VENKATESI<br>AKULA SRINIVASA    | ALAM<br>TA GOPALAKRISH<br>SWARA RAO<br>SATYANARAYAN<br>UKONDALU<br>RA RAYUDU<br>.A<br>WARA RAO<br>RAO                  | HNA REDDY  | Admn Dt<br>28/07/2017<br>07/07/2017<br>03/07/2017<br>27/07/2017<br>11/08/2017<br>28/07/2017<br>03/07/2017<br>11/07/2018<br>11/07/2018<br>03/08/2018<br>20/06/2018                             | Stud MobileN           8096377092         6281911121           9948411577         9948411577           8985180024         9494363565           9948923503         9603005191           1234567890         949333225           9381139590         7799877601           6303036308                     | Parent Mobile           8096377092           9441710055           9848877767           8985180024           9985523310           9030656019           9704335159           9603145872           9849392286           9491178919           949155555           9247356599                                                                              | PhotoC<br>ount           1           1           1           1           1           1           1           1           1           1           1           1           1           1           1           1           1           1           1           1           1           1           1           1           1           1                         | ivate Windo                      | WS<br>iivate Wind | dows.       |
| Sno           1           2           3           4           5           6           7           8           9           10           11           12           13 | AdmnNo WET WET WET WET WET WET WET WET WET A1-04 A1-05 A1-06                                   | HTNo<br>17B91A0154<br>17B91A0199<br>17B91A01A5<br>17B91A01A5<br>17B91A01D2<br>17B91A01E6<br>17B91A01F3<br>17B91B0143<br>18B91A0101<br>18B91A0103<br>18B91A0104<br>18B91A0105                             | Name of the Student<br>GUMMA SHIVA KUM,<br>MADAPATI S S N SA<br>MUDDE KRISHNA B/<br>PEDDISETTI VINAY<br>POLAVARAPU RAME<br>SHAIK ASIF<br>SHEIK RAHMAN SH/<br>MOKA SIVAJI<br>ADABALA DURGA N,<br>ADARSA GANESH LI<br>AKULA GOPALA KRI<br>AKULA HARSHA RAM                               | t<br>IAR<br>II SATISH REDDY<br>ABU<br>ESH<br>AKEER<br>IAGA UMA BHARAT<br>ELLA<br>ISHNA<br>M SWAMI NAIDU<br>KATA SAI               | ГН              | Gender           M           M | Father Name<br>GUMMA SIMHACHA<br>MADAPATI VENKAT<br>MUDDE VENKATES<br>PEDDISETTI BALA:<br>POLAVARAPU YEDI<br>SHAIK ZILANI<br>SHEIK ANKARATH<br>MOKA PENTAYYA<br>ADABALA BHASKAI<br>SIVA PRASAD LELL<br>AKULA VENKATESI<br>AKULA SRINIVASAI<br>AKULA DURGA RAC | ALAM<br>TA GOPALAKRISH<br>SWARA RAO<br>SATYANARAYAN<br>UKONDALU<br>RA RAYUDU<br>.A<br>WARA RAO<br>RAO<br>D             | HNA REDDY  | Admn Dt<br>28/07/2017<br>07/07/2017<br>03/07/2017<br>27/07/2017<br>11/08/2017<br>28/07/2017<br>03/07/2017<br>11/07/2017<br>21/06/2018<br>11/07/2018<br>03/08/2018<br>20/06/2018<br>02/08/2018 | Stud MobileN           8096377092           6281911121           9948411577           8985180024           9494363565           9948923503           9603005191           1234567890           949333225           9381139590           7799877601           6303036308           7013793936         | o         Parent Mobile           8096377092         9441710055           9441710055         9848877767           8985180024         9985523310           9030656019         9704335159           9603145872         9849392286           9491178919         9491515555           9247356599         9000039162                                       | PhotoC<br>ount           1           1           1           1           1           1           1           1           1           1           1           1           1           1           1           1           1           1           1           1           1           1           1           1           1           1           1           1 | ivate Windo<br>o Settings to act | WS<br>tivate Wind | dows.       |
| Sno         1           2         3           4         5           6         7           8         9           10         11           12         13           14  | AdmnNo WET WET WET WET WETA3-71 WET WET A1-04 A1-05 A1-06 A1-07                                | HTNo<br>17B91A0154<br>17B91A0199<br>17B91A01A5<br>17B91A01A5<br>17B91A01C7<br>17B91A01D2<br>17B91A01E6<br>17B91A01F3<br>17B91B0143<br>18B91A0101<br>18B91A0103<br>18B91A0104<br>18B91A0105<br>18B91A0106 | Name of the Student<br>GUMMA SHIVA KUM,<br>MADAPATI S S N SA<br>MUDDE KRISHNA B/<br>PEDDISETTI VINAY<br>POLAVARAPU RAME<br>SHAIK ASIF<br>SHEIK RAHMAN SH/<br>MOKA SIVAJI<br>ADABALA DURGA N/<br>ADARSA GANESH LI<br>AKULA GOPALA KRI<br>AKULA HARSHA RAM<br>AKULA PADMA VENE           | t<br>IAR<br>I SATISH REDDY<br>ABU<br>ESH<br>AKEER<br>IAGA UMA BHARAT<br>ELLA<br>ISHNA<br>M SWAMI NAIDU<br>KATA SAI<br>ENDRA KUMAR | ГН              | Gender           M           M | Father Name<br>GUMMA SIMHACHA<br>MADAPATI VENKAT<br>MUDDE VENKATES<br>PEDDISETTI BALA:<br>POLAVARAPU YEDI<br>SHAIK ZILANI<br>SHEIK ANKARATH<br>MOKA PENTAYYA<br>ADABALA BHASKAI<br>SIVA PRASAD LELL<br>AKULA VENKATESI<br>AKULA SRINIVASA<br>AKULA CHAKRADH   | ALAM<br>TA GOPALAKRISH<br>SWARA RAO<br>SATYANARAYAN<br>UKONDALU<br>RA RAYUDU<br>.A<br>WARA RAO<br>RAO<br>D<br>IARA RAO | HNA REDDY  | Admn Dt<br>28/07/2017<br>07/07/2017<br>03/07/2017<br>27/07/2017<br>11/08/2017<br>28/07/2017<br>11/07/2017<br>21/06/2018<br>11/07/2018<br>03/08/2018<br>20/06/2018<br>18/06/2018               | Stud MobileN           8096377092         6281911121           9948411577         8985180024           99484363565         9948923503           9603005191         1234567890           943333225         9381139590           7799877601         6303036308           7013793936         8500848001 | o         Parent Mobile           8096377092         9441710055           9441710055         948877767           8985180024         9985523310           9030656019         9704335159           9603145872         9849392286           9491178919         9491515555           9247356599         900039162           9040848001         9440848001 | eNo PhotoC<br>ount<br>1<br>1<br>1<br>1<br>1<br>1<br>1<br>1<br>1<br>1<br>1<br>1<br>1<br>1<br>1<br>1<br>1<br>1<br>1                                                                                                    | ivate Windo<br>o Settings to act | WS<br>tivate Wind | dows.       |

## BeeS ERP Software: Academics Window: Student's Data Entry window

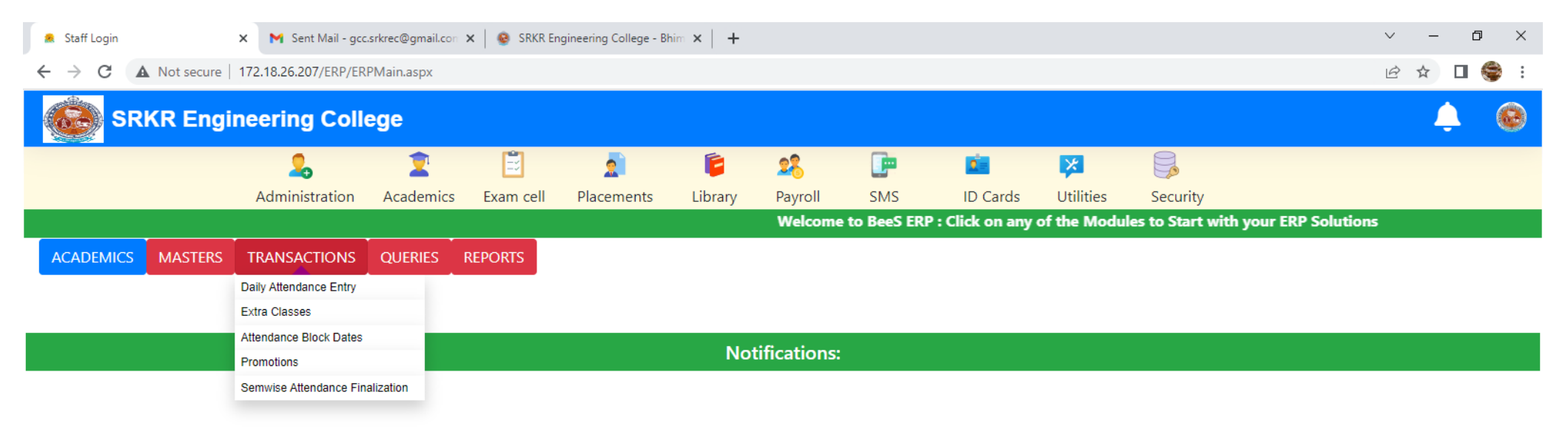

Activate Windows Go to Settings to activate Windows.

- F

.

H

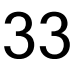

| 🙎 Staff Login                                      |                             | 🗙 附 Sent Mail - go   | c.srkrec@gmail.con | 🗙 🛛 😨 SRKR Er    | ngineering College - Bl | him ×   +     |             |           |          |           |          | ~ - @ ×   |
|----------------------------------------------------|-----------------------------|----------------------|--------------------|------------------|-------------------------|---------------|-------------|-----------|----------|-----------|----------|-----------|
| $\leftrightarrow$ $\rightarrow$ C $\blacktriangle$ | Not secure                  | 172.18.26.207/ERP/ER | RPMain.aspx        |                  |                         |               |             |           |          |           |          | 🖻 🖈 🔲 🍣 : |
| SRKR Engineering College                           |                             |                      |                    |                  |                         |               |             |           |          |           |          |           |
|                                                    |                             | 2                    | 2                  | Ē                | 2                       | Ē             | 28          |           | 2        | ×         |          |           |
|                                                    |                             | Administration       | Academics          | Exam cell        | Placements              | Library       | Payroll     | SMS       | ID Cards | Utilities | Security |           |
|                                                    |                             | Welcom               | e to BeeS ERP      | • : Click on any | of the Module           | s to Start wi | th your ERP | Solutions |          |           |          |           |
| ACADEMICS                                          | MASTERS                     | TRANSACTIONS         | QUERIES            | REPORTS          |                         |               |             |           |          |           |          |           |
|                                                    | Subject Vs Employee Deatils |                      |                    |                  |                         |               |             |           |          |           |          |           |
|                                                    |                             |                      | Attendance Regis   | sters            |                         |               |             |           |          |           |          |           |
|                                                    |                             |                      | Attendance Sum     | mary             |                         | No            | tifications | :         |          |           |          |           |

Activate Windows Go to Settings to activate Windows.

•

4

🍤 🖾 🔉 🔁 🚍 📀 🛱 🖉

34

🜙 82°F Clear へ Ĝ 🚱 문 🕬 🛚 N 7/6/2021 **₽** 

## BeeS ERP Software: Academics : Reports window

| ľ | 🚊 Staff Login |               | 🗙 附 Sent Mail - gco  | srkrec@gmail.co | on 🗙 📔 🙆 SRKR Er                       | igineering College - E | him ×   + |              |     | 1        |           |          | ~ - | o ×   |
|---|---------------|---------------|----------------------|-----------------|----------------------------------------|------------------------|-----------|--------------|-----|----------|-----------|----------|-----|-------|
|   | ← → C /       | Not secure    | 172.18.26.207/ERP/ER | PMain.aspx      |                                        |                        |           |              |     |          |           |          | ₫ ✿ | □ 👙 : |
|   | SR            | KR Engi       | neering Coll         | ege             |                                        |                        |           |              |     |          |           |          | Ĺ   |       |
|   |               |               | 2                    | 2               | Ë                                      | 2                      | 6         | 28           |     | 2        | ×         |          |     |       |
|   |               |               | Administration       | Academic        | s Exam cell                            | Placements             | Library   | Payroll      | SMS | ID Cards | Utilities | Security |     |       |
|   | f the Modules | to Start with | your ERP Solution    | s               |                                        |                        |           |              |     |          |           |          |     |       |
|   | ACADEMICS     | MASTERS       | TRANSACTIONS         | QUERIES         | REPORTS                                |                        |           |              |     |          |           |          |     |       |
|   |               |               | ·                    | -               | Elective Subject Allo                  | tment Report           |           |              |     |          |           |          |     |       |
|   |               |               |                      |                 | Parent Report                          |                        |           |              |     |          |           |          |     |       |
|   |               |               |                      | -               | Cumulative Attendar                    | nce Report             |           |              |     |          |           |          |     |       |
|   |               |               |                      |                 | SubjectWiseCumula<br>Attendance Report | tive                   | No        | tifications: |     |          |           |          |     |       |
|   |               |               |                      |                 | Attendance Shortag                     | e Report               |           |              |     |          |           |          |     |       |
|   |               |               |                      |                 | Monthly Attendance                     | Report                 |           |              |     |          |           |          |     |       |
|   |               |               |                      |                 | Absentees Summar                       | /                      |           |              |     |          |           |          |     |       |
|   |               |               |                      |                 | Student Attendance                     | Details                |           |              |     |          |           |          |     |       |
|   |               |               |                      |                 | Daywise Absent Che                     | eckList                |           |              |     |          |           |          |     |       |
|   |               |               |                      |                 | Lecturer Feedback F                    | Results                |           |              |     |          |           |          |     |       |
|   |               |               |                      |                 |                                        |                        |           |              |     |          |           |          |     |       |

Activate Windows Go to Settings to activate Windows.

🬙 82°F Clear へ 遼 🕼 문 🕬 🛚 IN 7/6/2021

•

**₽** 

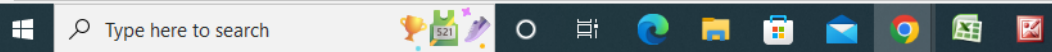

.
## BeeS ERP Software: Academics Window: Student's subject management window

| 🔅 Staff Login         |                      | 🗙 附 Sent Ma         | ail - gcc.srkrec@gmail.con | 🗙   🐵 SRKR En | ngineering College - Bł | him ×   +    |               |                | 3             | 0         |              | ~ – 0 ×                             |
|-----------------------|----------------------|---------------------|----------------------------|---------------|-------------------------|--------------|---------------|----------------|---------------|-----------|--------------|-------------------------------------|
| ← → C                 | Not secure           | 172.18.26.207/E     | RP/ERPMain.aspx            |               |                         |              |               |                |               |           |              | 🖻 🛧 🗖 🍣 :                           |
| SR                    | KR Engi              | neering (           | College                    |               |                         |              |               |                |               |           |              | <b>4 8</b>                          |
|                       |                      | 2                   | 2                          |               | 2                       | Ē            | 28            |                | 2             | ×         |              |                                     |
|                       |                      | Administra          | tion Academics             | Exam cell     | Placements              | Library      | Payroll       | SMS            | ID Cards      | Utilities | Security     |                                     |
|                       |                      |                     | Welco                      | ome to BeeS I | ERP : Click on ar       | ny of the Mo | odules to Sta | rt with your I | ERP Solutions |           |              |                                     |
| ACADEMICS             | MASTERS              | TRANSACTIO          | ONS QUERIES                | REPORTS       |                         |              |               |                |               |           |              |                                     |
|                       | Roll List            | •                   |                            |               |                         |              |               |                |               |           |              |                                     |
|                       | Hour Manageme        | ent                 |                            |               |                         |              |               |                |               |           |              |                                     |
|                       | Curriculum Mana      | agement             |                            |               |                         |              |               |                |               |           |              |                                     |
|                       | Import Subject D     | Data                |                            |               |                         | No           | tifications:  |                |               |           |              |                                     |
|                       | Subjects Manag       | ement               | Subject Group Master       |               |                         |              |               |                |               |           |              |                                     |
|                       | Section Manage       | ement               | Elective Subject Master    |               |                         |              |               |                |               |           |              |                                     |
|                       | Lab Batch Mana       | agement             | Subject Master             |               |                         |              |               |                |               |           |              |                                     |
|                       | Subject Handling     | g Details           | Subject Division Master    |               |                         |              |               |                |               |           |              |                                     |
|                       | Class Time Table     | e                   | Elective Subject Allotme   | nt Batch      |                         |              |               |                |               |           |              |                                     |
|                       | Academic Calen       | ıdar                | Replacement Subject All    | otment        |                         |              |               |                |               |           |              |                                     |
|                       | Edit Attendance      | Date                | 1 7                        |               |                         |              |               |                |               |           |              |                                     |
|                       | Lecturer Feedba      | ack                 |                            |               |                         |              |               |                |               |           |              |                                     |
|                       | Event Category       | Master              |                            |               |                         |              |               |                |               |           |              |                                     |
|                       |                      |                     |                            |               |                         |              |               |                |               |           |              |                                     |
|                       |                      |                     |                            |               |                         |              |               |                |               |           |              |                                     |
|                       |                      |                     |                            |               |                         |              |               |                |               |           |              |                                     |
|                       |                      |                     |                            |               |                         |              |               |                |               |           |              |                                     |
|                       |                      |                     |                            |               |                         |              |               |                |               |           |              |                                     |
|                       |                      |                     |                            |               |                         |              |               |                |               |           |              |                                     |
|                       |                      |                     |                            |               |                         |              |               |                |               |           |              | Activate Windows                    |
|                       |                      |                     |                            |               |                         |              |               |                |               |           |              | Go to settings to activate windows. |
| javascript:doPostBack | k('ctl00\$cpHeader\$ | \$ucStud\$InkAcaMas | stSubject',")              |               |                         |              |               |                |               |           |              |                                     |
| 🕂 🔎 Type              | here to search       | 9                   | 🕨 🖸 🔪 🖸                    | i 💽 🖡         | l 🗊 🛋                   | <b>9</b> 🛛   |               |                |               |           | <b>4</b> 82° | FClear 스 현 🖾 타 🕬 🛛 ENG 11:16 AM 루   |

36

## BeeS ERP Software: Academics Window: Student's Elective Subject Allotment window

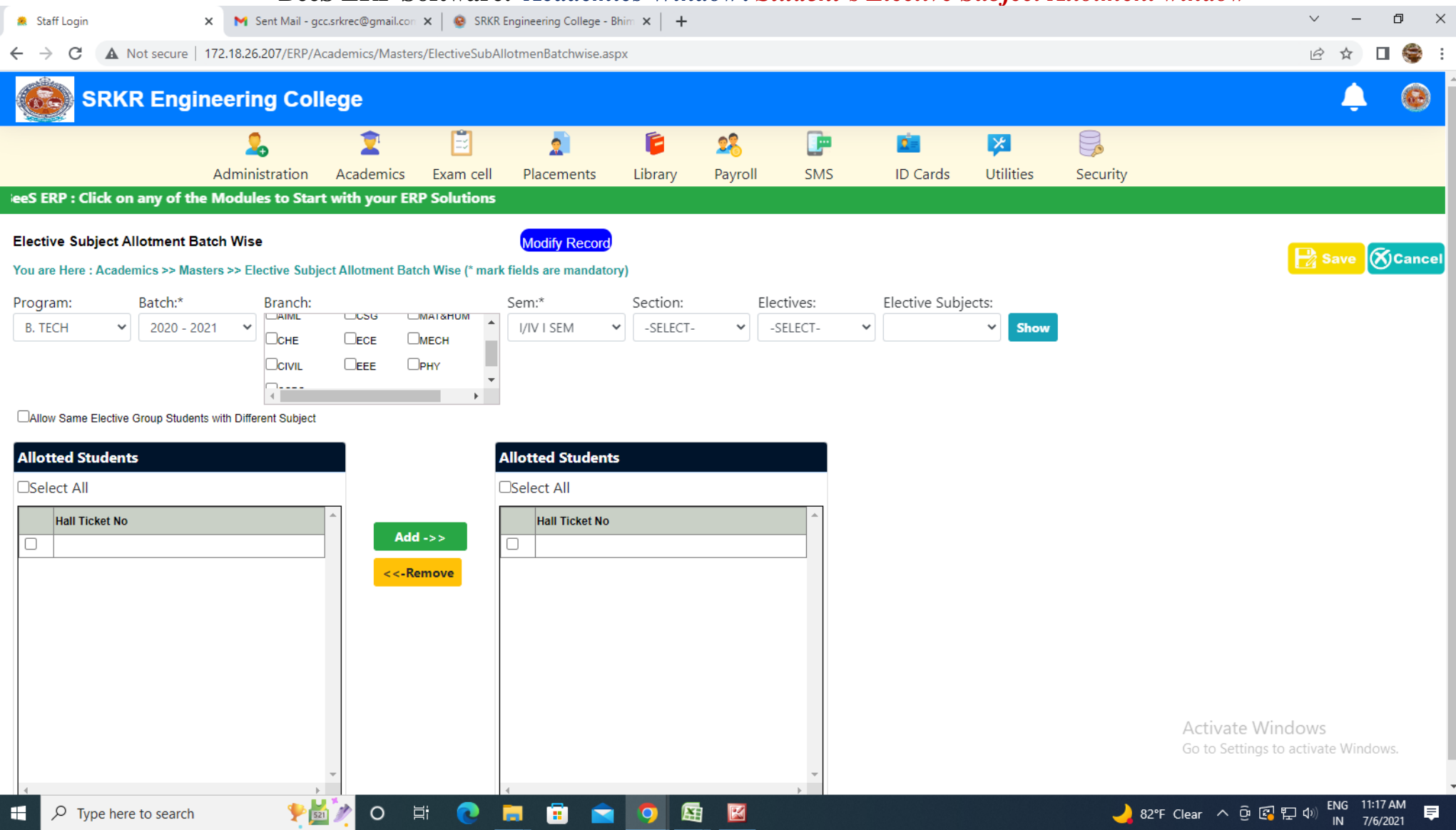

## BeeS ERP Software: Academics Window: Student's Attendance entry window

| 🙎 Staff Login 🛛 🗙                                            | M Sent Mail - gcc.srkrec@gmail.com 🗙      | 📀 SRKR Engineering College - Bhim 🗙 🛛 🕂                    |                                    |                        |                                                  | ~ – 0 ×                              |
|--------------------------------------------------------------|-------------------------------------------|------------------------------------------------------------|------------------------------------|------------------------|--------------------------------------------------|--------------------------------------|
| ← → C ▲ Not secure   17                                      | 72.18.26.207/ERP/Academics/Transaction    | s/DailyAttendanceEntryStaff.aspx                           |                                    |                        |                                                  | 🖻 🖈 🔲 🌍 :                            |
| SRKR Engine                                                  | eering College                            |                                                            |                                    |                        |                                                  | <b>.</b>                             |
|                                                              | Administration Academics I                | Exam cell Placements Library I                             | Payroll SMS<br>Welcome to BeeS ERP | ID Cards Utilities     | Security<br>Iles to Start with your ERP Solution | ons                                  |
| Daily Attendance Entry<br>You are Here : Academics >> Transa | actions >> Daily Attendance Entry (* marl | New Record<br>k fields are mandatory)Academic Calendar Not | t Found                            |                        |                                                  | Save 🚫 Cance                         |
| Program:<br>B. TECH<br>Subject:                              | Branch:<br>CSE<br>Division:               | Sem:*  V I/IV II SEM V Conducted Classes:                  | Section:* D                        | ate:*<br>66/07/2021 📰· |                                                  |                                      |
| Lab Batch Entry:                                             | Employee:                                 | Exam Exclude Hours                                         | Topic:                             |                        | 1                                                |                                      |
| Day                                                          |                                           |                                                            |                                    |                        |                                                  |                                      |
| Attendance not Entered                                       | Attendance Entered                        | Entered attendance not matching                            | g with the time table              | Class can              | ncelled Show                                     | Students                             |
|                                                              |                                           |                                                            |                                    |                        | Activate Win<br>Go to Settings to                | 1 <b>dows</b><br>5 activate Windows. |

38

 $\sim$ 

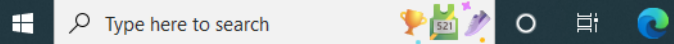

## BeeS ERP Software: Academics Window: Student's Attendance report generation window

| Staff Login                                   |                                         | 🗙 附 Sent Mail - g           | cc.srkrec@gmail.con | 🗙 📔 😨 SRKR Er                | ngineering College - B | him ×   + |         |             |              | · ·       |          |                    | v – 0            | ×          |
|-----------------------------------------------|-----------------------------------------|-----------------------------|---------------------|------------------------------|------------------------|-----------|---------|-------------|--------------|-----------|----------|--------------------|------------------|------------|
| $\leftrightarrow$ $\rightarrow$ C             | A Not secure                            | 172.18.26.207/ERP/#         | cademics/Queries,   | /SubjectRegister             | r.aspx                 |           |         |             |              |           |          |                    | 🖻 ☆ 🗖 🌾          | <b>)</b> : |
| SR                                            | RKR Engi                                | neering Col                 | lege                |                              |                        |           |         |             |              |           |          |                    | Ļ                | ۲          |
|                                               |                                         | 2                           | 2                   | Ē                            | 2                      | Ē         | 28      | <b>_</b>    | 2            | ×         |          |                    |                  |            |
|                                               |                                         | Administration              | Academics           | Exam cell                    | Placements             | Library   | Payroll | SMS         | ID Cards     | Utilities | Security |                    |                  |            |
|                                               |                                         |                             |                     |                              |                        |           |         |             |              |           | Welco    | me to BeeS ERP : C | lick on any of t | the M      |
| Attendance - S<br>You are Here : Ac           | cademics >> Que                         | er<br>eries >> Attendance - | Subject Register (* | <sup>-</sup> mark fields are | mandatory)             |           |         |             |              |           |          |                    | C                | → Quit     |
| Select Details                                | ;                                       |                             |                     |                              |                        |           |         |             |              |           |          |                    |                  |            |
| Program:*                                     | Bran                                    | ch:* S                      | Gem:*               |                              | Se                     | ction:    |         |             |              |           |          |                    |                  |            |
| B. TECH                                       | ✓ ECE                                   | ~                           | II/IV II SEM        |                              | ✓                      | 3         | ~       |             |              |           |          |                    |                  |            |
| Subject:*                                     |                                         |                             |                     |                              |                        |           |         |             |              |           |          |                    |                  |            |
| -SELECT-                                      |                                         | ~                           |                     |                              |                        |           |         |             | Show         |           |          |                    |                  |            |
| -SELECT-<br>Electronic Circ<br>Linear and Dig | cuit Analysis and<br>gital IC Applicati | l Design<br>ons             | ts betwee           | en 60 and 65                 | %:                     |           | Stude   | nts between | 65 and 75 %: |           |          | Students > 75 %:   |                  | *          |
| Computer Arc                                  | hitecture and O                         | rganization                 |                     | AttDate                      |                        |           |         |             |              |           |          |                    |                  |            |
| Electromagnet                                 | tic Field theory a                      | and Transmission Line       | S .                 |                              |                        |           |         |             |              |           |          |                    |                  |            |
| Linear And Dic                                | cuit Analysis And<br>aital IC Applicati | i Design Lab With Simulat   | ion                 |                              |                        |           |         |             |              |           |          |                    |                  |            |
| Analog Comm                                   | nunication Lab w                        | vith Simulation             |                     |                              |                        |           |         |             |              |           |          |                    |                  |            |
| Python Progra                                 | amming Lab                              |                             |                     |                              |                        |           |         |             |              |           |          |                    |                  |            |
| MID EXAMS                                     |                                         |                             |                     |                              |                        |           |         |             |              |           |          |                    |                  |            |
| Personality De                                | evelopment                              |                             |                     |                              |                        |           |         |             |              |           |          |                    |                  |            |

Activate Windows

F P Type here to search

- E

🍤 🖾 🔉 🔁 📜 😧 🙀

## BeeS ERP Software: Academics Window: Student's Attendance Report window

| 🙈 Staff Login                                                | 🗙 附 Sent Mail - gcc    | .srkrec@gmail.con  | < 📔 🥸 SRKR En    | ngineering College - B | him ×   + |                    |               |          |                        |          | V - 0                              | ×    |
|--------------------------------------------------------------|------------------------|--------------------|------------------|------------------------|-----------|--------------------|---------------|----------|------------------------|----------|------------------------------------|------|
| $\leftarrow$ $\rightarrow$ C $\blacktriangle$ Not secure     | 172.18.26.207/ERP/Ac   | ademics/Reports/   | PeriodicalAtten  | danceReport.aspx       |           |                    |               |          |                        |          | ið 🖈 🗖 🍣                           | :    |
| SRKR Engi                                                    | neering Coll           | ege                |                  |                        |           |                    |               |          |                        |          | . (                                |      |
|                                                              | 2.                     | 2                  | <b>.</b>         | 2                      | Ē         | 28                 |               | 2=       | ×                      |          |                                    |      |
|                                                              | Administration         | Academics          | Exam cell        | Placements             | Library   | Payroll            | SMS           | ID Cards | Utilities              | Security |                                    |      |
|                                                              |                        |                    |                  |                        |           |                    |               |          |                        |          | Welcome to BeeS ERP : Click on any | ol   |
| Monthly Attendance Report<br>You are Here : Academics >> Rep | orts >> Monthly Attend | lance Report (* ma | ark fields are m | andatory)              |           |                    |               |          |                        |          |                                    | luit |
| Select Details                                               |                        |                    |                  |                        |           |                    |               |          |                        |          |                                    |      |
| Program: Branch:<br>B. TECH                                  | Sem:                   | Л                  | <b>~</b>         | ection:<br>B           |           | From [<br>✓ 01/06/ | )ate:<br>2021 | Ţ        | To Date:<br>06/07/2021 | *        | Under Signed:                      |      |
| Percentage Criteria                                          |                        |                    |                  |                        |           |                    |               |          |                        |          |                                    |      |
| Exclude Others                                               | Percentage<br>-SELECT- | 2:                 | ~                |                        |           |                    |               | Por A    |                        |          |                                    |      |

40

Activate Windows Go to Settings to activate Windows.

### BeeS ERP Software: Placements window 🗙 📉 Sent Mail - gcc.srkrec@gmail.con 🗴 🛛 🤒 SRKR Engineering College - Bhim 🗴 🛛 🕂 ~ – 0 × 🙎 Staff Login 🖻 ☆ 🔲 🈂 : ← → C A Not secure | 172.18.26.207/ERP/ERPMain.aspx **SRKR Engineering College** 60÷ 1 Ë 2 2 F 28 . 2 × Administration Academics Exam cell Library SMS Utilities Placements Payroll ID Cards Security Welcome to BeeS ERP : C PLACEMENTS MASTERS TRANSACTIONS QUERIES REPORTS Company Master Placement Announcements Company Recruitment Process Notifications:

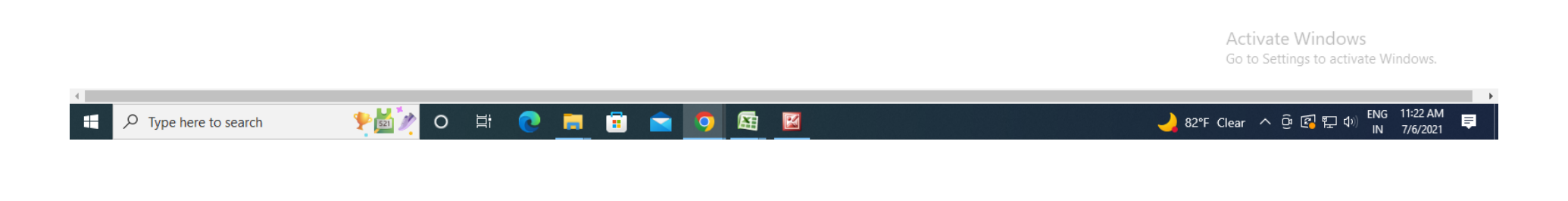

## BeeS ERP Software: Placements Window: Reports window

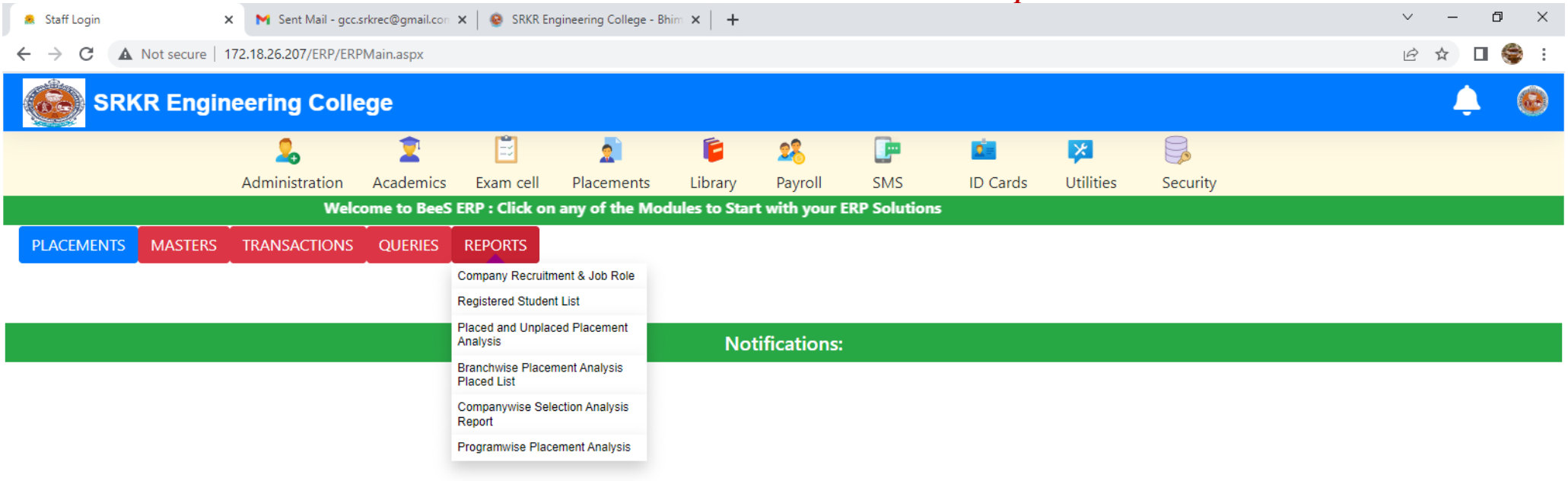

Activate Windows Go to Settings to activate Windows

- F

🛨 🔎 Type here to search 🛛 🛛 🌪 🔛

.

🎐 🖾 🔉 💽 🚍 😧 🖓 🖾

42

## BeeS ERP Software: Library Window: Master's window

|                                 |                   |                        |                        |               |                        |           | Liviary      |         |          | Smillio   |          |                                                         |
|---------------------------------|-------------------|------------------------|------------------------|---------------|------------------------|-----------|--------------|---------|----------|-----------|----------|---------------------------------------------------------|
| 🙎 Staff Login                   | n                 | 🗙 附 Sent Mail          | - gcc.srkrec@gmail.com | 🗙   🧕 SRKR Er | ngineering College - B | him ×   + |              |         |          |           |          | ~ — @ ×                                                 |
| $\leftrightarrow \rightarrow c$ | A Not secur       | re   172.18.26.207/ERI | P/ERPMain.aspx         |               |                        |           |              |         |          |           |          | 🖻 🛧 🗖 🍣 i                                               |
|                                 | SRKR En           | gineering C            | ollege                 |               |                        |           |              |         |          |           |          | 🌲 🙆                                                     |
|                                 |                   | 2                      | 2                      | 2             | 2                      | 6         | 28           | <b></b> | <u>.</u> | ×         |          |                                                         |
|                                 |                   | Administratio          | on Academics           | Exam cell     | Placements             | Library   | Payroll      | SMS     | ID Cards | Utilities | Security |                                                         |
|                                 |                   |                        |                        |               |                        |           |              |         |          |           |          | Welcome to BeeS ERP : (                                 |
| LIBRARY                         | MASTERS           | TRANSACTIONS           | OUERIES REP            | ORTS          |                        |           |              |         |          |           |          |                                                         |
|                                 | Rack Master       |                        |                        |               |                        |           |              |         |          |           |          |                                                         |
|                                 | Category Master   |                        |                        |               |                        |           |              |         |          |           |          |                                                         |
| _                               | Currency Master   | _                      |                        |               |                        |           |              |         |          |           |          |                                                         |
|                                 | Schedule Master   |                        |                        |               |                        | No        | tifications: |         |          |           |          |                                                         |
|                                 | Vendor Master     |                        |                        |               |                        |           |              |         |          |           |          |                                                         |
|                                 | Title Master      |                        |                        |               |                        |           |              |         |          |           |          |                                                         |
|                                 | Author Master     |                        |                        |               |                        |           |              |         |          |           |          |                                                         |
|                                 | Publisher Place M | Vlaster                |                        |               |                        |           |              |         |          |           |          |                                                         |
|                                 | Publisher Master  |                        |                        |               |                        |           |              |         |          |           |          |                                                         |
|                                 | Media Master      |                        |                        |               |                        |           |              |         |          |           |          |                                                         |
|                                 | Accession Regist  | ter                    |                        |               |                        |           |              |         |          |           |          |                                                         |
|                                 | Library Links     |                        |                        |               |                        |           |              |         |          |           |          |                                                         |
|                                 | Non-Book Materi   | als                    |                        |               |                        |           |              |         |          |           |          |                                                         |
|                                 | Magazine Master   | r                      |                        |               |                        |           |              |         |          |           |          |                                                         |
|                                 | Periodical Back V | /olume Register        |                        |               |                        |           |              |         |          |           |          |                                                         |
|                                 | Library Fine Setu | lb.                    |                        |               |                        |           |              |         |          |           |          |                                                         |
|                                 | Library Setup     |                        |                        |               |                        |           |              |         |          |           |          |                                                         |
|                                 | Member Library (  | Code                   |                        |               |                        |           |              |         |          |           |          |                                                         |
|                                 | Generate AccNo    | BarCode                |                        |               |                        |           |              |         |          |           |          |                                                         |
|                                 |                   |                        |                        |               |                        |           |              |         |          |           |          | Activate Windows<br>Go to Settings to activate Windows. |

43

.

- F

## BeeS ERP Software: Library Window: Book Details Entry window

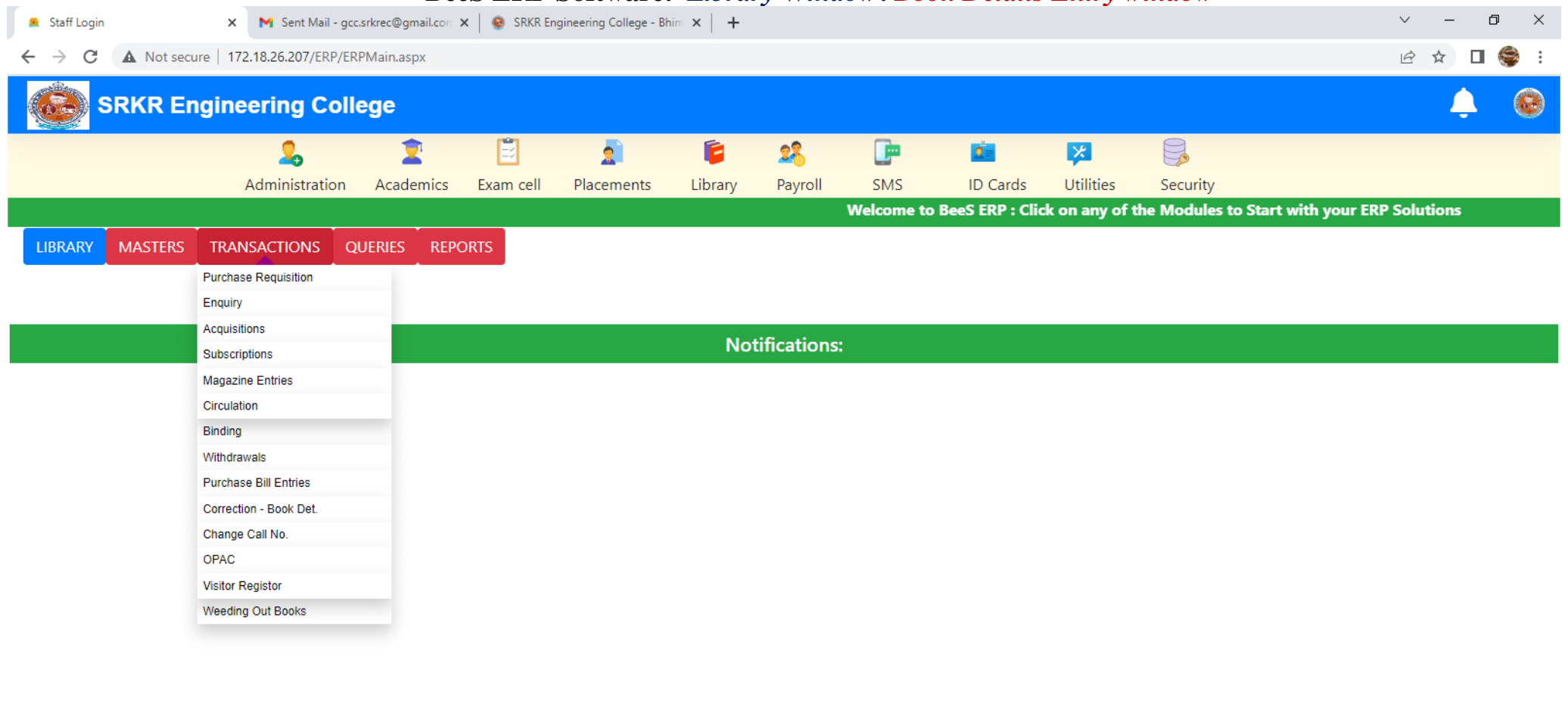

M

44

Activate Windows Go to Settings to activate Windows

•

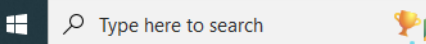

.

## BeeS ERP Software: Library Window: Query regarding books

| Staff Login       | 🗙 附 Sent Mail         | - gcc.srkrec@gmail.con | 🗙   🐵 SRKR Er   | ngineering College - Bl | him ×   +  | 2            | ~             |          | U         |          | ~ – 0 ×    |  |
|-------------------|-----------------------|------------------------|-----------------|-------------------------|------------|--------------|---------------|----------|-----------|----------|------------|--|
| ← → C ▲ Not secur | re   172.18.26.207/ER | P/ERPMain.aspx         |                 |                         |            |              |               |          |           |          | 🖻 🖈 🔲 🍣 :  |  |
| SRKR En           | gineering C           | ollege                 |                 |                         |            |              |               |          |           |          | <b>.</b> @ |  |
|                   | 2                     | 2                      | Ē               | 2                       | 6          | 28           | <b>_</b>      | <u>.</u> | ×         |          |            |  |
|                   | Administratio         | on Academics           | Exam cell       | Placements              | Library    | Payroll      | SMS           | ID Cards | Utilities | Security |            |  |
|                   |                       | Welcome to E           | SeeS ERP : Clic | k on any of the         | Modules to | Start with y | our ERP Solut | ions     |           |          |            |  |
| LIBRARY MASTERS   | TRANSACTIONS          | QUERIES REF            | PORTS           |                         |            |              |               |          |           |          |            |  |
|                   |                       | Query On Books         |                 |                         |            |              |               |          |           |          |            |  |
|                   |                       | Query On CDs           |                 |                         |            |              |               |          |           |          |            |  |
|                   |                       | Query On Back Volum    | es              |                         | No         | tifications  |               |          |           |          |            |  |
|                   |                       | Query On Requisition   | _               |                         | INO        | uncations    |               |          |           |          |            |  |
|                   |                       | Query On Enquiry       |                 |                         |            |              |               |          |           |          |            |  |
|                   |                       | Query On Purchase O    | rder            |                         |            |              |               |          |           |          |            |  |
|                   |                       | Query On Subscription  | ı               |                         |            |              |               |          |           |          |            |  |
|                   |                       | Pending Magazines      |                 |                         |            |              |               |          |           |          |            |  |
|                   |                       | Subscription Reminde   | r               |                         |            |              |               |          |           |          |            |  |
|                   |                       | Query On Circulation   |                 |                         |            |              |               |          |           |          |            |  |
|                   |                       | Books/CD/BVR on Cir    | culation        |                         |            |              |               |          |           |          |            |  |
|                   |                       | Books/BVR on Binding   | )               |                         |            |              |               |          |           |          |            |  |
|                   |                       | Best Reader/Book       |                 |                         |            |              |               |          |           |          |            |  |
|                   |                       | Books Det-Search       |                 |                         |            |              |               |          |           |          |            |  |
|                   |                       |                        |                 |                         |            |              |               |          |           |          |            |  |
|                   |                       |                        |                 |                         |            |              |               |          |           |          |            |  |

Activate Windows Go to Settings to activate Windows

🬙 82°F Clear へ 遼 🕼 문 🕬 🛚 IN 7/6/2021

•

Þ

.

🍢 🖸 🕫 💽 🧰 😨 🙀

## BeeS ERP Software: Library Window: Library members details window

| 🕴 Staff l                             | .ogin                                          | 🗙 附 Se                                                                                                    | ent Mail - gcc.srkrec@gmail.con 🗙                                                                                                    | 🐵 SRKR Engineerin                                               | g College - Bhim 🗙 📔 🕂                                                                                                   |                                                                                                    |                                                                                         |                                                                                              |                               | ~ — O                                                                                                    |
|---------------------------------------|------------------------------------------------|----------------------------------------------------------------------------------------------------|----------------------------------------------------------------------------------------------------|-----------------------------------------------------------------|----------------------------------------------------------------------------------------------------|----------------------------------------------------------------------------------------------------|-----------------------------------------------------------------------------------------|----------------------------------------------------------------------------------------------|-------------------------------|----------------------------------------------------------------------------------------------------|
| $\rightarrow$                         | C A N                                          | lot secure   172.18.26.2                                                                                   | 207/ERP/Library/Reports/Membe                                                                                                    | er Details.aspx                                                 |                                                                                                    |                                                                                                    |                                                                                         |                                                                                              |                               | ie 🖈 🛛 🌘                                                                                                    |
|                                       | SRKF                                           | R Engineerin                                                                                               | g College                                                                                                    |                                                                 |                                                                                                    |                                                                                                    |                                                                                         |                                                                                              |                               | <b>.</b> (                                                                                                    |
|                                       |                                                | 2                                                                                                    | , 1                                                                                                    | Ë :                                                             | 2 🔋 🕺                                                                                                    | . Con                                                                                                    | 2                                                                                       | ×                                                                                            |                               |                                                                                                    |
|                                       |                                                | Adminis                                                                                                    | tration Academics Ex                                                                                                    | kam cell Place                                                  | ements Library Payroll                                                                                                   | SMS                                                                                                    | ID Cards                                                                                | Utilities                                                                                    | Security                      |                                                                                                    |
|                                       |                                                |                                                                                                    |                                                                                                    |                                                                 |                                                                                                    | Welco                                                                                                    | me to BeeS ER                                                                           | P : Click on a                                                                               | ny of the M                   | odules to Start with your ERP Solutions                                                                                                    |
| mina                                  | Roll                                           |                                                                                                    |                                                                                                    |                                                                 |                                                                                                    |                                                                                                    |                                                                                         |                                                                                              |                               |                                                                                                    |
| u are F                               | lere : Library                                 | <pre>v &gt;&gt; Reports &gt;&gt; Member</pre>                                                              | rs Details >> Students (* mark fi                                                                                                    | elds are mandatory                                              | )                                                                                                    |                                                                                                    |                                                                                         |                                                                                              |                               |                                                                                                    |
| etails                                | and Stren                                      | ath:                                                                                                    |                                                                                                    |                                                                 |                                                                                                    |                                                                                                    |                                                                                         |                                                                                              |                               |                                                                                                    |
| oarai                                 | n                                              | BI                                                                                                    | anch                                                                                                    | Semester                                                        | Bovs                                                                                                    | Girl                                                                                                    | s T                                                                                     | otal                                                                                         |                               |                                                                                                    |
| B. TEC                                | H                                              | • [                                                                                                    | CSE                                                                                                    | ✓ II/IV II SE                                                   | M V 257                                                                                                    | 11                                                                                                    | 2                                                                                       | 369                                                                                          | Show                          |                                                                                                    |
|                                       |                                                |                                                                                                    |                                                                                                    |                                                                 |                                                                                                    |                                                                                                    |                                                                                         |                                                                                              |                               |                                                                                                    |
|                                       |                                                |                                                                                                    |                                                                                                    |                                                                 |                                                                                                    |                                                                                                    |                                                                                         |                                                                                              |                               |                                                                                                    |
| tuden                                 | t List:                                        |                                                                                                    |                                                                                                    |                                                                 |                                                                                                    |                                                                                                    |                                                                                         |                                                                                              |                               |                                                                                                    |
| tuden                                 | t List:                                        | Roll No/Hall Ticket No                                                                                     | Name of the Student                                                                                                    | Gender                                                          | FatherName                                                                                                    | Admn Df                                                                                                    | DOB                                                                                     | Religion                                                                                     | Caste                         | Address                                                                                                    |
| tuden<br>SN<br>o:                     | <b>t List:</b><br>Admin No                     | Roll No/Hall Ticket No                                                                                     | Name of the Student                                                                                                    | Gender                                                          | FatherName                                                                                                    | Admn Dt                                                                                                    | DOB                                                                                     | Religion                                                                                     | Caste                         | Address                                                                                                    |
| tuden<br>SN<br>o:                     | t List:<br>Admin No<br>PHY                     | Roll No/Hall Ticket No<br>17B91A0557                                                                       | Name of the Student<br>G SATYANARAYANA SWAMY N                                                                                                    | Gender<br>IAID M                                                | FatherName<br>G NAGA BABU                                                                                                | Admn Dt<br>03-07-2017                                                                                            | DOB<br>05-08-2000                                                                       | Religion                                                                                     | Caste                         | Address<br>S/o g NAGA BABU, D.No:8-102, PP ROAD, NEAR                                                                                                    |
| s N<br>o:                             | t List:<br>Admin No<br>PHY                     | Roll No/Hall Ticket No<br>17B91A0557                                                                       | Name of the Student<br>G SATYANARAYANA SWAMY N<br>U                                                                                                    | Gender<br>IAID M                                                | FatherName<br>G NAGA BABU                                                                                                | Admn Dt<br>03-07-2017                                                                                            | DOB<br>05-08-2000                                                                       | Religion                                                                                     | Caste                         | Address<br>S/o G NAGA BABU, D.No:8-102, PP ROAD, NEAR<br>LITTLE BUDS SCHOOL, VEERAVASARAM, VEER<br>AVASARAM MANDAL, W.G.Dt- 534245                                                                                                    |
| tuden<br>SN<br>o:<br>1                | t List:<br>Admin No<br>PHY                     | Roll No/Hall Ticket No<br>17B91A0557                                                                       | Name of the Student<br>G SATYANARAYANA SWAMY N<br>U                                                                                                    | Gender<br>NAID M                                                | <b>FatherName</b><br>G NAGA BABU                                                                                         | Admn Dt<br>03-07-2017                                                                                            | DOB<br>05-08-2000                                                                       | Religion<br>HINDU                                                                            | Caste<br>OC                   | Address<br>S/o g NAGA BABU, D.No:8-102, PP ROAD, NEAR<br>LITTLE BUDS SCHOOL, VEERAVASARAM, VEER<br>AVASARAM MANDAL, W.G.Dt- 534245                                                                                                    |
| s N<br>o:<br>1                        | t List:<br>Admin No<br>PHY<br>PHY              | Roll No/Hall Ticket No<br>17B91A0557<br>17B91A05G1                                                         | Name of the Student         G SATYANARAYANA SWAMY N         U         PENMATSA V S P SURYANAR/<br>ARAJU                                                         | AYAN M                                                          | FatherName         G NAGA BABU         PENMATSA VENKATA RAMA RAJU                                                        | Admn Dt           03-07-2017           03-07-2017                                                                | DOB<br>05-08-2000<br>01-07-1998                                                         | Religion       HINDU       HINDU                                                             | Caste<br>OC<br>OC             | Address<br>S/o G NAGA BABU, D.No:8-102, PP ROAD, NEAR<br>LITTLE BUDS SCHOOL, VEERAVASARAM, VEER<br>AVASARAM MANDAL, W.G.Dt- 534245<br>S/o PENMATSA VENKATA RAMA RAJU, D.No:4-1<br>8-7/2, CHINNA ANJANEYA SWAMY TEMPLE, SUB                                                                                                    |
| tuden<br>s N<br>o:<br>1               | t List:<br>Admin No<br>PHY<br>PHY              | Roll No/Hall Ticket No<br>17B91A0557<br>17B91A05G1                                                         | Name of the Student         G SATYANARAYANA SWAMY N         U         PENMATSA V S P SURYANARA         ARAJU                                                    | AYAN M                                                          | FatherName         G NAGA BABU         PENMATSA VENKATA RAMA RAJU                                                        | Admn Dt           03-07-2017           03-07-2017                                                                | DOB           05-08-2000           01-07-1998                                           | Religion       HINDU       HINDU                                                             | Caste<br>OC<br>OC             | Address<br>S/o G NAGA BABU, D.No:8-102, PP ROAD, NEAR<br>LITTLE BUDS SCHOOL, VEERAVASARAM, VEER<br>AVASARAM MANDAL, W.G.Dt- 534245<br>S/o PENMATSA VENKATA RAMA RAJU, D.No:4-1<br>8-7/2, CHINNA ANJANEYA SWAMY TEMPLE, SUB<br>BARAYUDU PETA, TADEPALLIGUDEM, TaDEPAL<br>LIGUDEM MANDAL, W.G.Dt- 534101                                                                                                    |
| s N<br>o:<br>1                        | t List:<br>Admin No<br>PHY<br>PHY              | Roll No/Hall Ticket No<br>17B91A0557<br>17B91A05G1                                                         | Name of the Student         G SATYANARAYANA SWAMY N         U         PENMATSA V S P SURYANARA         ARAJU                                                    | AYAN M                                                          | FatherName         G NAGA BABU         PENMATSA VENKATA RAMA RAJU                                                        | Admn Dt           03-07-2017           03-07-2017                                                                | DOB           05-08-2000           01-07-1998                                           | Religion       HINDU       HINDU                                                             | Caste<br>OC<br>OC             | Address<br>S/o G NAGA BABU, D.No:8-102, PP ROAD, NEAR<br>LITTLE BUDS SCHOOL, VEERAVASARAM, VEER<br>AVASARAM MANDAL, W.G.Dt- 534245<br>S/o PENMATSA VENKATA RAMA RAJU, D.No:4-1<br>8-7/2, CHINNA ANJANEYA SWAMY TEMPLE, SUB<br>BARAYUDU PETA, TADEPALLIGUDEM, TaDEPAL<br>LIGUDEM MANDAL, W.G.Dt- 534101                                                                                                    |
| s N<br>o:<br>1<br>2<br>3              | t List:<br>Admin No<br>PHY<br>PHY<br>PHY       | Roll No/Hall Ticket No           17B91A0557           17B91A05G1           17B91A05H0                      | Name of the Student         G SATYANARAYANA SWAMY N         U         PENMATSA V S P SURYANARA         ARAJU         PULI MUKESH AADITH                         | AYAN M<br>M<br>M                                                | FatherName         G NAGA BABU         PENMATSA VENKATA RAMA RAJU         PULI SUSAI PRASAD                              | Admn Dt           03-07-2017           03-07-2017           03-07-2017           03-07-2017           01-08-2017 | DOB           05-08-2000           01-07-1998           01-08-2000                      | Religion       HINDU       HINDU       HINDU       HINDU                                     | Caste<br>OC<br>OC<br>ST       | Address<br>S/o G NAGA BABU, D.No:8-102, PP ROAD, NEAR<br>LITTLE BUDS SCHOOL, VEERAVASARAM, VEER<br>AVASARAM MANDAL, W.G.Dt- 534245<br>S/o PENMATSA VENKATA RAMA RAJU, D.No:4-1<br>8-7/2, CHINNA ANJANEYA SWAMY TEMPLE, SUB<br>BARAYUDU PETA, TADEPALLIGUDEM, TADEPAL<br>LIGUDEM MANDAL, W.G.Dt- 534101<br>S/o PULI SUSAI PRASAD, FLAT NO: 52, SRI SAI<br>APARTMENTS,S.ATCHUTAPURAM, KAKINADA,                                                                                                   |
| s N<br>o:<br>1<br>2<br>3              | t List:<br>Admin No<br>PHY<br>PHY<br>PHY       | Roll No/Hall Ticket No           17B91A0557           17B91A05G1           17B91A05H0                      | Name of the Student         G SATYANARAYANA SWAMY N         U         PENMATSA V S P SURYANARA         ARAJU         PULI MUKESH AADITH                         | AYAN M<br>M<br>M<br>M                                           | FatherName         G NAGA BABU         PENMATSA VENKATA RAMA RAJU         PULI SUSAI PRASAD                              | Admn Dt           03-07-2017           03-07-2017           03-07-2017           03-07-2017                      | DOB           05-08-2000           01-07-1998           01-08-2000                      | Religion       HINDU       HINDU       HINDU       HINDU                                     | Caste<br>OC<br>OC<br>ST       | Address<br>S/o G NAGA BABU, D.No:8-102, PP ROAD, NEAR<br>LITTLE BUDS SCHOOL, VEERAVASARAM, VEER<br>AVASARAM MANDAL, W.G.Dt- 534245<br>S/o PENMATSA VENKATA RAMA RAJU, D.No:4-1<br>8-7/2, CHINNA ANJANEYA SWAMY TEMPLE, SUB<br>BARAYUDU PETA, TADEPALLIGUDEM, TADEPAL<br>LIGUDEM MANDAL, W.G.Dt- 534101<br>S/o PULI SUSAI PRASAD, FLAT NO: 52, SRI SAI<br>APARTMENTS, S. ATCHUTAPURAM, KAKINADA,<br>KAKINADA RURAL, E.G.Dt- 533004<br>ACTIVATE WINDOWS                                           |
| tuder<br>SN<br>o:<br>1<br>2<br>3<br>4 | t List:<br>Admin No<br>PHY<br>PHY<br>PHY<br>27 | Roll No/Hall Ticket No           17B91A0557           17B91A05G1           17B91A05H0           18B95A0543 | Name of the Student         G SATYANARAYANA SWAMY N         U         PENMATSA V S P SURYANARA         ARAJU         PULI MUKESH AADITH         YALLA SRAVANTHI | Gender       IAID     M       AYAN     M       M        F     F | FatherName         G NAGA BABU         PENMATSA VENKATA RAMA RAJU         PULI SUSAI PRASAD         YALLA VENKATA RATNAM | Admn Dt           03-07-2017           03-07-2017           03-07-2017           01-08-2017           16-07-2018 | DOB           05-08-2000           01-07-1998           01-08-2000           14-08-1998 | Religion       HINDU       HINDU       HINDU       HINDU       HINDU       HINDU       HINDU | Caste<br>OC<br>OC<br>ST<br>SC | Address<br>S/o G NAGA BABU, D.No:8-102, PP ROAD, NEAR<br>LITTLE BUDS SCHOOL, VEERAVASARAM, VEER<br>AVASARAM MANDAL, W.G.Dt-534245<br>S/o PENMATSA VENKATA RAMA RAJU, D.No:4-1<br>8-7/2, CHINNA ANJANEYA SWAMY TEMPLE, SUB<br>BARAYUDU PETA, TADEPALLIGUDEM, TADEPAL<br>LIGUDEM MANDAL, W.G.Dt-534101<br>S/o PULI SUSAI PRASAD, FLAT NO: 52, SRI SAI<br>APARTMENTS, S.ATCHUTAPURAM, KAKINADA,<br>KAKINADA RURAL, E.G.Dt-533004<br>ACTIVATE WINDOWS<br>D/o YALLA VENKATA RATNAM, D.No.1-101/1, AM |

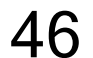

# BeeS ERP Software: *Library Window: Book issue details*

| Starr Login                   | 🗙 附 Sent Mail - go          | cc.srkrec@gmail.com | 🗙   🐵 SRKR E      | ngineering College - | Bhim ×   + |         |          |            |                  |           |                  |                | ~ -         | - 1     |
|-------------------------------|-----------------------------|---------------------|-------------------|----------------------|------------|---------|----------|------------|------------------|-----------|------------------|----------------|-------------|---------|
| → C ▲ Not secu                | ure   172.18.26.207/ERP/L   | ibrary/Transaction  | s/CirculationBoo  | oklssues.aspx        |            |         |          |            |                  |           |                  |                | 6 \$        |         |
| SRKR En                       | ngineering Col              | lege                |                   |                      |            |         |          |            |                  |           |                  |                | 4           |         |
|                               | 2                           | 1                   | Ë                 | 2                    | 6          | 28      | <b>_</b> | 2          | ×                | E         |                  |                |             |         |
|                               | Administration              | Academics           | Exam cell         | Placements           | Library    | Payroll | SMS      | ID Car     | rds Utilitie     | s Se      | ecurity          |                |             |         |
|                               |                             |                     |                   |                      |            |         |          |            | Welcome          | to BeeS I | ERP : Click on a | ny of the Modu | ules to Sta | ırt wit |
| okissues                      |                             |                     |                   |                      |            |         |          |            |                  |           |                  |                |             |         |
| uara Hara : Library >> Tra    | uneactions >> Circulation > | > Book lesues (*    | mark fields are i | mandatory)           |            |         |          |            |                  |           |                  |                | 🛃 Save      | C       |
| are nere . Library 22 ma      |                             | DOOK ISSUES (       | mark neius are i  | mandatory            |            |         |          |            |                  |           |                  |                |             |         |
| Id HTNo / EmpCode:            |                             |                     | Da                | ate:                 |            |         |          |            |                  |           |                  |                |             |         |
| /891A0101                     | Search                      |                     | U                 | 0/07/2021            |            | Ţ       |          |            |                  |           |                  |                |             |         |
| udent Details:                |                             |                     |                   |                      |            |         |          | Status of  | the student :    |           | Due Subjects     | in All Sems:   |             |         |
| T No:                         | Roll No:                    |                     | Prog              | jram:                |            |         |          | In Roll    |                  |           | Sem              | Subject        |             |         |
| 7B91A0101                     | A1-18                       |                     | В. Т              | ECH                  |            | 27      |          | Scholar Si | hip :<br>abla    |           |                  |                |             |         |
| ame:                          |                             |                     | Bran              | ich:                 |            |         |          | NOL AVAIL  | able             |           |                  |                |             |         |
| CHANTA PUNTHA DINES           | iΗ                          |                     | CIV               | IL                   |            |         |          |            | OPAC             |           |                  |                |             |         |
| rent:<br>Chanita Venkata Rama |                             |                     | Sem               |                      |            |         |          | Quer       | On Circulation   |           |                  |                |             |         |
|                               |                             |                     | ALC               | Minini-Bareen        |            |         |          | Query      | on circulation   |           |                  |                |             |         |
| Books:                        |                             |                     |                   |                      |            |         |          | Book       | s on Circulation |           |                  |                |             |         |
|                               |                             |                     |                   | 1/Cl                 | V18        |         |          | Book R     | eturns/Renewal   | 5         |                  |                |             |         |
| ccNo Title                    |                             |                     | Author            |                      | Publisher  | Edit    | ion Cal  | No         | IssDt            | IssuBy    | RenNo            | Price          | Rema        | rks     |
|                               |                             |                     |                   |                      |            |         |          |            |                  |           |                  |                |             |         |
|                               |                             |                     |                   |                      |            |         |          |            |                  |           |                  |                |             |         |
| adia: AccNo                   | :                           | Title:              | Aut               | hor: F               | Publisher: | CallNo: | Pri      | ce:        | Due Date:        | Re        | emarks:          | ctivato Winc   | lows        |         |
| ACCINO.                       |                             |                     |                   | Y                    |            |         | Y        |            |                  |           |                  | terivate vvine | 101/13      |         |

## 4. Finance and Accounts:

|                                                                                                    |                                                                                                    |                                                                                                    |                         | Deep           |                                                                                                    |                                                                                | ~                                                                     |                                         |          | ci iiiiiiiiiiiiiiiiiiiiiiiiiiiiiiiiiii                                                                                                    |                                 |        |                                      |                              |                 |               |
|----------------------------------------------------------------------------------------------------|----------------------------------------------------------------------------------------------------|----------------------------------------------------------------------------------------------------|-------------------------|----------------|----------------------------------------------------------------------------------------------------|--------------------------------------------------------------------------------|-----------------------------------------------------------------------|-----------------------------------------|----------|----------------------------------------------------------------------------------------------------|---------------------------------|--------|--------------------------------------|------------------------------|-----------------|---------------|
| 🙎 Staff Login                                                                                                    | ×                                                                                                    | 🖌 Sent Mail - gcc.s                                                                                                    | rkrec@gmail.con         | ×   😔 SRKR     | Engineering College -                                                                                                    | Bhim ×   +                                                                     |                                                                       |                                         |          |                                                                                                    |                                 |        |                                      | $\sim$                       | _               | ٥             |
| - > C A No                                                                                                    | ot secure   172.18                                                                                                    | .26.207/ERP/Payr                                                                                                    | oll/Masters/Er          | nployeeMaster. | aspx                                                                                                    |                                                                                |                                                                       |                                         |          |                                                                                                    |                                 |        |                                      | È                            | ☆               | □ 😂           |
| 🛞 SRKR                                                                                                    | R Enginee                                                                                                    | ring Colle                                                                                                    | ge                      |                |                                                                                                    |                                                                                |                                                                       |                                         |          |                                                                                                    |                                 |        |                                      |                              | ٩               | 0             |
|                                                                                                    |                                                                                                    | 2                                                                                                    | Î                       | Ē              | 2                                                                                                    | 6                                                                              | 28                                                                    | I                                       | 2 -      | *                                                                                                    |                                 |        |                                      |                              |                 |               |
|                                                                                                    | Adm                                                                                                    | inistration                                                                                                    | Academics               | Exam cell      | Placements                                                                                                    | Library                                                                        | Pavroll                                                               | SMS                                     | ID Cards | Utilities                                                                                                    | Security                        |        |                                      |                              |                 |               |
|                                                                                                    |                                                                                                    |                                                                                                    |                         |                | , according                                                                                                    | 2.0.1019                                                                       | , aj ten                                                              | 01110                                   |          |                                                                                                    | Decanty                         |        | ١                                    | Welco                        | me to           | BeeS ER       |
|                                                                                                    |                                                                                                    |                                                                                                    |                         |                | Modify Record                                                                                                    |                                                                                |                                                                       |                                         |          |                                                                                                    |                                 |        |                                      |                              |                 |               |
| /ou are Here : Payroll >                                                                                                    | >> Masters >> Em                                                                                                    | ployee Master (*                                                                                                    | mark fields are         | mandatory)     | would record                                                                                                    | ,                                                                              |                                                                       |                                         |          |                                                                                                    |                                 |        |                                      | 🛃 sa                         | ave (           | <b>X</b> Canc |
| -<br>mnCode:                                                                                                    |                                                                                                    | Employee Tv                                                                                                    | ne'*                    | F              | mnlovee Name <sup>,*</sup>                                                                                                    |                                                                                | Refere                                                                | nce Code:*                              |          | Qualification                                                                                                    | ۰ <b>*</b>                      | D      | enartment                            | t•*                          |                 |               |
| 0001                                                                                                    | Q                                                                                                    | Regular Teac                                                                                                    | hing Staff              | ~              | K.V.S.N. Raiu                                                                                                    |                                                                                | KVSN                                                                  | lee code.                               |          | B.TECH                                                                                                    |                                 |        | FCF                                  |                              |                 | ~             |
|                                                                                                    |                                                                                                    | riegalar read                                                                                                    | aning bran              |                | ra Filon an Filon                                                                                                    |                                                                                |                                                                       |                                         |          | bircon                                                                                                    |                                 |        |                                      |                              |                 |               |
| losignation:*                                                                                                    |                                                                                                    |                                                                                                    |                         |                |                                                                                                    |                                                                                |                                                                       |                                         |          |                                                                                                    |                                 |        |                                      |                              |                 |               |
| Designation:*                                                                                                    |                                                                                                    |                                                                                                    |                         |                |                                                                                                    |                                                                                |                                                                       |                                         |          |                                                                                                    |                                 |        |                                      |                              |                 |               |
| Designation:*<br>Professor & Head                                                                                                    | ~                                                                                                    |                                                                                                    |                         |                |                                                                                                    |                                                                                |                                                                       |                                         |          |                                                                                                    |                                 |        |                                      |                              |                 |               |
| Designation:* Professor & Head Employee Details                                                                                                    | ✓ Official Details                                                                                                    | Qualification De                                                                                                    | etails Expe             | rience Details | Certificates Details                                                                                                    |                                                                                |                                                                       |                                         |          |                                                                                                    |                                 |        |                                      |                              |                 |               |
| Designation:*<br>Professor & Head<br>Employee Details                                                                                                    | Official Details                                                                                                    | Qualification De                                                                                                    | etails Expe             | rience Details | Certificates Details                                                                                                    |                                                                                |                                                                       |                                         |          |                                                                                                    |                                 |        |                                      |                              |                 |               |
| Designation:* Professor & Head Employee Details                                                                                                    | ✓ Official Details Person                                                                                                    | Qualification De                                                                                                    | atails Expe             | rience Details | Certificates Details                                                                                                    | Correspo                                                                       | ondance Addre                                                         | 255                                     |          | Phot                                                                                                    | o & Signature                   |        | Aadhaar                              | Card &                       | PanCa           | rd            |
| Designation:* Professor & Head Employee Details DOB:*                                                                                                    | Official Details     Person                                                                                                    | Qualification De<br>al Details<br>Gender:                                                                                           | stails Expe             | rience Details | Certificates Details<br>Address:                                                                                                    | Correspo                                                                       | ondance Addre                                                         | 255                                     |          | Phot                                                                                                    | o & Signature                   |        | Aadhaar                              | rCard &                      | PanCa           | rd            |
| Designation:*<br>Professor & Head<br>Employee Details<br>DOB:*<br>07/07/1956                                                                                                    | Official Details Person                                                                                                    | Qualification De<br>al Details<br>Gender:<br>Male                                                                                   | atails Expe             | rience Details | Certificates Details<br>Address:<br>6-239, Datlavari S                                                                                                   | Correspo<br>Street,Chinamira                                                   | ondance Addre<br>am,,Bhimavara                                        | 95 <b>5</b><br>im,WG Dt.,- 534          | 204      | Phot                                                                                                    | o & Signature                   |        | Aadhaar                              | rCard &                      | PanCa           | rd            |
| Designation:*<br>Professor & Head<br>Employee Details<br>DOB:*<br>07/07/1956<br>Nationality:                                                                                                    | ✓ Official Details Person                                                                                                    | Qualification De<br>al Details<br>Gender:<br>Male<br>Mother Toung                                                                   | e:                      | rience Details | Certificates Details<br>Address:<br>6-239, Datlavari S                                                                                                   | <b>Correspo</b><br>Street, Chinamira                                           | ondance Addre<br>am,,Bhimavara                                        | <b>955</b><br>Im,WG Dt.,- 534           | 204      | Phot                                                                                                    | o & Signature                   |        | Aadhaar                              | rCard &                      | PanCa           | rd            |
| Designation:* Professor & Head Employee Details DOB:* 07/07/1956 Nationality: -SELECT-                                                                                                    | Official Details Person                                                                                                    | Qualification De<br>al Details<br>Gender:<br>Male<br>Mother Toung<br>-SELECT-                                                       | etails Expe             | rience Details | Certificates Details<br>Address:<br>6-239, Datlavari S<br>Mobile No :                                                                                    | <b>Correspo</b><br>Street, Chinamira                                           | ondance Addre<br>am,,Bhimavara                                        | e <b>ss</b><br>m,WG Dt.,- 534           | 204      | Phot                                                                                                    | o & Signature                   |        | Aadhaar                              | rCard &                      | PanCa           | rd            |
| Designation:* Professor & Head Employee Details DOB:* 07/07/1956 Nationality: -SELECT- Religion:                                                                                                | Official Details Person                                                                                                    | Qualification De<br>al Details<br>Gender:<br>Male<br>Mother Toung<br>-SELECT-<br>CasteCategor                                       | e:                      | rience Details | Certificates Details<br>Address:<br>6-239, Datlavari S<br>Mobile No :<br>9848073465                                                                      | <b>Correspo</b><br>Street, Chinamira                                           | ondance Addre<br>am,,Bhimavara                                        | 2 <b>55</b><br>Im,WG Dt.,- 534          | 204      | Phot                                                                                                    | o & Signature                   |        | Aadhaar                              | rCard &                      | PanCa           | rd            |
| Designation:* Professor & Head Employee Details DOB:* 07/07/1956 Nationality: -SELECT- Religion: -SELECT-                                                                                       | Official Details Person                                                                                                    | Qualification De<br>al Details<br>Gender:<br>Male<br>Mother Toung<br>-SELECT-<br>CasteCategor<br>-SELECT-                           | e:                      | rience Details | Certificates Details<br>Address:<br>6-239, Datlavari S<br>Mobile No :<br>9848073465<br>Same as Correspo                                                  | Correspo<br>Street, Chinamira<br>ondence Address                               | ondance Addre<br>am,,Bhimavara                                        | ess<br>m,WG Dt.,- 534                   | 204      | Phot<br>Choose file                                                                                                    | o & Signature                   |        | Aadhaar<br>2<br>Choose file          | rCard &                      | PanCa           | rd            |
| Designation:*<br>Professor & Head<br>Employee Details<br>DOB:*<br>07/07/1956<br>Nationality:<br>-SELECT-<br>Religion:<br>-SELECT-<br>CasteName:                                                 | Official Details Person                                                                                                    | Qualification De<br>al Details<br>Gender:<br>Male<br>Mother Toung<br>-SELECT-<br>CasteCategor<br>-SELECT-                           | e:<br>y:                | rience Details | Certificates Details<br>Address:<br>6-239, Datlavari S<br>Mobile No :<br>9848073465<br>Same as Correspo                                                  | Correspo<br>Street, Chinamira<br>ondence Address                               | ondance Addre<br>am,,Bhimavara<br>s                                   | 9 <b>55</b><br>im,WG Dt.,- 534          | 204      | Phot<br>Choose file<br>Upload Phot                                                                                                    | o & Signature                   |        | Aadhaar<br>Choose file               | rCard &<br>No file o         | PanCa<br>chosen | rd            |
| Designation:* Professor & Head Employee Details DOB:* 07/07/1956 Nationality: -SELECT- Religion: -SELECT- CasteName: -SELECT-                                                                   | Official Details Person                                                                                                    | Qualification De<br>al Details<br>Gender:<br>Male<br>Mother Toung<br>-SELECT-<br>CasteCategor<br>-SELECT-                           | e:                      | rience Details | Certificates Details<br>Address:<br>6-239, Datlavari S<br>Mobile No :<br>9848073465<br>Same as Correspondent                                             | Correspo<br>Street, Chinamira<br>ondence Address<br>Perma                      | ondance Addre<br>am,,Bhimavara<br>s<br>anent Address                  | <b>955</b><br>Im,WG Dt.,- 534           | 204      | Phot<br>Choose file<br>Upload Pho                                                                                                    | o & Signature                   |        | Aadhaar<br>Choose file               | rCard &<br>No file (<br>ihar | PanCa           | rd            |
| Designation:* Professor & Head Employee Details DOB:* 07/07/1956 Nationality: -SELECT- Religion: -SELECT- CasteName: -SELECT- Father Name:*                                                     | Official Details Person                                                                                                    | Qualification De<br>al Details<br>Gender:<br>Male<br>Mother Toung<br>-SELECT-<br>CasteCategor<br>-SELECT-<br>Spouse Name            | etails Expe<br>e:<br>y: | rience Details | Certificates Details<br>Address:<br>6-239, Datlavari S<br>Mobile No :<br>9848073465<br>Same as Correspondent<br>Address:<br>6-239, Datlavari S           | Correspo<br>Street, Chinamira<br>ondence Address<br>Perma                      | ondance Addre<br>am,,Bhimavara<br>s<br>anent Address                  | m,WG Dt.,- 534                          | 204      | Phot<br>For the second second sec | o & Signature<br>No file chosen |        | Aadhaar<br>Choose file<br>Jpload Aad | rCard &<br>No file o<br>ihar | PanCa           | rd            |
| Designation:*<br>Professor & Head<br>Employee Details<br>DOB:*<br>07/07/1956<br>Nationality:<br>-SELECT-<br>Religion:<br>-SELECT-<br>CasteName:<br>-SELECT-<br>Father Name:*<br>Ramakrishnam Ra | Official Details  Person  Control of the second second se | Qualification De<br>al Details<br>Gender:<br>Male<br>Mother Toung<br>-SELECT-<br>CasteCategor<br>-SELECT-<br>Spouse Name            | e:<br>y:                | rience Details | Certificates Details<br>Address:<br>6-239, Datlavari S<br>0848073465<br>Same as Correspond<br>Address:<br>6-239, Datlavari S                             | Correspo<br>Street, Chinamira<br>ondence Address<br>Perma<br>Street, Chinamira | ondance Addre<br>am,,Bhimavara<br>s<br>anent Address<br>am,,Bhimavara | m,WG Dt.,- 534                          | 204      | Phot<br>Choose file<br>Upload Phot                                                                                                    | o & Signature<br>No file chosen |        | Aadhaar<br>Choose file               | rCard &<br>No file o<br>ihar | PanCa           | rd            |
| Designation:* Professor & Head Employee Details DOB:* 07/07/1956 Nationality: -SELECT- Religion: -SELECT- CasteName: -SELECT- Father Name:* Ramakrishnam Ra TelephoneNo:*                       | Official Details  Person  v                                                                                                    | Qualification De<br>al Details<br>Gender:<br>Male<br>Mother Toung<br>-SELECT-<br>CasteCategor<br>-SELECT-<br>Spouse Name<br>Email : | e:<br>y:                | rience Details | Certificates Details<br>Address:<br>6-239, Datlavari S<br>Mobile No :<br>9848073465<br>Same as Correspo<br>Address:<br>6-239, Datlavari S<br>Mobile No : | Correspo<br>Street, Chinamira<br>ondence Address<br>Perma<br>Street, Chinamira | ondance Addre<br>am,,Bhimavara<br>s<br>anent Address<br>am,,Bhimavara | ess<br>m,WG Dt.,- 534<br>m,WG Dt.,- 534 | 204      | Phot<br>Choose file<br>Upload Phot                                                                                                    | o & Signature<br>No file chosen | Activa | Aadhaar<br>Choose file<br>Jpload Aad | No file o                    | PanCa           | rd            |

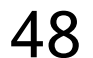

## BeeS ERP Software: Payroll: Employee Attendance management window

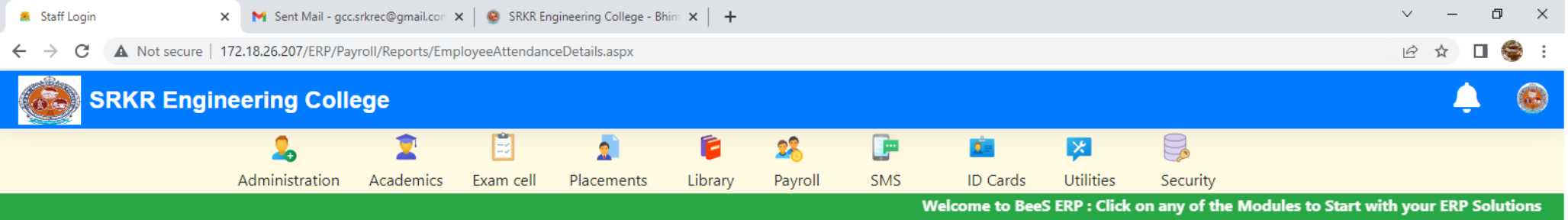

## Manual

You are Here : Payroll >> Reports >> Employee Attendance Details - Manual (\* mark fields are mandatory)
Employee Type:
ExportPDF

O 🗄

521

| Employee Type:         |   |
|------------------------|---|
| Regular Teaching Staff | ~ |
| Department:            |   |
| CSE                    | ~ |
| Designation:           |   |
| Assistant Professor    | ~ |
| Date:*                 |   |
| 06/07/2021             | Ŧ |
| l                      |   |

⊖ Quit

Activate Windows Go to Settings to activate Windows.

F

## BeeS ERP Software: Payroll: Employee Leave management window

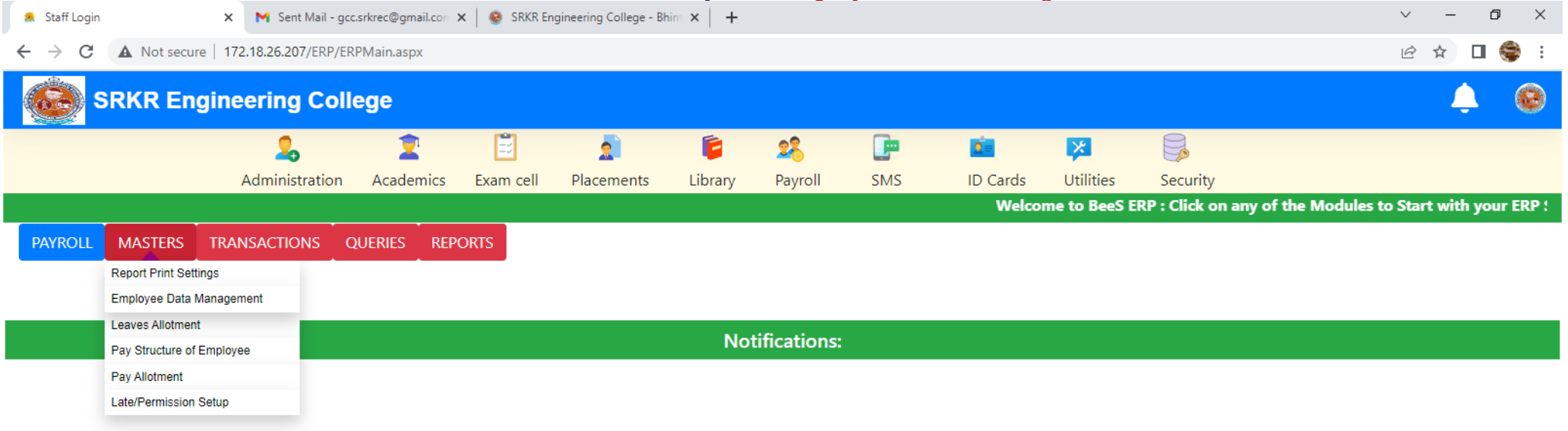

M

50

Activate Windows Go to Settings to activate Windows.

- F

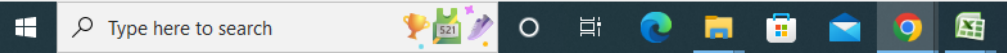

.

## BeeS ERP Software: Payroll: Faculty login management window

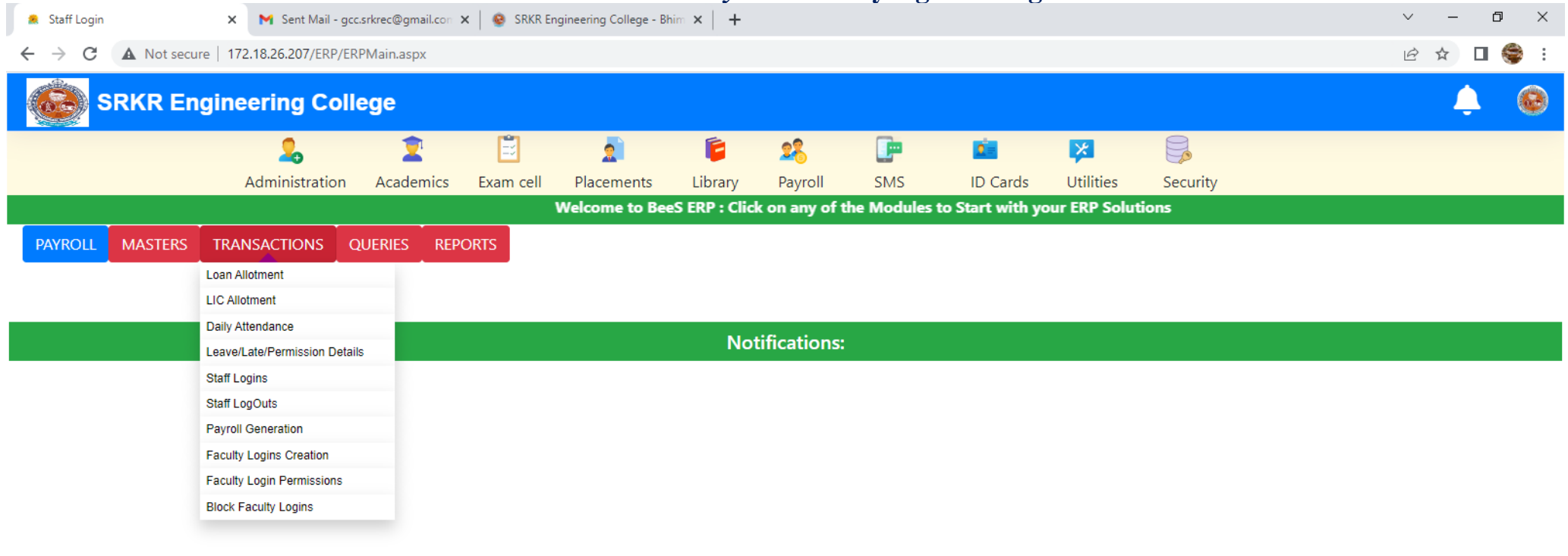

Activate Windows Go to Settings to activate Windows.

- F

- E

H

## BeeS ERP Software: Payroll: Employee report generation window

| 🙈 Staff Login                                            | 🗙 附 Sent Mail -         | gcc.srkrec@gmai | I.con 🗙 🛛 🥹 SRKR Er      | ngineering College - I | Bhim ×   + | , î          |          |          |           |          | ~ - 0 ×    |  |
|----------------------------------------------------------|-------------------------|-----------------|--------------------------|------------------------|------------|--------------|----------|----------|-----------|----------|------------|--|
| $\leftarrow$ $\rightarrow$ C $\blacktriangle$ Not secure | re   172.18.26.207/ERP/ | ERPMain.aspx    |                          |                        |            |              |          |          |           |          | ie 🖈 🛛 🍣 : |  |
| SRKR En                                                  | gineering Co            | llege           |                          |                        |            |              |          |          |           |          | <b>.</b>   |  |
|                                                          | 2,                      | 2               | <b></b>                  | 2                      | 6          | 28           | <b>_</b> | 2        | ×         |          |            |  |
|                                                          | Administration          | n Academ        | nics Exam cell           | Placements             | Library    | Payroll      | SMS      | ID Cards | Utilities | Security |            |  |
| P Solutions                                              |                         |                 |                          |                        |            |              |          |          |           |          |            |  |
| PAYROLL MASTERS                                          | TRANSACTIONS            | QUERIES         | REPORTS                  |                        |            |              |          |          |           |          |            |  |
|                                                          |                         |                 | Employee Details         |                        |            |              |          |          |           |          |            |  |
|                                                          |                         |                 | Staff Last Login Details |                        |            |              |          |          |           |          |            |  |
|                                                          |                         |                 | Employee Attendance D    | etails                 | N          |              |          |          |           |          |            |  |
|                                                          |                         |                 | Leave Details            |                        | No         | tifications: |          |          |           |          |            |  |
|                                                          |                         |                 | LOP/ Late/ Permission D  | etails                 |            |              |          |          |           |          |            |  |
|                                                          |                         |                 | LIC Details              |                        |            |              |          |          |           |          |            |  |
|                                                          |                         |                 | Loan Details             |                        |            |              |          |          |           |          |            |  |
|                                                          |                         |                 | Leave Register           |                        |            |              |          |          |           |          |            |  |
|                                                          |                         |                 | Payroll Generation       |                        |            |              |          |          |           |          |            |  |
|                                                          |                         |                 | Annual Salary Statemen   | t                      |            |              |          |          |           |          |            |  |
|                                                          |                         |                 | Annual PF Statement      |                        |            |              |          |          |           |          |            |  |
|                                                          |                         |                 | PayStatements            |                        |            |              |          |          |           |          |            |  |
|                                                          |                         |                 |                          |                        |            |              |          |          |           |          |            |  |
|                                                          |                         |                 |                          |                        |            |              |          |          |           |          |            |  |

Activate Windows Go to Settings to activate Windows.

•

.

H

## BeeS ERP Software: Payroll: Employee Attendance management window

| 🙎 Staff                      | Login                                                                                    | 🗙 📉 Sent Mail - gcc  | .srkrec@gmail.con | 🗙   🧕 SRKR En | igineering College - Bł | nim ×   + |              |     |          |           |          | ~ – Ø ×                       |
|------------------------------|------------------------------------------------------------------------------------------|----------------------|-------------------|---------------|-------------------------|-----------|--------------|-----|----------|-----------|----------|-------------------------------|
| $\leftarrow \   \rightarrow$ | C A Not secure                                                                           | 172.18.26.207/ERP/ER | lPMain.aspx       |               |                         |           |              |     |          |           |          | 🖻 🖈 🔲 🌍 :                     |
| (Ĉ.                          | SRKR Engir                                                                               | eering Coll          | ege               |               |                         |           |              |     |          |           |          | 🌲 🙆                           |
|                              |                                                                                          | 2.                   | 2                 | Ē             | 2                       | Ē         | 28           |     | 2        | ×         |          |                               |
|                              |                                                                                          | Administration       | Academics         | Exam cell     | Placements              | Library   | Payroll      | SMS | ID Cards | Utilities | Security |                               |
|                              |                                                                                          |                      |                   |               |                         |           |              |     |          |           |          | Welcome to BeeS ERP : Click ‹ |
| SMS                          | QUERIES                                                                                  |                      |                   |               |                         |           |              |     |          |           |          |                               |
|                              |                                                                                          |                      |                   |               |                         |           |              |     |          |           |          |                               |
|                              | Daily Absentees                                                                          |                      |                   |               |                         |           |              |     |          |           |          |                               |
|                              | Daily Absentees<br>Daily Attendance Report to<br>Chairman/Principal                      |                      |                   |               |                         |           |              |     |          |           |          |                               |
|                              | Daily Absentees<br>Daily Attendance Report to<br>Chairman/Principal<br>Faculty Reminders |                      |                   |               |                         | Not       | tifications: |     |          |           |          |                               |

53

Activate Windows Go to Settings to activate Windows.

•

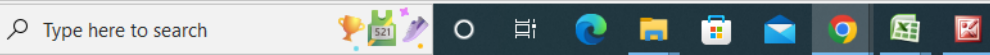

E

## BeeS ERP Software: Daily absentees management window

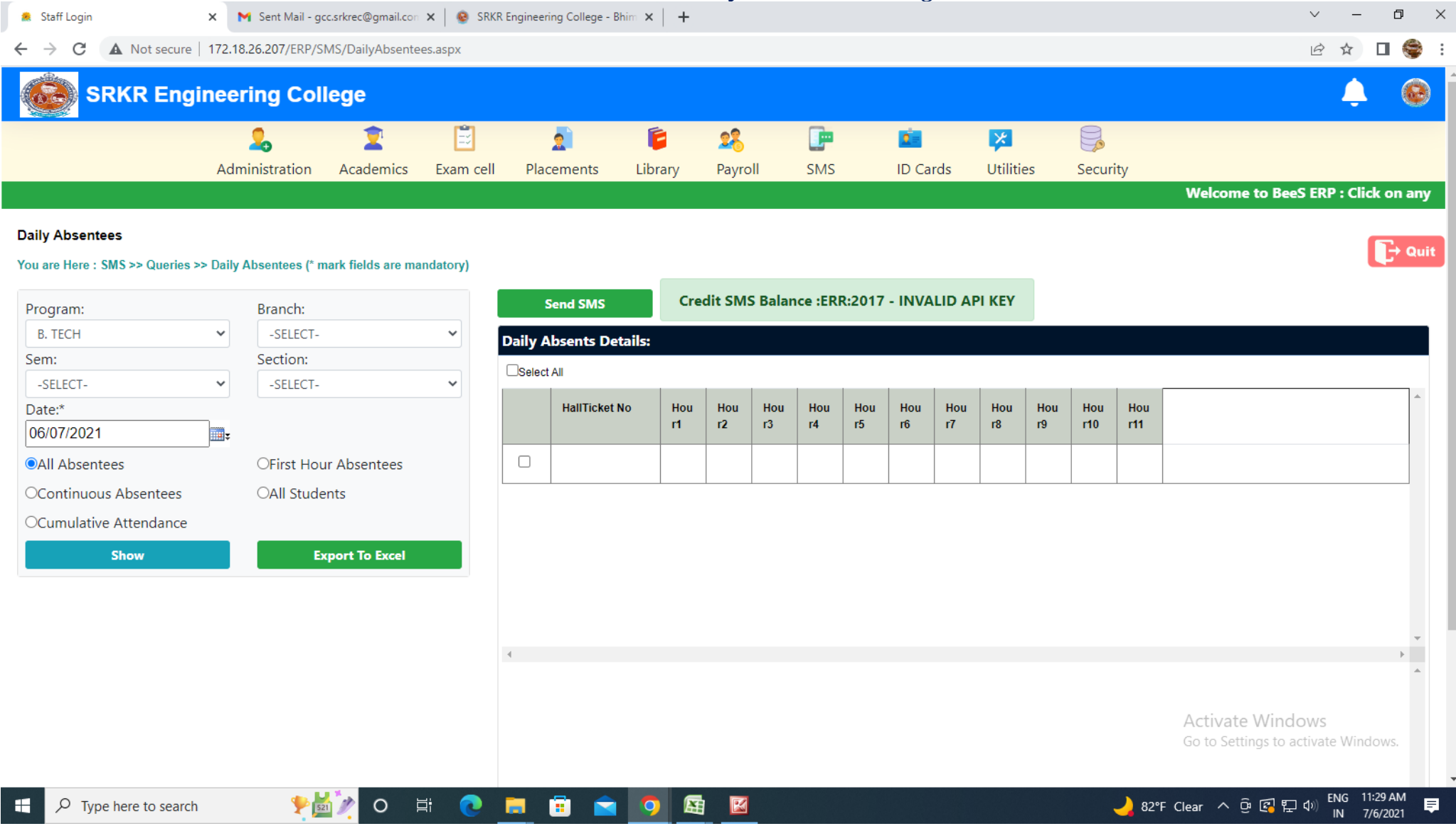

## BeeS ERP Software: ID Card: ID card generation window

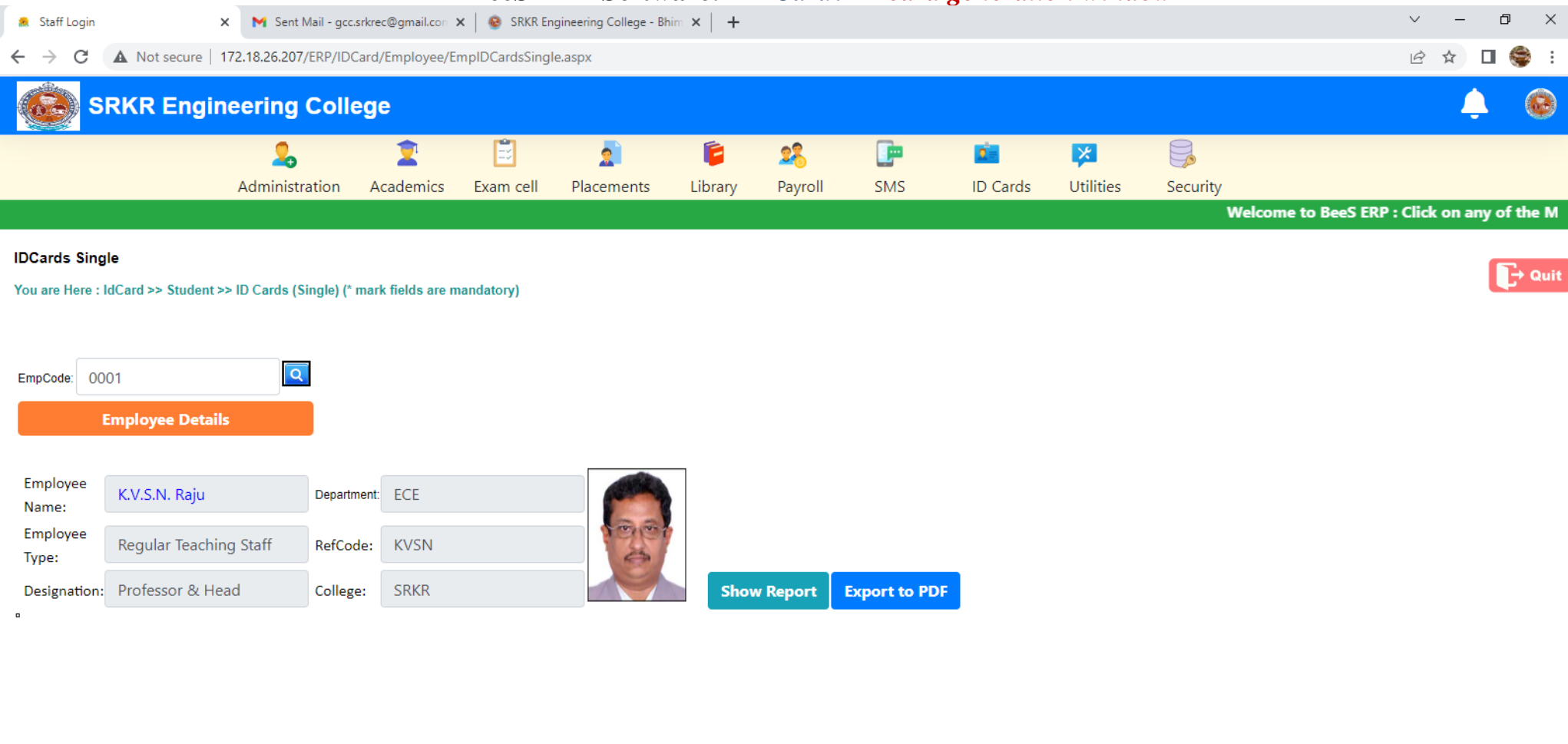

Go to Settings to activate Windows

ENG 11:31 AM IN 7/6/2021

=

1 521

O Hi

2

.

## BeeS ERP Software: Utilities window

| 🙇 Staff Login                          | >                     | K Mail - gcc                                                                                                    | .srkrec@gmail.con | 🗙 📔 😵 SRKR En | ngineering College - Bl | nim ×   + |         |         |          |             |                  | ~ - 0 ×                                  |
|----------------------------------------|-----------------------|----------------------------------------------------------------------------------------------------|-------------------|---------------|-------------------------|-----------|---------|---------|----------|-------------|------------------|------------------------------------------|
| $\ \ \leftarrow \ \ \Rightarrow \ \ G$ | A Not secure   1      | 72.18.26.207/ERP/ER                                                                                                    | PMain.aspx        |               |                         |           |         |         |          |             |                  | 🖻 🖈 🛛 🍣 :                                |
| SRKR Engineering College               |                       |                                                                                                    |                   |               |                         |           |         |         |          |             |                  |                                          |
|                                        |                       | 2                                                                                                    | 2                 | Ē             | 2                       | 6         | 28      | <b></b> | 2        | ×           |                  |                                          |
|                                        |                       | Administration                                                                                                    | Academics         | Exam cell     | Placements              | Library   | Payroll | SMS     | ID Cards | Utilities   | Security         |                                          |
|                                        |                       |                                                                                                    |                   |               |                         |           |         |         | Wel      | come to Bee | S ERP : Click on | any of the Modules to Start with your ER |
| UTILITIES                              | TRANSACTIONS          | 5                                                                                                    |                   |               |                         |           |         |         |          |             |                  |                                          |
|                                        | Change AcYear         |                                                                                                    |                   |               |                         |           |         |         |          |             |                  |                                          |
|                                        | Change FinYear        |                                                                                                    |                   |               |                         |           |         |         |          |             |                  |                                          |
|                                        | Change Password       | _                                                                                                    | NetCentere        |               |                         |           |         |         |          |             |                  |                                          |
|                                        | Reset Password - Sing | gle                                                                                                    | Notifications:    |               |                         |           |         |         |          |             |                  |                                          |
|                                        | Reset Password - Bull | < Contract of the second second s |                   |               |                         |           |         |         |          |             |                  |                                          |

Activate Windows Go to Settings to activate Windows.

🬙 82°F Clear へ 遼 🕼 문 🕬 🛛 NN 7/6/2021

- F

**₽** 

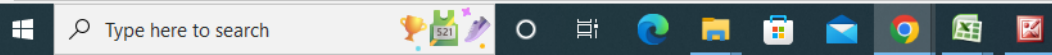

.

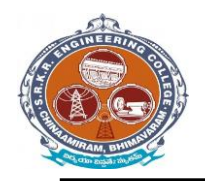

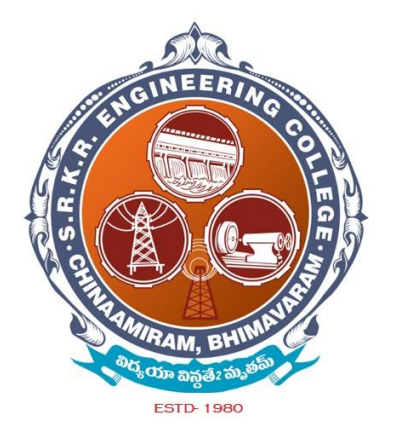

# Additional softwarefor automationforExamination(i-campussoftware)

# D BASE SOLUTIONS innovation through ! deas...

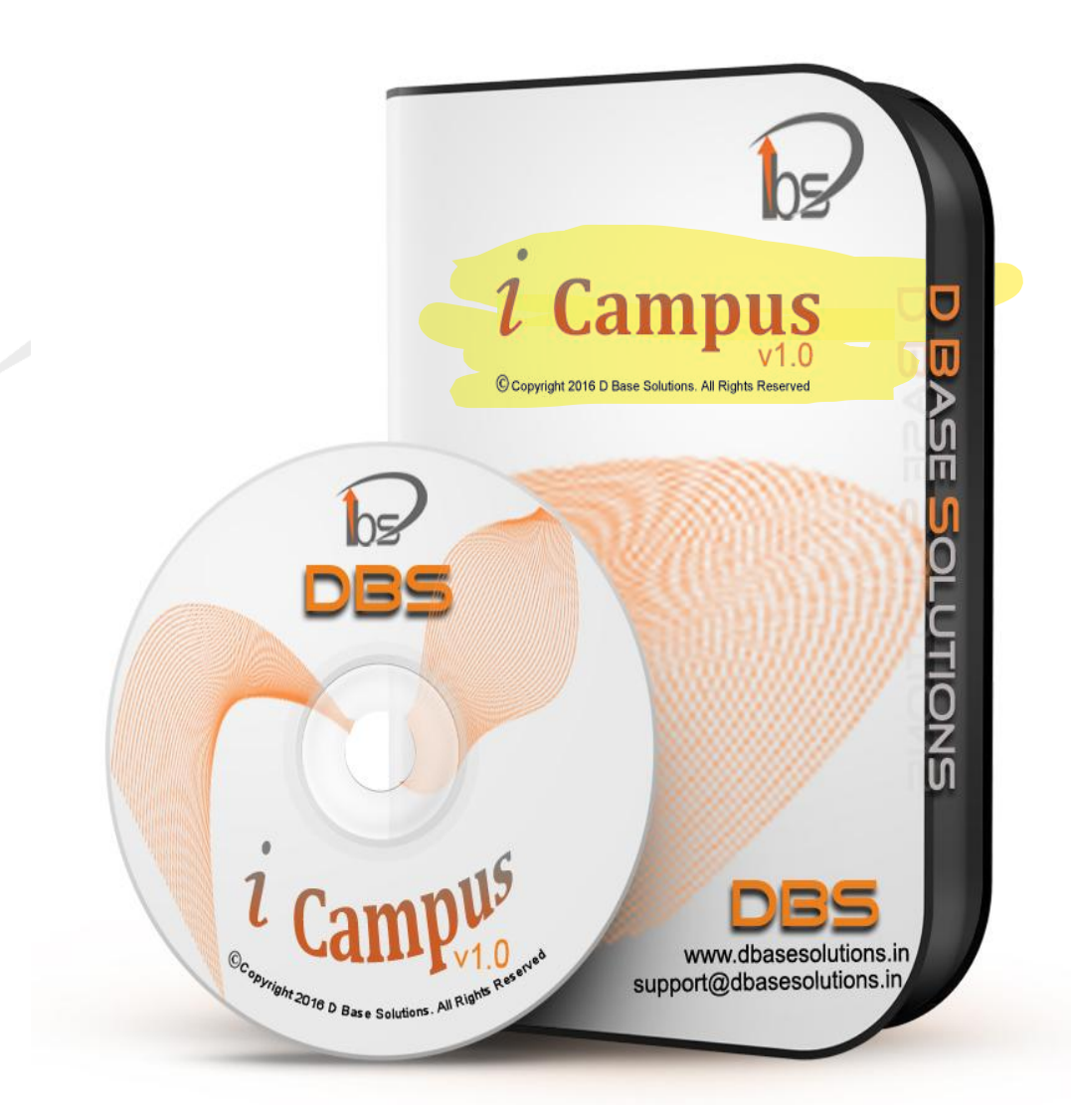

D.No. 15-12, Canal Road, Hanuman Nagar, Eluru-534001 W.G.Dist., A.P. Ph: 08812-233466, Mobile: 09394 322300 <u>support@dbasesolutions.in</u>, www.dbasesolutions.in SERVICE FOR YOU AROUND THE WORLD AROUND THE CLOCK

## **ORGANIZATION PROFILE**

## ABOUT US

D Base Solutions is founded by experts from IT industry with vision to provide most feasible and cost-effective IT solution to enterprises. Founded in 2011, based in Eluru, West Godavari Dist, Andhra Pradesh, India, DBS aspires to be the front runner of the IT Services. The Company has been recognized for its exceptional service capabilities and industryleading solutions.

## **INNOVATION THROUGH IDEAS**

We, at DBS are committed and investing heavily on innovation. At DBS, we see Innovation as a clear differentiator. Innovation, along with focus on strong domain expertise, drives every facet of our day-to-day operation.

## MISSION

To emerge as most preferred technological partner and be a potential business associate in the field of Software Engineering and Energy efficient services for Educational Institutions, Public and Private sector by providing cost effective, competitive and customized solutions for critical applications on an integrated approach.

## **VISION**

To develop end-to-end solutions by innovative design and development To be active partner in system level solutions for Educational Institutions, Financial, Marketing and Industrial applications To keep value of our customers, time and Employees.

## CUSTOMER SERVICE

We believe in not just meeting but exceeding customer expectations. We endeavor to become trusted advisors of our clients and build lasting relationships. We strive towards fanatical attention to consistency and detail, and constantly look for opportunities to serve our customers better.

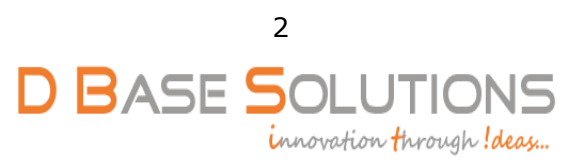

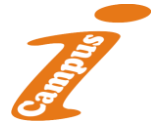

## SOME OF OUR VALUABLE CLIENTS

## **UNIVERSITIES:**

- > Dr.B.R.AMBEDKAR UNIVERSITY, SRIKAKULAM.
- > DSNL UNIVERSITY, VIZAG.
- > ANDHRA UNIVERSITY, VISAKHAPATNAM.

## **ENGINEERING COLLEGES:**

- SRKR ENGINEERING COLLEGE, BHIMAVARAM.
- > RIPER COLEEGE, ANANTAPURAMU.
- SIDDHARTH INSTITUTE OF ENGINEERING & TECHNOLOGY, PUTTUR.
- > LAKI REDDY BALI REDDY COLLEGE OF ENGINNERING, MYLAVARAM.
- MIC COLLEGE, KANCHIKACHERLA.
- SVPC, PUTTUR.
- SIDDHARTH ISTITUTE OF SCIENCE AND TECHNOLOGY, PUTTUR.
- PACE ENGINEERING COLLEGE, ONGOLE.
- JBIET COLLEGE, HYDERABAD.

## DEGREE COLLEGES:

- D.N.R.COLLEGE, BHIMAVARAM.
- K.G.R.L COLLEGE, BHIMAVARAM.
- Ch.S.D.St.THERESA'S AUTONOMOUS COLLEGE FOR WOMEN, ELURU.
- A.S.N.M GOVRENMENT DEGREE COLLEGE, PALAKOLLU.
- SIR.C.R.R.COLLEGE, ELURU
- GOVERNMNET DEGREE COLLEGE, TUNI
- SOVERNMENT COLLEGE FOR WOMEN, SRIKAKULAM.

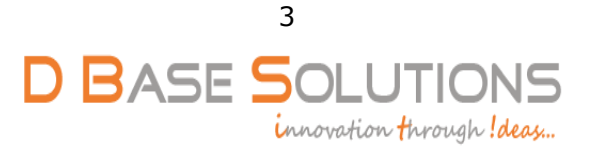

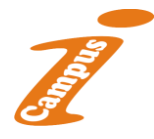

## **INTRODUCTION TO I-CAMPUS**

Fed up with struggling with a system, which seems to add to your workload, which doesn't work the way your colleges does?

Do you want a scalable computerized system with plenty of timesaving features that help to get jobs done accurately and quickly?

Do you want professional-looking reports and correspondence?

.....Then look at "I-CAMPUS".

## **I-CAMPUS (EXAM MODULE) DESCRIPTION:**

I-CAMPUS Exam Module is a complete and customized solution for Autonomous colleges to handle all the Examination related work. By going through the flow of application one can easily maintain its student details, Exams details, Exam wise fee details, subject details, Exam scheduling, and OMR Recognisation Details with hand writing also. This software includes the User-friendly menus can easily generate all the reports.

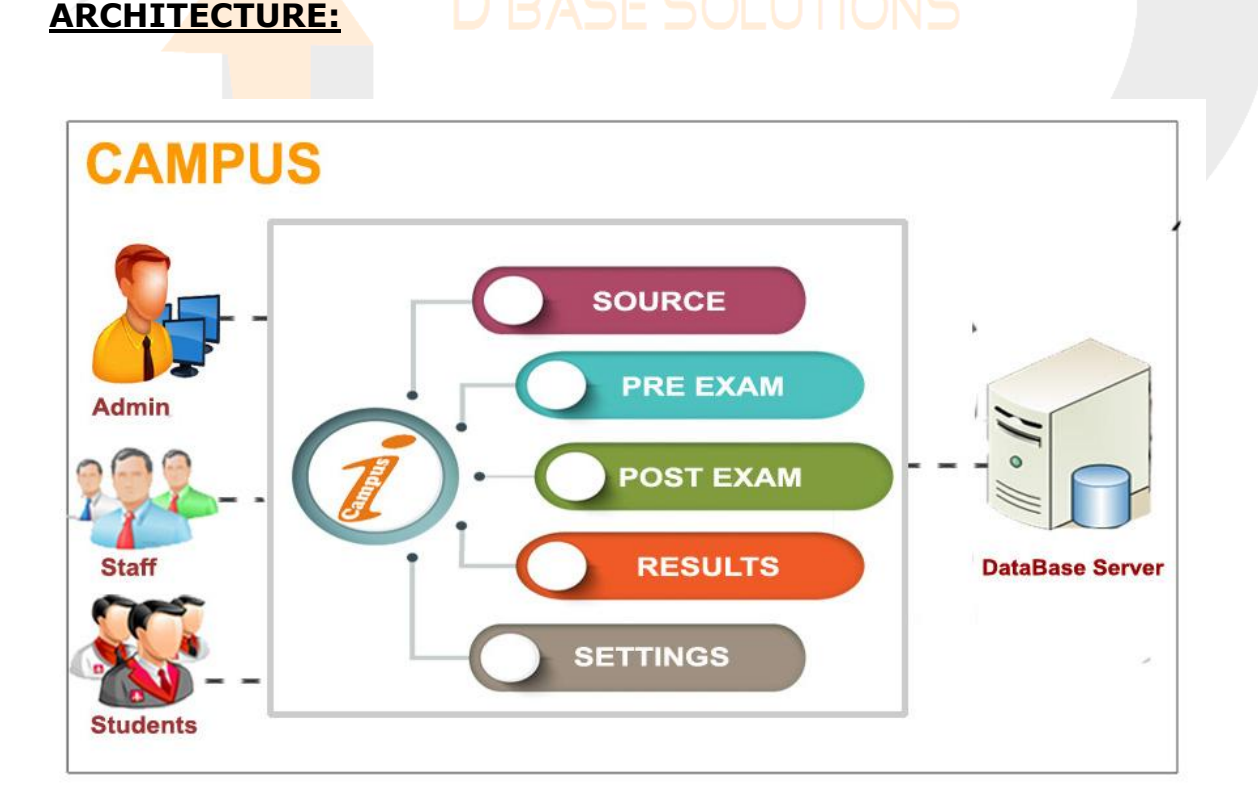

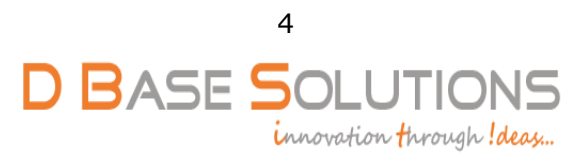

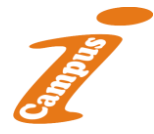

## <u>Modules</u>:

As per requirement of Colleges we analyzed that, I-Campus application consists of the following modules.

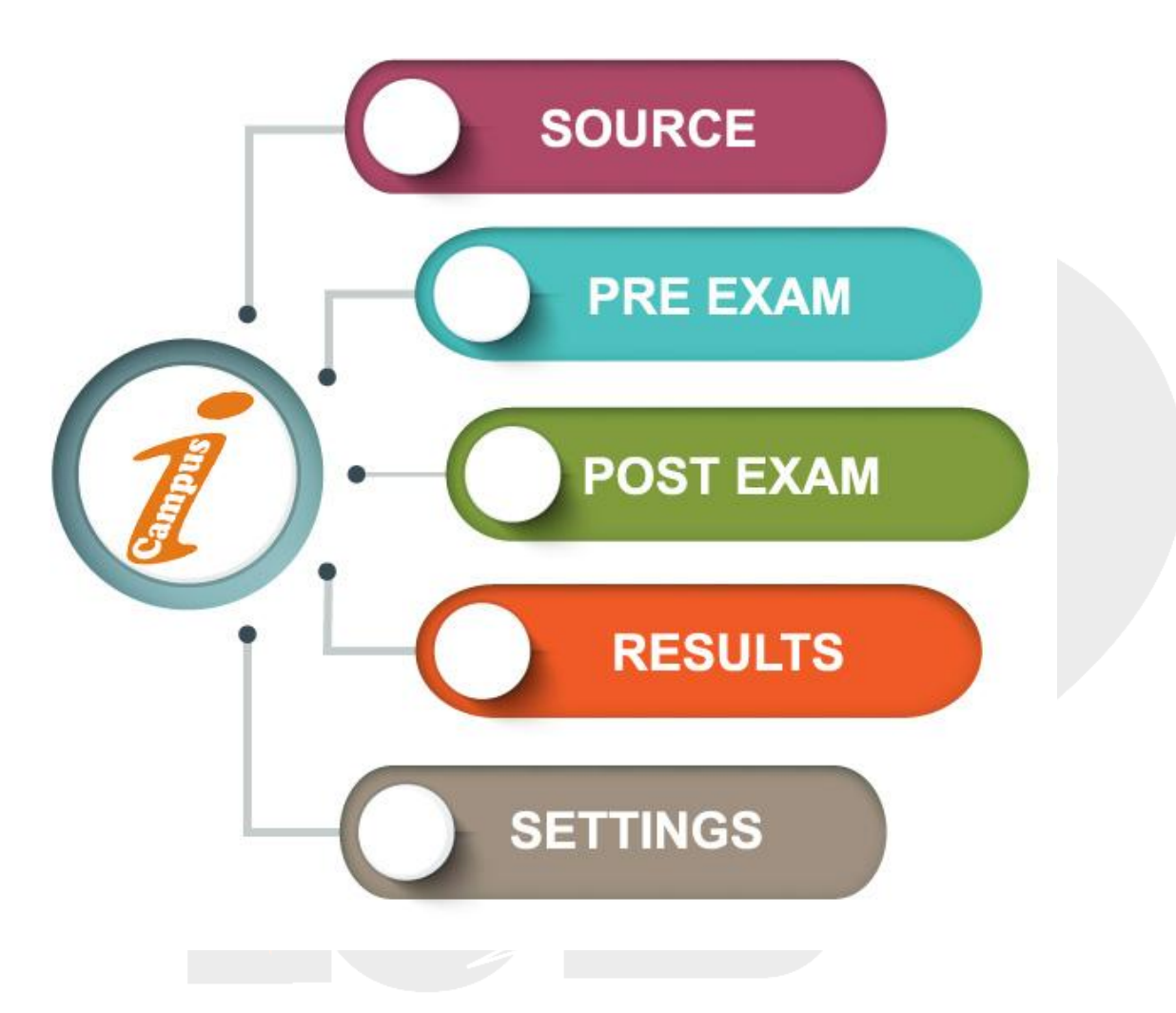

I-Campus Software has 3 types of stakeholders namely- Admin, Staff and Students. Admin can use all above mentioned module features. Staff and Students can only access the modules which are given by the Admin.

The administrator is the super user of this application. Anyone except admin cannot enter into this page. The admin can allow staff & students and can give privileges that which portion they can access. The administrator will have all the information about all the users and administrator & about the entire information regarding to the application.

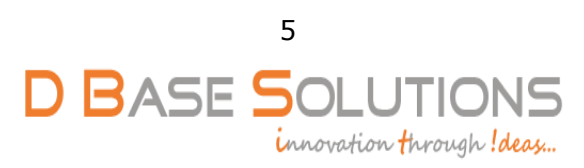

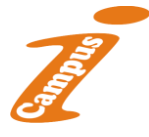

## Working Procedure of I-Campus:

> This application contains the login form.

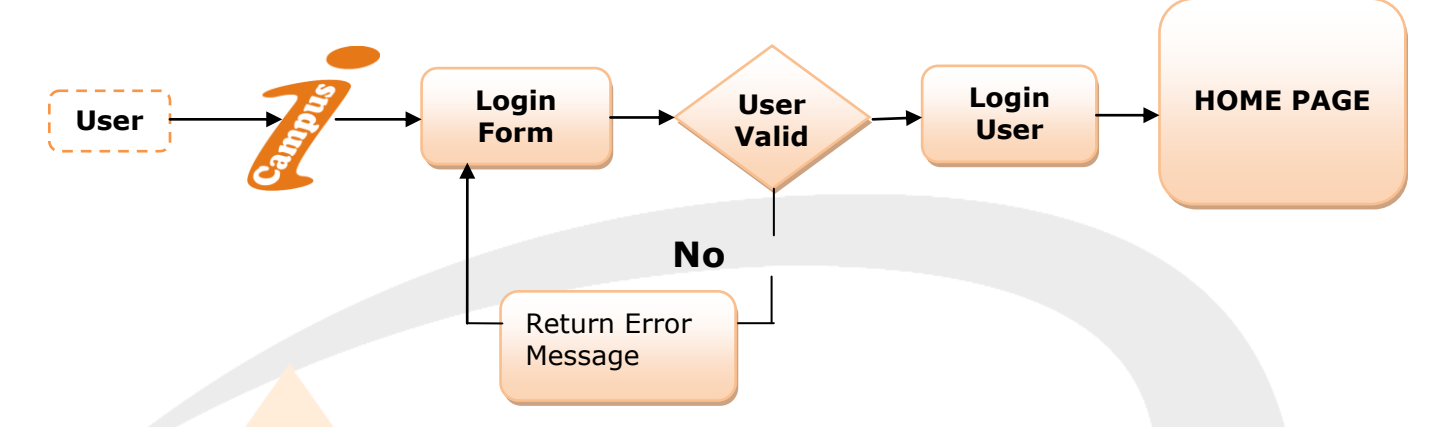

This module contains all the information about the authenticated user. User without his username and password can't login, if he is only the authenticated user then he can enter to his login and he can see the all the information related to the application.

After Successful login of users, application's home page will be displayed according to their login rights.

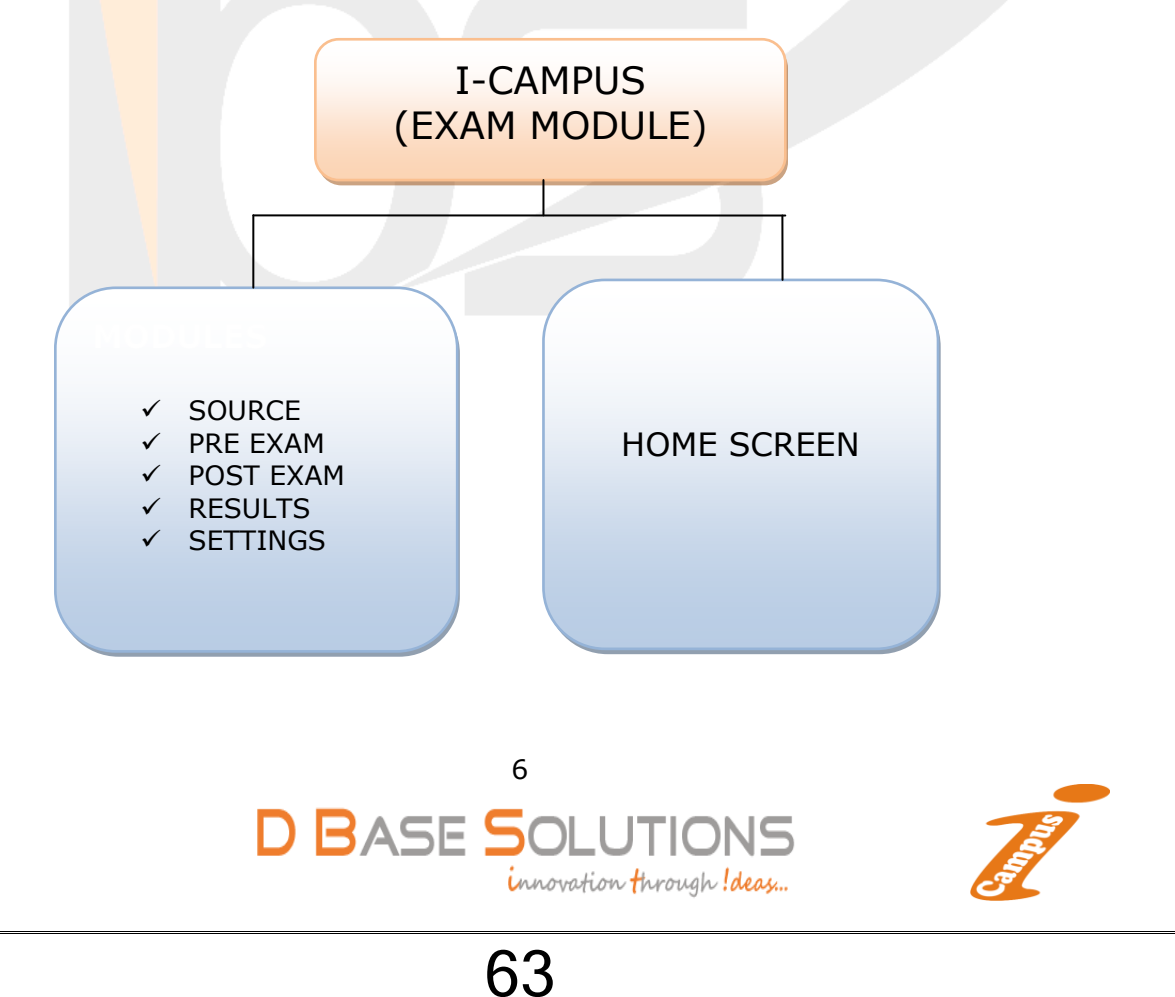

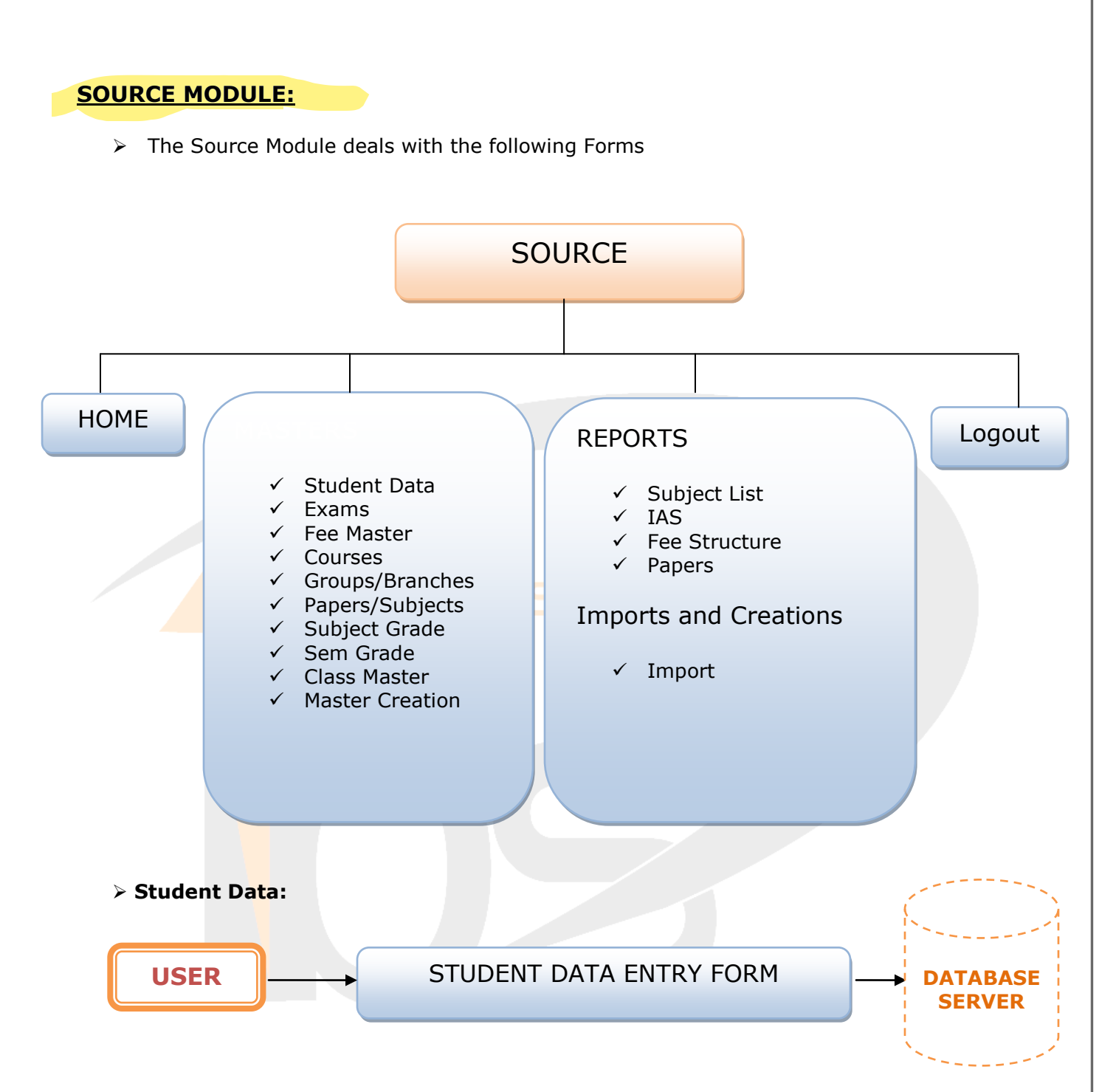

The Student Data sub module provided for the computerization of the student personalized data, In this Form User can also add the photograph of the student into database. The Registration number will generate automatically, according to the given criteria. Student information can find by REGNO and it can be edited.

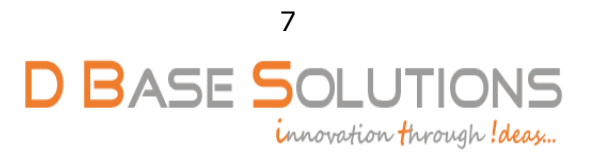

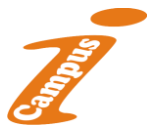

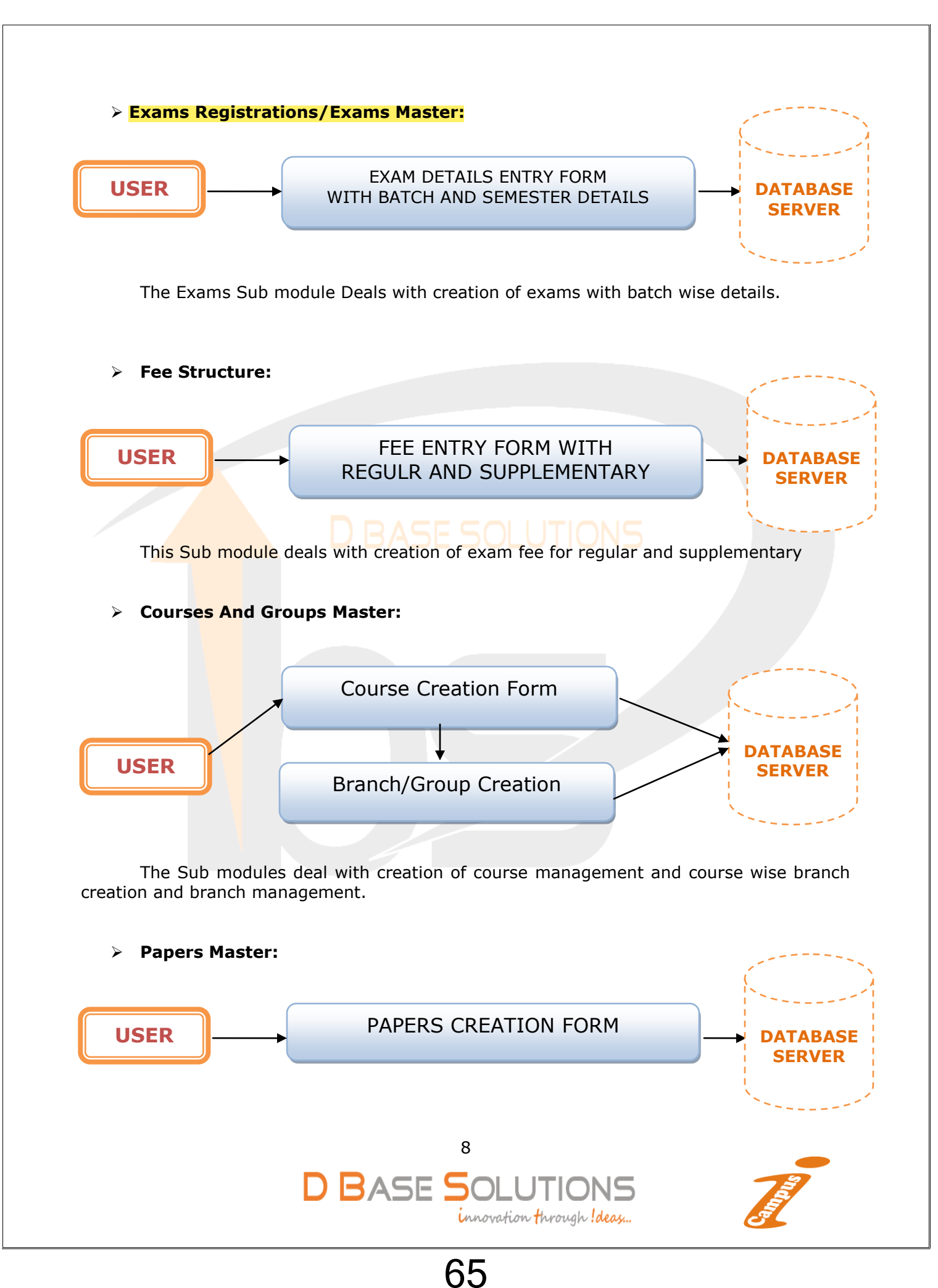

The Above Sub module provided the Courses, Branch and Papers. Once the user enters the code in any section, Description of that code will be displayed, incase of record existence, The user can modify and delete that record, otherwise user have to enter code, description and press save to add new record, when entering the papers section credits, elective, practical etc. steps should be entered carefully, once the data entered in theory, internal, Practical then total, theory pass total pass will be calculated automatically.

## Subject And Semester Grade Master:

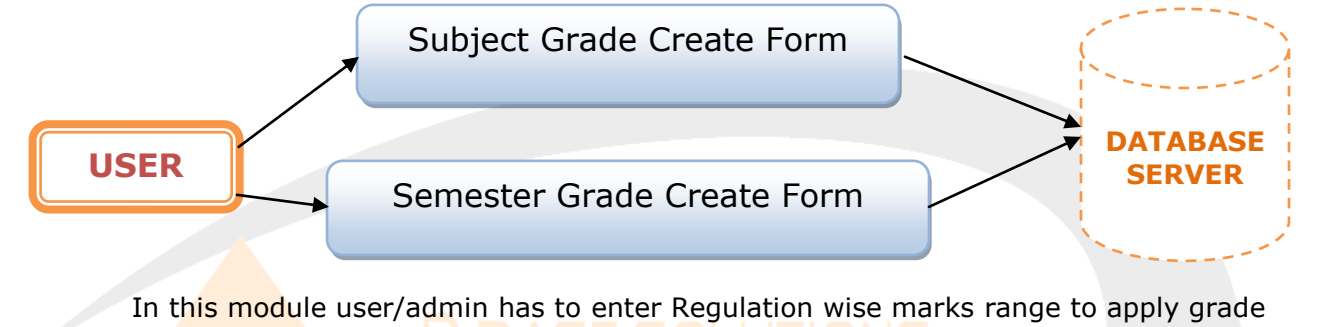

and grade points. In Semester module has to enter SGPA range to allot Semester Grade. PRE EXAM MODULE: PRE EXAM HOME PRE EXAM REPORTS Logout Periodicals/Internals REGISTRATION Failed List ✓ Internal Award list ✓ Exam Registration Practical Award list ✓ RV Registration ✓ Exam Application ✓ Student Screen ✓ Hall Tickets ✓ HT Issues TIME TABLE & SEATING ✓ OP Statement **OMR** Sheet ✓ Exam Sessions ✓ Time Table Room Allotment Board Exam Dates ✓ Room Allotment сору ✓ Nominal Rolls ✓ Attendance Sheet ✓ Practical Nominal Rolls ✓ RV Reg list 9 **D** BASE SOLUTIONS

66

innovation through ! deas ...

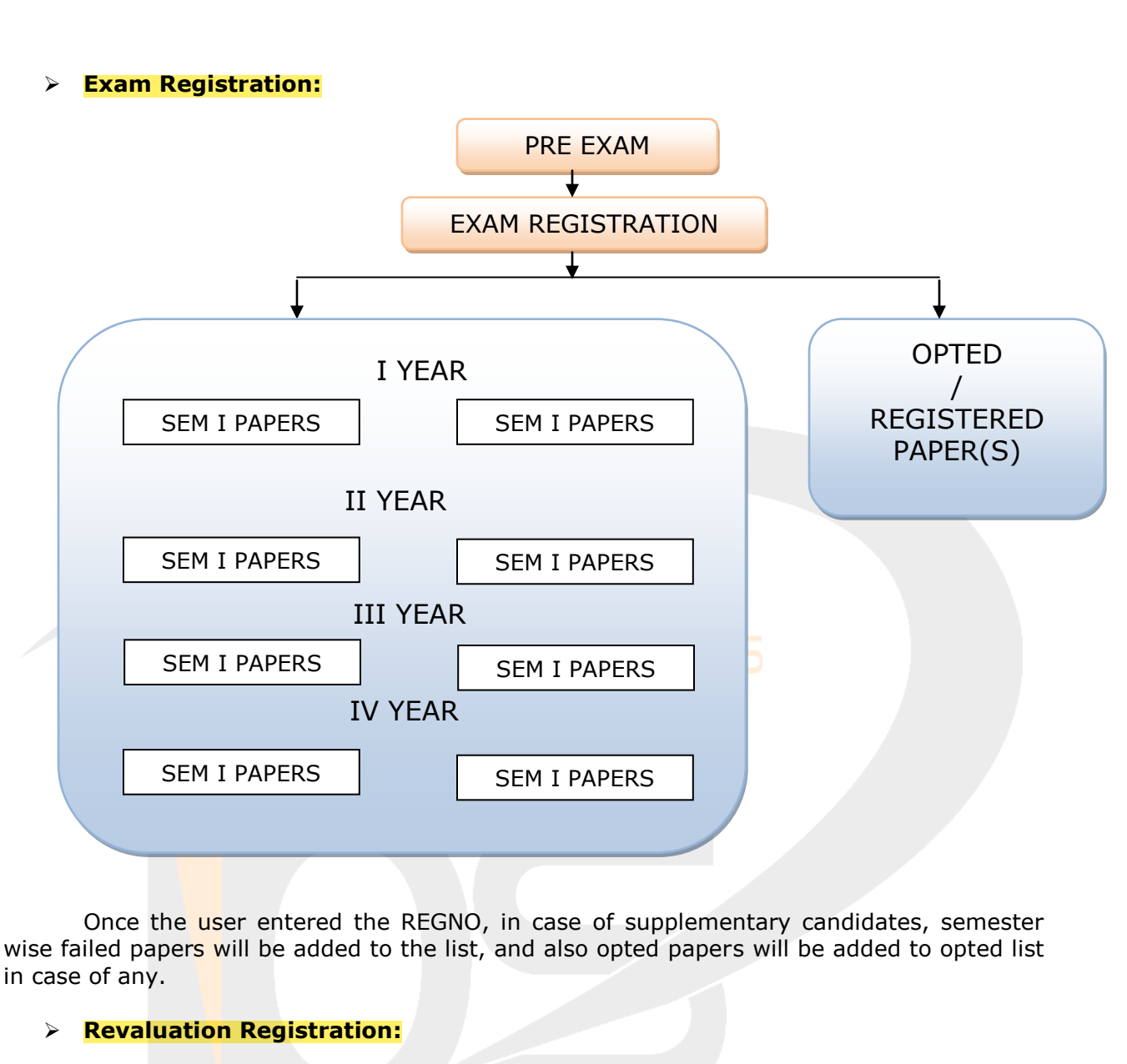

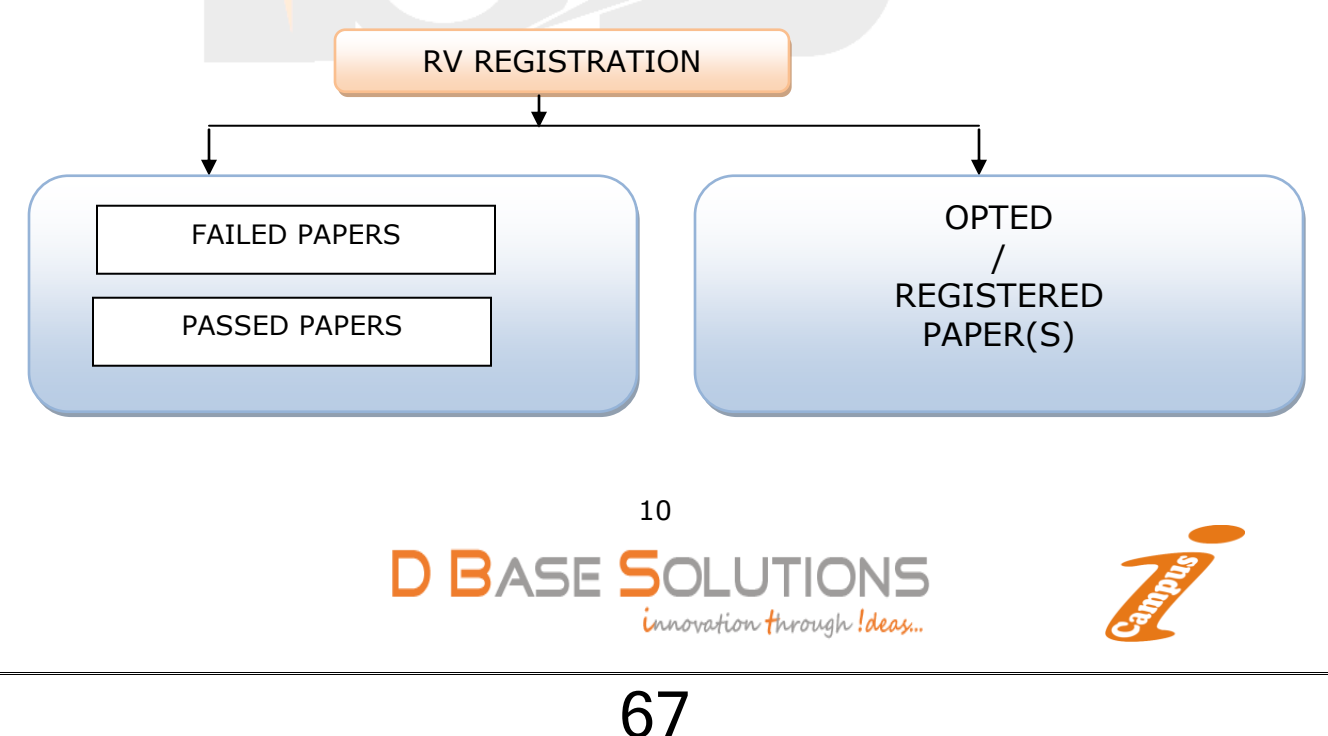

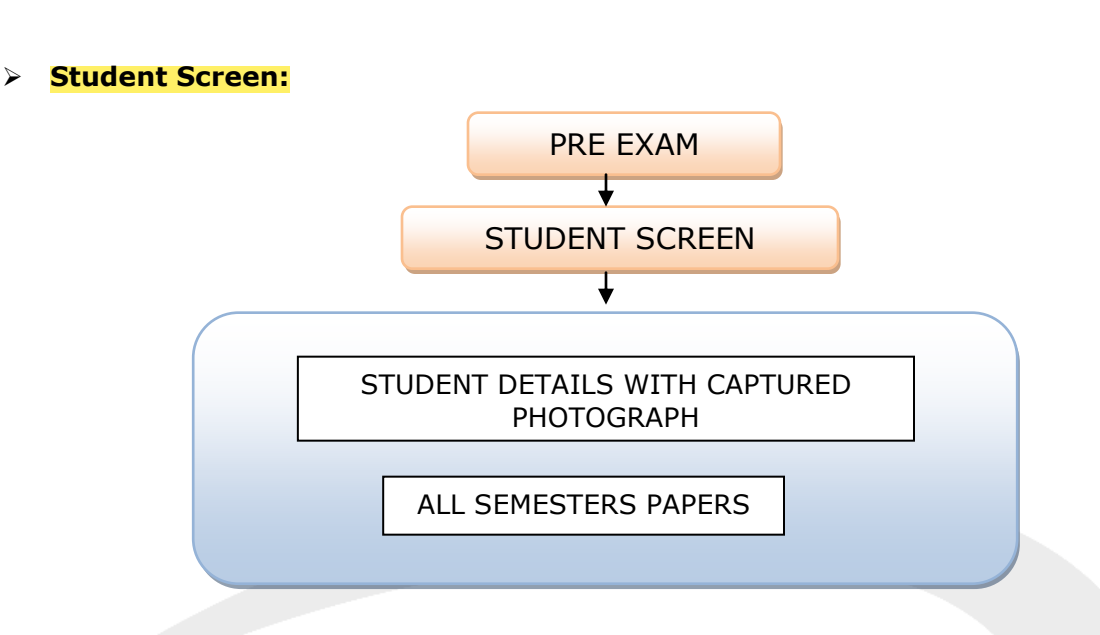

In this module candidate wise back logs and regular papers will be shown and semester wise fee particulars(According to fee structure) will be shown and before going to pay the exam fee, student can see his/her semester wise subjects to be appeared and fee to be paid.

Exam Sessions:

| Exam Sessions Allotment | Session Allotment List |
|-------------------------|------------------------|
| Select Semester         |                        |
| Select Session          |                        |
|                         |                        |

The above form indicates the Exam Semester Vs Session Allotment.

Exam Date Allotment:

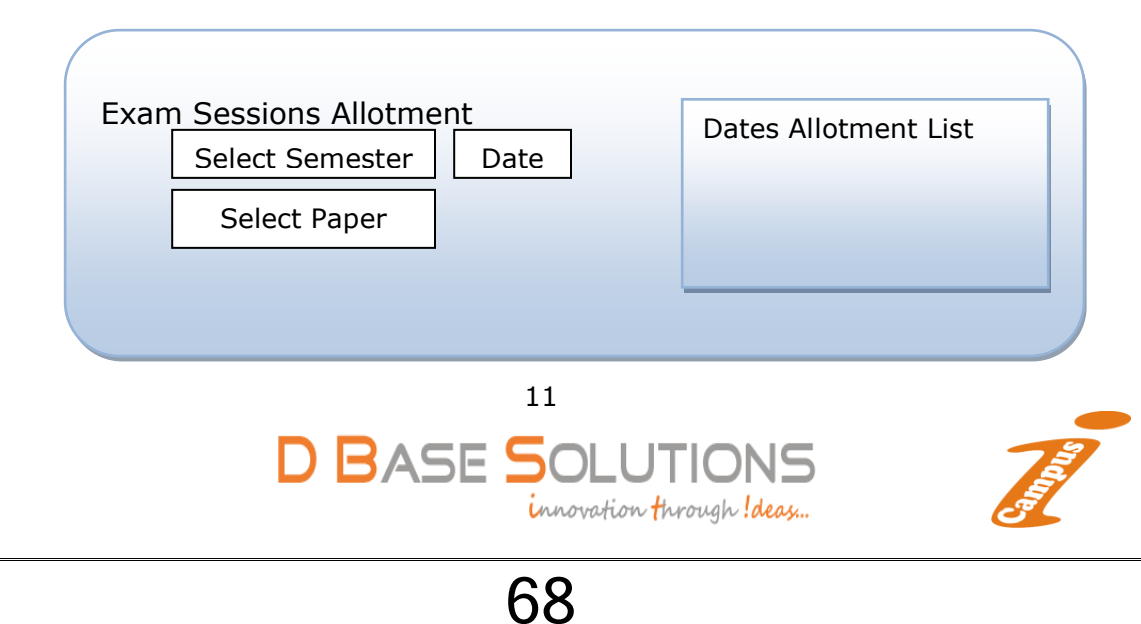

The above form contains the Semester wise subject wise examination date allotment and here user can export data to excel for room seating and any internal usage.

## Room Allotment:

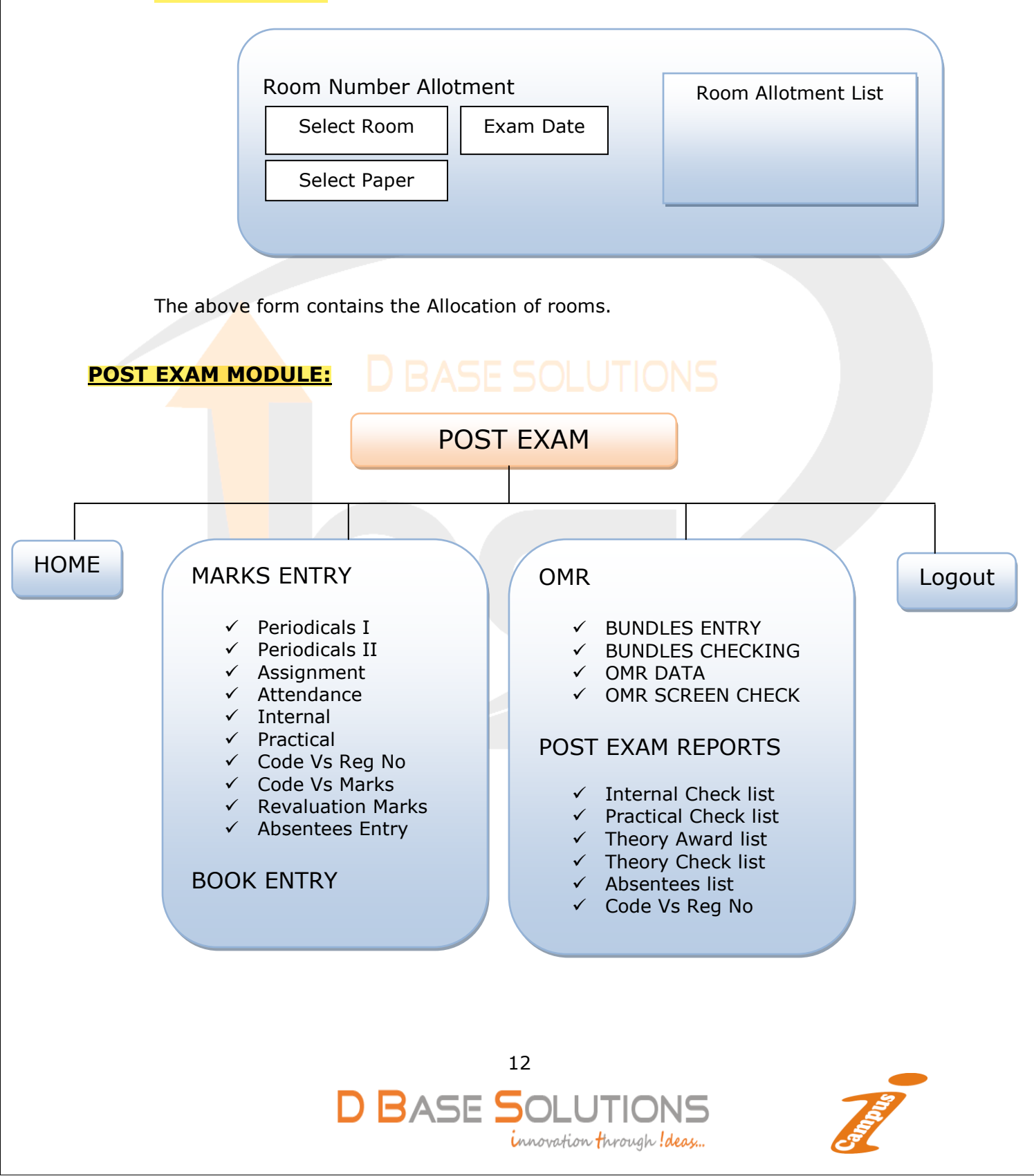

The Above Structure defines the forms in Post Exam Module. Marks Entry Internals/Practical: Entry For Internal Entry List Internals/Practical Semesters Papers The Above form contains the registered numbers Vs Internal/Practical marks entry. Bundles Entry: Scripts Entry Scripts Entry List Enter Bundle No. Enter Total Scripts In the above form user has to enter bundle number and total scripts in each, which is used for the bundle checking after scanning the OMR Sheets. 13 **D** BASE SOLUTIONS innovation through ! deas ...

## OMR Screen Check:

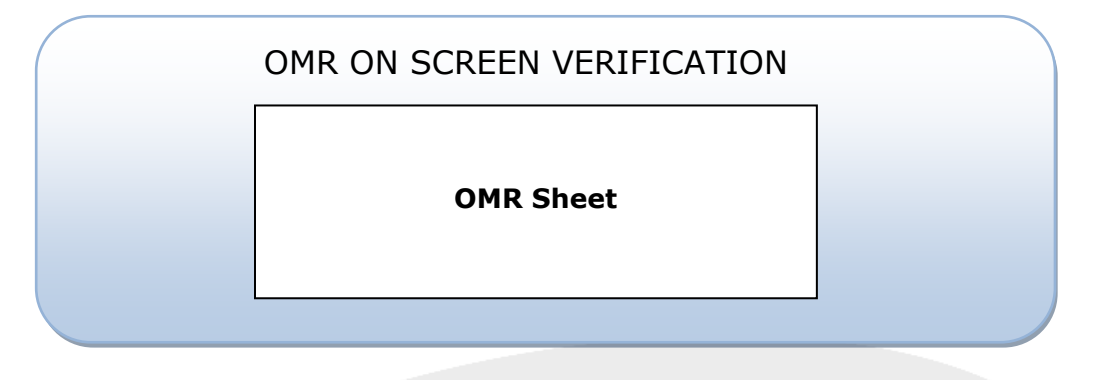

- In the above form, we recognize not only bubbles we do it for hand written Digits also, so that cross verification between hand written and bubbled can be done there itself.
- We recognize two hand written zones and one bubble zone, if three zones returns same marks, there is no need to verify
- If it fails to recognize same marks from three zones, we provided OMR on screen verification using this user has to enter Marks written/bubbled manually.
- By using OMR onscreen verification there is no need to search and pick physical sheet once scanned.
- By recognizing Hand written zones, there would be a provision to cross verification of recognized data, which can reduce manually verification time, up to the maximum.

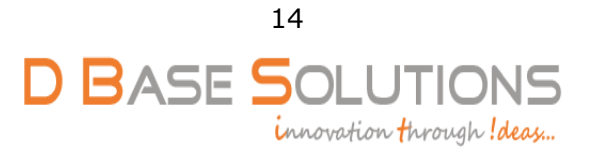

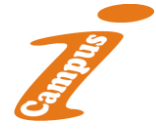
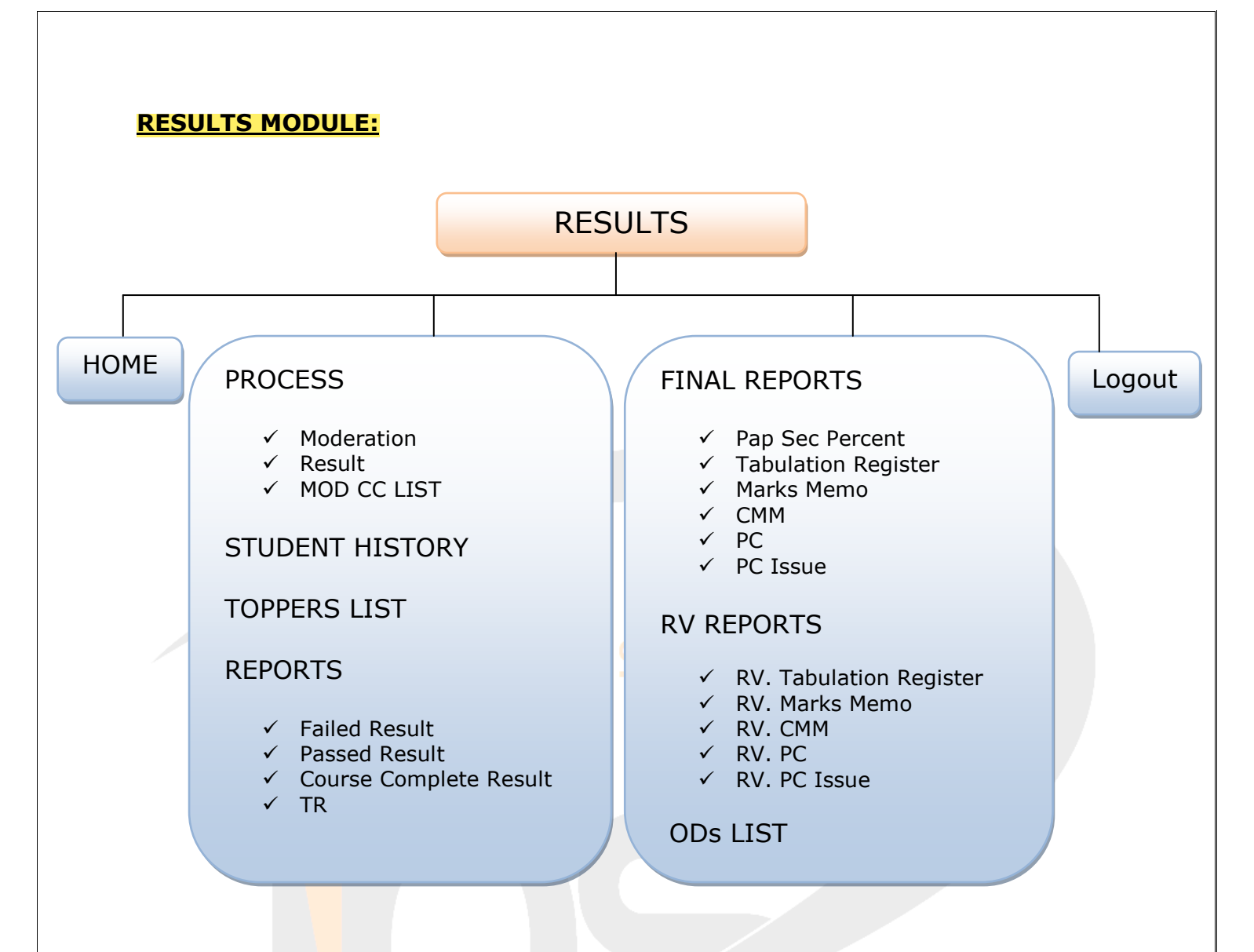

The Above Structure defines the forms and reports in Result Module.

# Moderation:

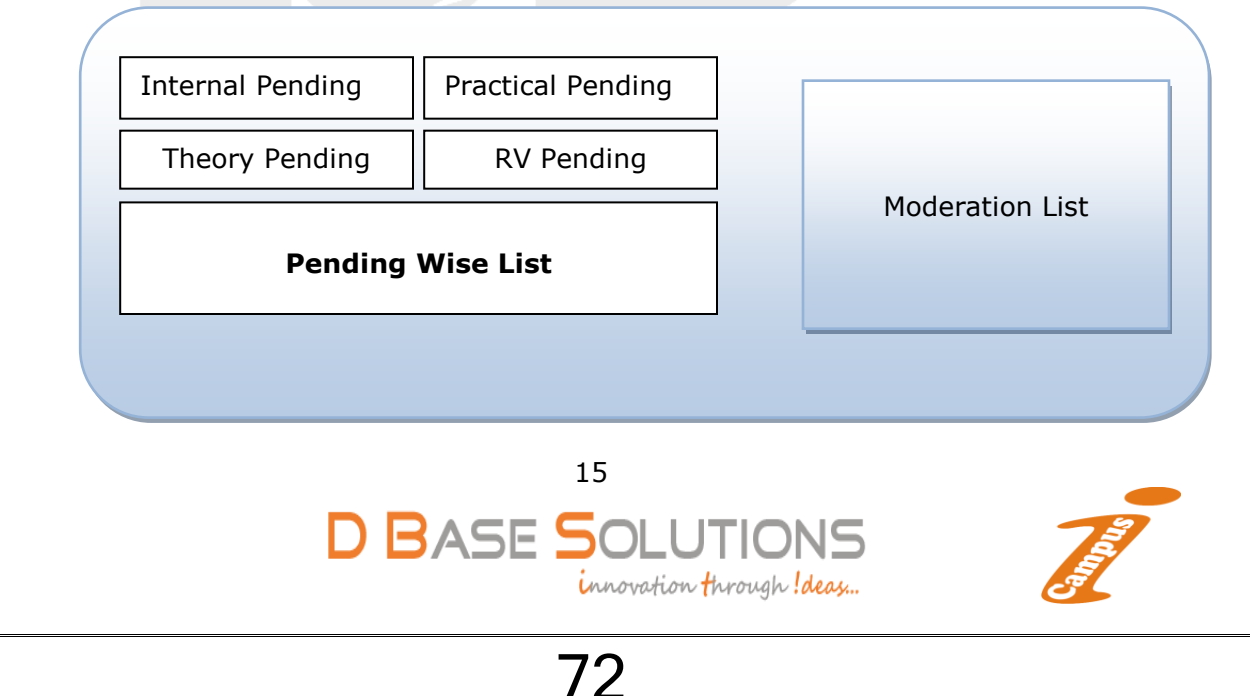

In the above forms appears the pending internal, practical and theory marks list of registration numbers and paper code.

#### Result Process:

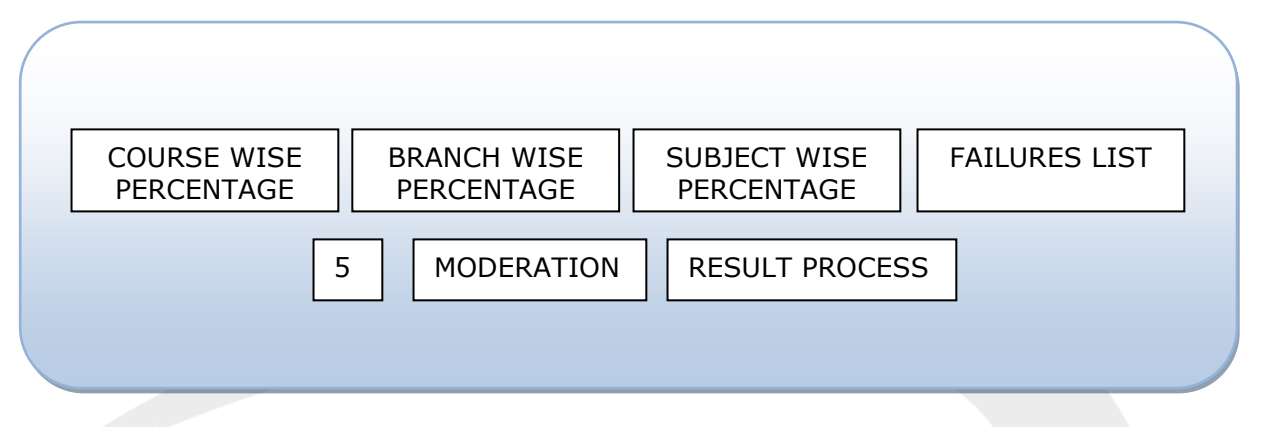

- The above form appears the result processing for required month and year (Ex: Nov-2016), which is already created at exam master.
- If there is any moderation we do in this form (for Individual semester's only).
- We can get reports of course and branch wise percentage, subject wise percentage, failure list.
- Student History:

Student Details with Captured Photo

Year and Semester Wise Exam papers List

The above form appears the exam history of the student.

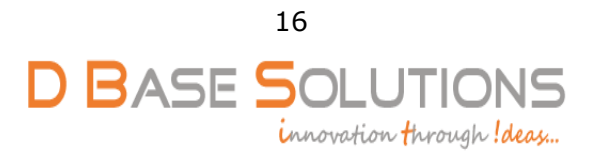

73

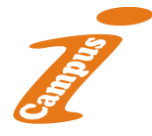

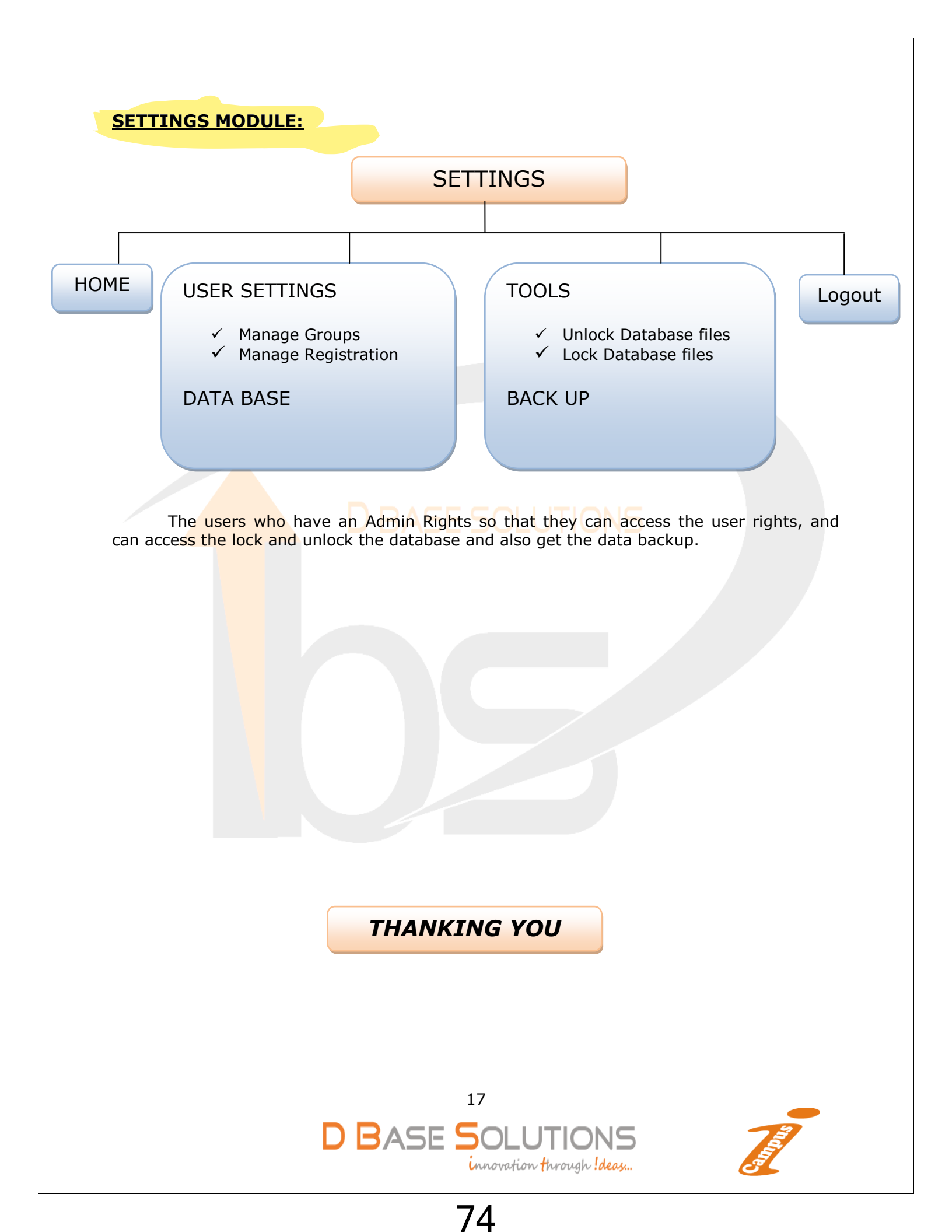

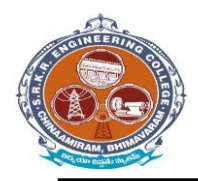

#### (EXAM MODULE) DESCRIPTION:

Exam Module is a complete and customized solution for Autonomous colleges to handle all the Examination related work. By going through the flow of application one can easily maintain its student details, Exams details, Exam wise fee details, subject details, Exam scheduling, and OMR Reorganization Details with hand writing also. This software includes the User-friendly menus can easily generate all the reports.

Basic Structure of *i-campus*:

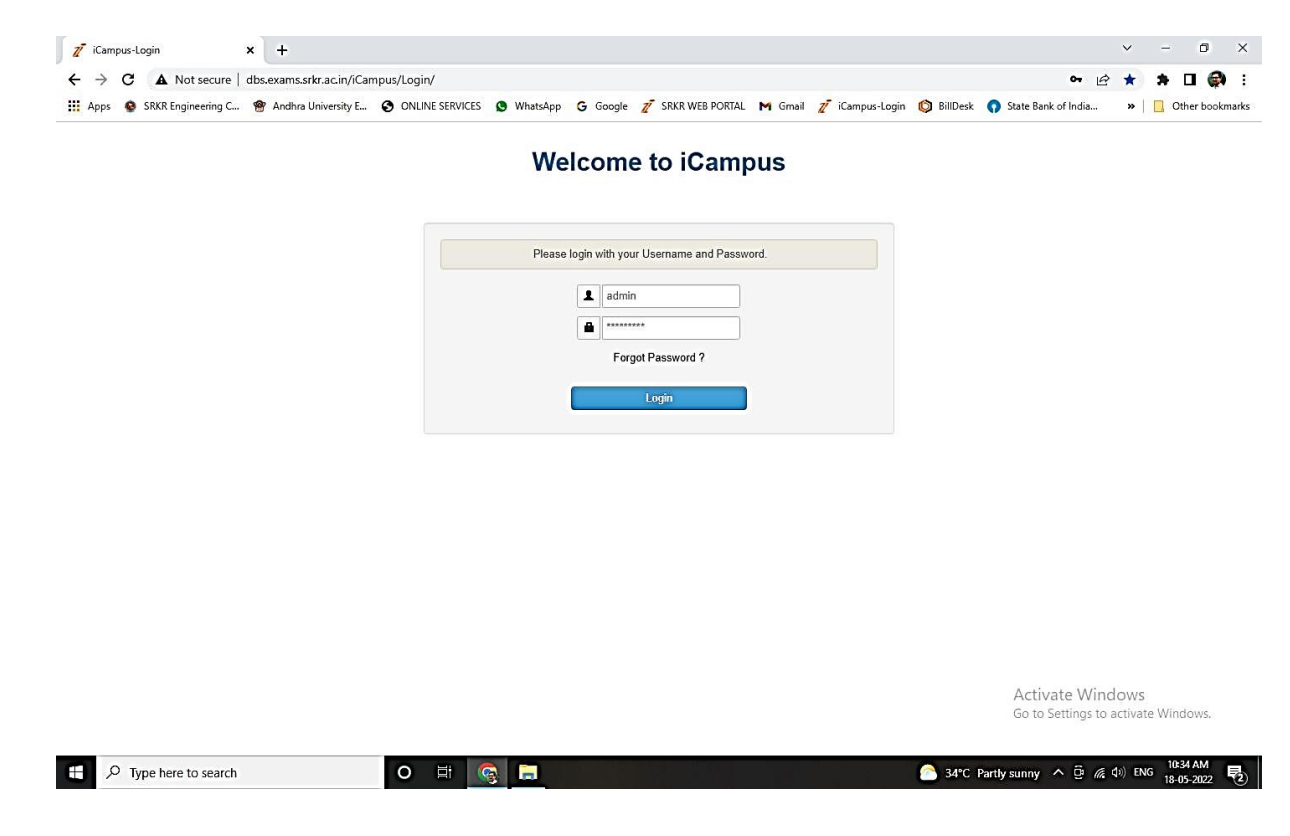

Mainly the *i-campus* consists of following Tools like

Dashboard

• Results & Reports

- source/masters
- source reports
- pre-exams
- Pre-exam reports
- post-exams
- Post-exam reports

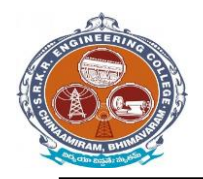

China Amiram, Bhimavaram, Andhra Pradesh- 534204

College *i-campus*: At the top of the page we can identify the name of the College with Header. (Below image)

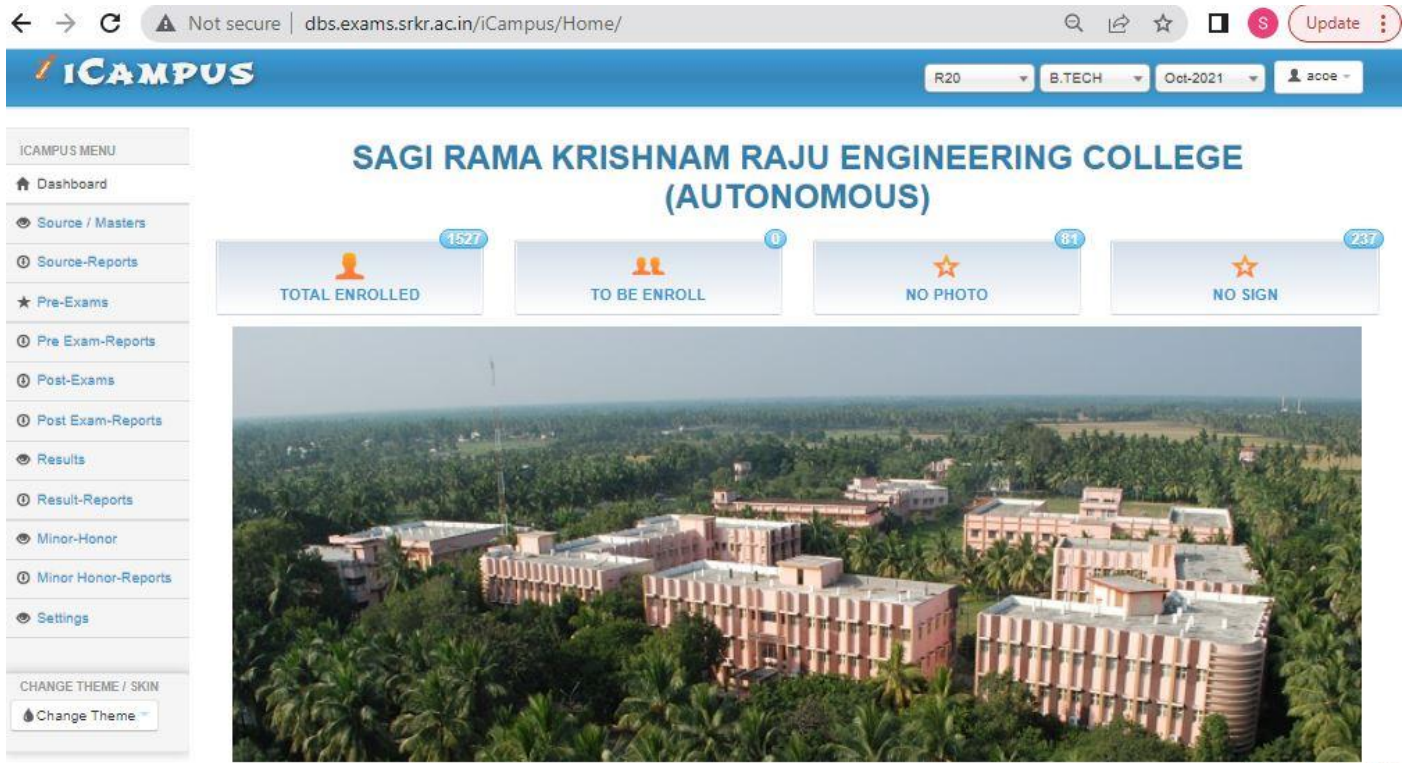

© D Base Solutions 2016

Activate Windows Go to System in Control Panel to

#### **Student Examination Portal :**

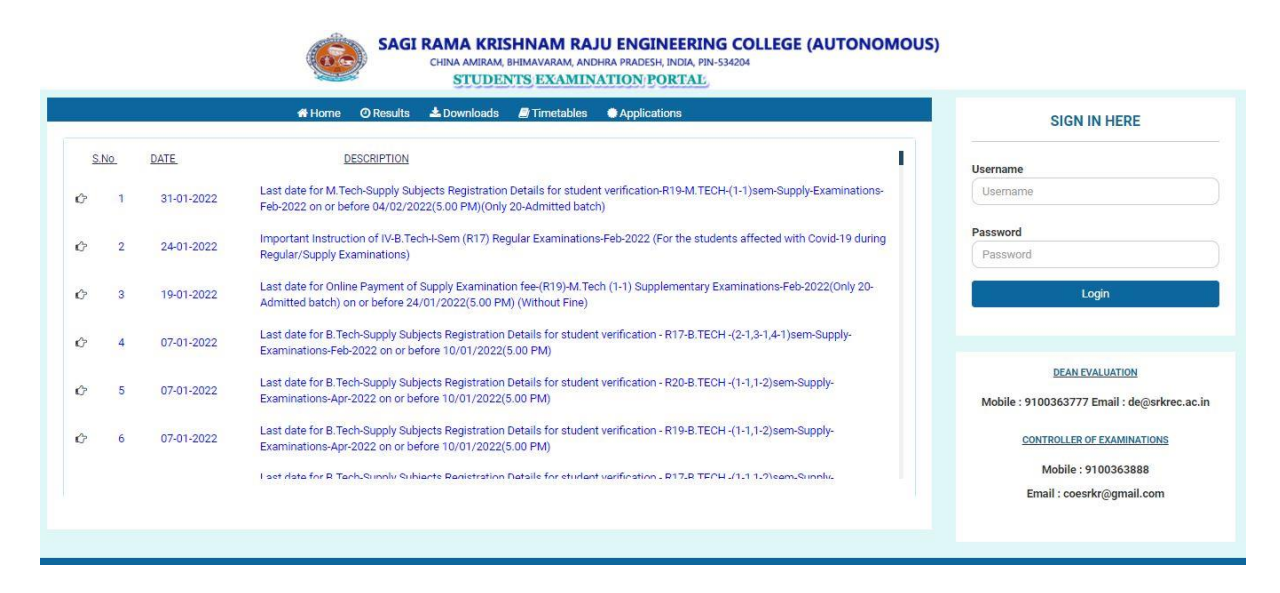

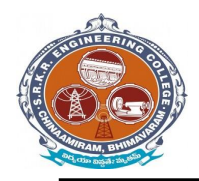

China Amiram, Bhimavaram, Andhra Pradesh- 534204

# Modules:

There are *three types* of modules they are

- Post- Examination Module 
  Absent & Internal marks entry
- Results →
- Reports Reports

• Settings

user forms  $\rightarrow$  Backup data base  $\rightarrow$  portal to *i*-campus

#### **Operation Modules:**

The operations to be done by each module.

Below image represents the basic view of Modules.

#### **Pre Examination Module:**

Before Examination conducting the entries given to each setup of module is known as Pre - Examination Module.

Again the Pre-Examination Module consists of three types of Modules like

- 1) Examination registration 2) time tables and seating 3) Revaluation registration
- 4) Student screen 5) room allotment

#### Masters:

For Pre Examination the basic entries will be done first in Masters i.e., all the examination setups (Marks setup, Fee setup) will be exists here. After entering all the setup entries it will converts in to the Transactions automatically.

Again the Masters consists of following operations like (below image).

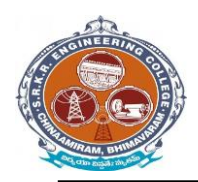

China Amiram, Bhimavaram, Andhra Pradesh- 534204

| CAMPUS MENU         | @Papers Mast | er    |                      |                |     |                      |            |                         |          |                   |
|---------------------|--------------|-------|----------------------|----------------|-----|----------------------|------------|-------------------------|----------|-------------------|
| Dashboard           | Batch        | 2020- | 2024 -               | Branch         |     | ER SCIENCE AND BUSIN | e v l      | Sem 3                   | Stream 1 | *)                |
| Source / Masters    |              |       | Co                   | ourses         |     |                      |            |                         |          |                   |
| Source-Reports      |              |       | 01-B20BS             | 2104           |     | Course Code          | B20CB2102  | 2                       |          |                   |
| Pre-Exams           |              |       | 02-B20CE<br>03-B20CE | 82101<br>82102 |     |                      |            |                         |          |                   |
| Pre Exam-Reports    |              |       | 04-B20CE             | 32103          |     | Course Name          | Computer C | Organization & Archited | tur      |                   |
| Post-Exams          |              |       | 06-B20CE             | 32105          |     | Entry Type           | Regular &  | Lateral                 | • Is IC  |                   |
| Post Exam-Reports   |              |       | 07-B20CE<br>08-B20CE | 32106<br>32107 |     | Castle               |            |                         |          |                   |
| Results             |              |       | 09-B20IT2<br>10-B20M | 2108<br>22102  | m   | Credits              | 3.00       | 3.00                    | Elective |                   |
| Result-Reports      |              |       |                      |                | w l | Internal             | 30         | 0                       |          |                   |
| Minor-Honor         |              |       |                      |                |     |                      |            |                         | -        |                   |
| Minor Honor-Reports |              |       |                      |                |     | Theory               | 70         | 28                      | -        |                   |
| Settings            |              |       |                      |                |     | Practical            | 0          | 0                       |          |                   |
|                     |              |       |                      |                |     | TOTAL                | 100        | 40                      |          |                   |
| ANGE THEME / SKIN   |              |       |                      |                |     |                      |            |                         |          |                   |
| Change Theme        |              |       |                      |                |     |                      | Save       | Cancel                  |          |                   |
|                     |              |       |                      |                |     |                      |            |                         |          | © D Base Solution |

# **Import Initial Database:**

After entering all details in Course Master next step is to import Student details like

# 1) Import Students:

Here we enter the student's details of all branches in the form a Generated Excel File and then import the students details with that Excel file. (Below image)

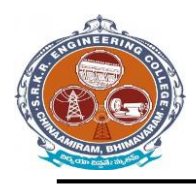

China Amiram, Bhimavaram, Andhra Pradesh- 534204

| * ICAMP             | US              |                        | R20           | ▼ B.TECH ▼ Oct-2021 ▼ Lace         |
|---------------------|-----------------|------------------------|---------------|------------------------------------|
| ICAMPUS MENU        | L Student Entry |                        |               | DetainedList PassedList Export     |
| Dashboard           | Batch           | 2020-2024 *            | Branch        | IT-INFORMATION TECHNOLOGY          |
| Source / Masters    |                 |                        |               |                                    |
| D Source-Reports    | Regulation      | R20                    |               |                                    |
| Pre-Exams           | Stream          | 1                      |               | No file selected                   |
| Pre Exam-Reports    | 121 20212       |                        | - The         |                                    |
| Post-Exams          | Register No.    | 20B91A1234             | egister No.   |                                    |
| D Post Exam-Reports | Roll No.        | Roll No. like 001      | Ch Matritha.  | No file selected                   |
| Results             | Section         | Section like A         | -             | LANGE BUILDING                     |
| Result-Reports      |                 |                        |               |                                    |
| Minor-Honor         | Student's Name  | CHINDA LAKSHMI MAHITHA | Father's Name | CHINDA VEERA VENKATA SATYANARAYANA |
| Minor Honor-Reports | Date of Birth   | 04-07-2003             | Mother's Name | Mother's Name                      |
| Settings            |                 |                        |               | (Westerner)                        |
|                     | Gender          | - Select *             | Address       | Address                            |
| CHANGE THEME / SKIN | Caste           | BC-D *                 |               |                                    |
| Change Theme        |                 |                        | District      | District                           |
|                     | Email           | email@mail.com         | State&Pincode | State Pincode                      |

# 2) Import Photos:

Here we import the student's photos by collecting all the branch student's photos in a folder of a particular course and batch and then import it. (Below image)

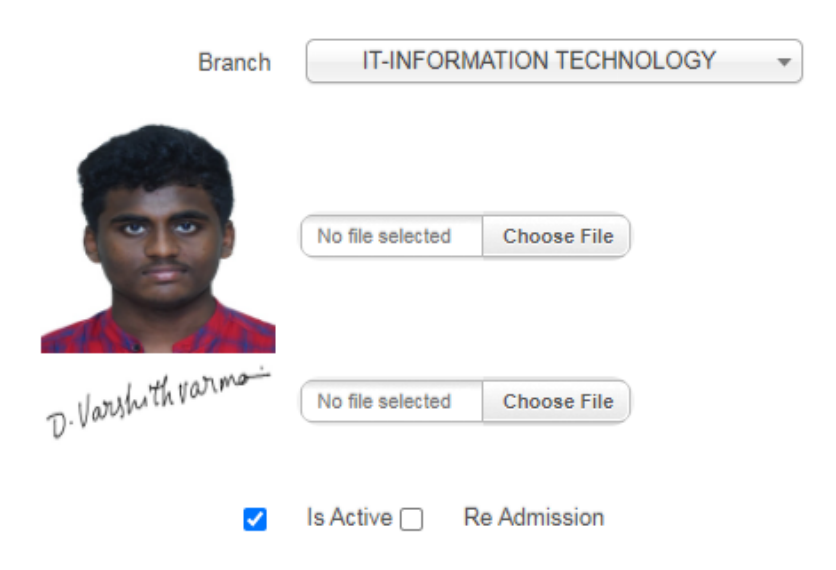

#### 3) Import Signatures:

Here we import the student's signatures same as Import Photo's Note: Here the Basic size of the image is 140 \* 60 pixels and the image file name to be save as (student Admission No + [s]) in JPEG format. (Below image)

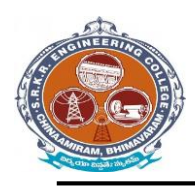

China Amiram, Bhimavaram, Andhra Pradesh- 534204

| Branch             | IT-INFORM        | ATION TECHNOLOGY | • |
|--------------------|------------------|------------------|---|
|                    | No file selected | Choose File      |   |
| D. Varshith varma- | No file selected | Choose File      |   |
|                    | Is Active 🗌 🛛 R  | e Admission      |   |

# **Student Data Management:**

After importing the initial database of the entire student's, the Finalized list will be displays on Student Data Management. (Below image)

| 🙆 SRKR                         | =             |           |      | SAGI R/          | AMA KRIS | NAM RAJU EN | IGINEERING COLLEGE (AUTONOMOUS)                     |      |    |          |        |
|--------------------------------|---------------|-----------|------|------------------|----------|-------------|-----------------------------------------------------|------|----|----------|--------|
| 🗯 Dashboard                    |               |           |      |                  |          |             |                                                     |      |    |          |        |
| 🗯 Student Profile              | STUDENTS      | INFORMA   | TION |                  |          |             |                                                     |      |    |          |        |
| # Student Derformance          | Hallticket.No |           |      |                  |          | SEMESTER    | WISE SUBJECT DETAILS                                |      |    |          |        |
| Student Performance            | 19b91a1234    |           |      |                  |          | Code        | Course Name                                         | CR   | GR | EXAMMY   | Result |
| Rend Notification Sms          | Name          |           |      |                  |          | B19HS1101   | SEMESTER-<br>English                                | 3.00 | В  | JAN-2020 | PASS   |
|                                | CHINNAM A.I   | AV RATNAM |      |                  |          | B19BS1101   | Mathematics-I                                       | 3.00 | С  | JAN-2020 | PASS   |
| Send Genaral Sms               |               |           |      |                  |          | B19BS1102   | Mathematics-II                                      | 3.00 | в  | JAN-2020 | PASS   |
| the operation of the operation | Programme     |           |      |                  |          | B19CS1101   | Computer Fundamental & Problem Solving Using C      | 3.00 | D  | JAN-2020 | PASS   |
| Consiladate Report             | B.TECH        |           |      |                  |          | B19BS1105   | Applied Chemistry                                   | 3.00 | D  | JAN-2020 | PASS   |
| * Notifications                |               |           |      |                  |          | B19BS1108   | Applied Chemistry Lab                               | 1.50 | A  | JAN-2020 | PASS   |
|                                | Branch Code   |           |      |                  |          | B19HS1102   | English Lab                                         | 1.50 | S  | JAN-2020 | PASS   |
| Student DashBoard              | IT            |           |      |                  |          | B19CS1104   | Computer Fundamentals & Problem Solving Using C Lab | 1.50 | D  | JAN-2020 | PASS   |
|                                |               | 1         |      |                  |          | B19MC110    | 1 Environmental Science                             | 0.00 | CP | JAN-2020 | PASS   |
| Student Logins                 | Semester      | SGPA      | CGPA | Total<br>Credits | Credits  |             | SEMESTER-II                                         |      |    |          | ļ      |
|                                | 1             | 6.31      | 6.31 | 19.50            | 19.50    | B19CS1202   | Digital Logic Design                                | 3.00 | F  | NOV-2020 | FAIL   |
| Student Results                |               | 7.37      | 6.85 | 20.50            | 20.50    | B19CS1202   | Digital Logic Design                                | 3.00 | A  | AUG-2021 | PASS   |
|                                | III           | 6.79      | 6.83 | 21.00            | 21.00    | B19BS1202   | Mathematics - III                                   | 3.00 | F  | NOV-2020 | FAIL   |
| Student Results(RV)            | IV            | 6.68      | 6.79 | 20.00            | 20.00    | B19BS1202   | Mathematics - III                                   | 3.00 | в  | AUG-2021 | PASS   |
|                                | V             | 7.36      | 6.91 | 22.00            | 22.00    | B19BS1203   | Applied Physics                                     | 3.00 | в  | NOV-2020 | PASS   |
| BackUpDatabase                 |               |           |      |                  |          | B19CS1203   | Basic Data Structures and Python Programming        | 3.00 | С  | NOV-2020 | PASS   |
|                                |               |           |      |                  |          | B19ME120    | 1 Engineering Drawing                               | 2.50 | С  | NOV-2020 | PASS   |
| SemWiseControlling             |               |           |      |                  |          | B19BS1206   | Applied Physics Lab                                 | 1.50 | 0  | NOV-2020 | PASS   |
|                                |               |           |      |                  |          | B19CS1205   | Basics Data Structures and Python Programming Lab   | 1.50 | С  | NOV-2020 | PASS   |
|                                |               |           |      |                  |          | B19HS1203   | Communication Skills Lab                            | 2.00 | S  | NOV-2020 | PASS   |
|                                |               |           |      |                  |          | B19IT1201   | Engineering Exploration Project                     | 1.00 | 0  | NOV-2020 | PASS   |
|                                |               |           |      |                  |          | B19MC120    | 2Constitution of India                              | 0.00 | CP | NOV-2020 | PASS   |
|                                |               |           |      |                  |          |             | SEMESTERJII                                         |      |    |          |        |

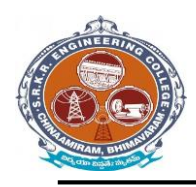

China Amiram, Bhimavaram, Andhra Pradesh- 534204

| nt Performance | STUDENT DASHBOARD           | CHINDA LAKSHMI MAHITH | A (IT)                          |                                                    | Nov-3                 | 2021      |        |
|----------------|-----------------------------|-----------------------|---------------------------------|----------------------------------------------------|-----------------------|-----------|--------|
| Table          |                             |                       |                                 |                                                    |                       |           |        |
|                | Examination Notifications   | SGPA & CO             | PA DETAI                        | LS                                                 |                       |           |        |
| iladate Report |                             | Semest                | er SGP/                         | CGPA                                               | Total Credits         | Credits S | ecured |
| actions        |                             | 1                     | 8.38                            | 8.38                                               | 19.50                 | 19.50     |        |
| uctiona        |                             | н                     | 8.77                            | 8.57                                               | 19.50                 | 19.50     |        |
|                |                             | III                   | 9.16                            | 8.78                                               | 21.50                 | 21.50     |        |
|                | Result Notifications        |                       |                                 |                                                    |                       |           |        |
|                | Result Notifications        | SEMESTE               | R WISE BA                       | CKLOGS [                                           | DETAILS               |           |        |
|                | Result Notifications        | SEMESTE               | R WISE BA                       | CKLOGS I                                           | DETAILS<br>Durse Name | Re        | sult   |
|                | <b>Result Notifications</b> | SEMESTE<br>Cod        | R WISE BA                       | CKLOGS I<br>Ca<br>ESTER-I                          | DETAILS<br>Durse Name | Re        | sult   |
|                | Result Notifications        | SEMESTE<br>Cod        | R WISE BA                       | CKLOGS I<br>Ca<br>ESTER-I                          | DETAILS<br>Durse Name | Re        | sult   |
|                | Result Notifications        | SEMESTE<br>Cod        | R WISE BA                       | CKLOGS I<br>Ca<br>ESTER-I<br>ESTER-II              | DETAILS<br>Durse Name | Re        | sult   |
|                | Result Notifications        | SEMESTE<br>Cod        | R WISE BA<br>SEM<br><br>SEM<br> | CKLOGS I<br>Ca<br>ESTER-I<br>ESTER-II              | DETAILS<br>Durse Name | Re        | sult   |
|                | Result Notifications        | SEMESTE<br>Cod        | R WISE BA<br>SEM<br>SEM<br>SEM  | CKLOGS I<br>Ca<br>ESTER-I<br>ESTER-II<br>ESTER-III | DETAILS<br>Durse Name | Re        | sult   |

# Subject Master:

It is used to enter the details of subjects of each branch and semester of running curriculum. (Below image)

| SRKR                  | $\equiv$ SAGI RAMA KRISH                       | NAM RAJU ENGINEERING C | COLLEGE (AUTONOMOUS)  | WELCOME ACOE 🗸               |
|-----------------------|------------------------------------------------|------------------------|-----------------------|------------------------------|
| # Dashboard           |                                                |                        |                       |                              |
| Student Profile       | DASHBOARD R20                                  | Select Course          | Oct-2021 V Reg        | <b>v</b> 1 <b>v</b>          |
| Student Performance   | DECISTRATIONS                                  | ADDEADED               |                       | DEDOENTAGE                   |
| Send Notification Sms | 0 REGISTRATIONS                                | 0                      | 0                     | O                            |
| Send Genaral Sms      | Exams Notifications                            |                        | Results Notifications |                              |
| 🏶 Consiladate Report  |                                                |                        |                       |                              |
| Notifications         |                                                |                        |                       |                              |
| Student DashBoard     |                                                |                        |                       |                              |
| Student Logins        |                                                |                        |                       |                              |
| Student Results       |                                                |                        |                       |                              |
| Student Results(RV)   |                                                |                        |                       |                              |
| BackUpDatabase        |                                                |                        |                       |                              |
| SemWiseControllina    | © 2018. All rights reserved.SRKR Engg. College | Privacy Policy         |                       | Powered by: D Base Solutions |

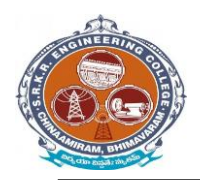

China Amiram, Bhimavaram, Andhra Pradesh- 534204

# **Elective Subject Allotment:**

It is used to allot the Elective subject to the students who opted the Elective subject.

# (Below image)

| / ICAM                  | PUS                    | R20 • B.TECH • Oct-2021        | 🔹 💄 acoe ~ |
|-------------------------|------------------------|--------------------------------|------------|
| ICAMPUS MENU            | L Excel File Importing |                                |            |
| A Dashboard             |                        |                                |            |
| Source /<br>Masters     |                        | Student Data     Elective Data |            |
| Source-Reports          |                        |                                |            |
| * Pre-Exams             |                        |                                |            |
| Pre Exam-<br>Reports    |                        |                                |            |
| Post-Exams              |                        |                                |            |
| Post Exam-<br>Reports   |                        |                                |            |
| Results                 |                        |                                |            |
| Result-Reports          |                        |                                |            |
| Minor-Honor             |                        |                                |            |
| Minor Honor-<br>Reports |                        |                                |            |
| Settings                |                        |                                |            |
|                         |                        | a ar ann                       | 0.20       |

#### Student dashoboard:

It is used to allot the student dashboard as per regulations. (Below image)

| SRKR                  | $\equiv$ SAGI RAMA KRISH                       | INAM RAJU ENGINEERING C | COLLEGE (AUTONOMOUS)  | WELCOME ACOE V               |
|-----------------------|------------------------------------------------|-------------------------|-----------------------|------------------------------|
| 🕸 Dashboard           |                                                |                         |                       |                              |
| Student Profile       | DASHBOARD R20                                  | Select Course V         | 0ct-2021 • Reg        | v 1 v                        |
| Student Performance   | DECISTRATIONS                                  | ADDEADED                | TOTAL DASSED          | DEDCENTAGE                   |
| Send Notification Sms | 0                                              | 0                       | 0                     | 0                            |
| Send Genaral Sms      | Exams Notifications                            |                         | Results Notifications |                              |
| # Consiladate Report  |                                                |                         |                       |                              |
| Notifications         |                                                |                         |                       |                              |
| Student DashBoard     |                                                |                         |                       |                              |
| Student Logins        |                                                |                         |                       |                              |
| # Student Results     |                                                |                         |                       |                              |
| * Student Results(RV) |                                                |                         |                       |                              |
| # BackUpDatabase      |                                                |                         |                       |                              |
| * SemWiseControllina  | © 2018. All rights reserved.SRKR Engg. College | Privacy Policy          |                       | Powered by: D Base Solutions |

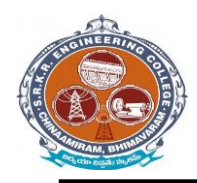

China Amiram, Bhimavaram, Andhra Pradesh- 534204

# **STUDENT GRADE REPORT:**

| SRKR                 | ■ SAGI RAMA KRISHNAM RAJU ENGINEERING COLLEGE (AUTONOMOUS)                                                                                                    | WELCOME 18B91A0557 ~ |
|----------------------|----------------------------------------------------------------------------------------------------|----------------------|
| # Dashboard          | SAGI RAMA KRISHNAM RAJU ENGINEERING COLLEGE (AUTONOMOUS)                                                                                                    |                      |
| Student Performance  | China Aniam, Bhinavaan-534244<br>GRADE REPORT                                                                                                    |                      |
| # Consiladate Report | Registration III. : 1889148507 Programme : B.TECH<br>Busere Name : DULAN LOREEN SATIA 898548 Branch : CORPUTER SCIENCE AND ENGINEERING                                                                                                    |                      |
| # Transactions       | Father Name :OULAN SATYANARAYANA Regulation : R17                                                                                                    |                      |
| Internal Marks Entry | Image: state in the state in the s |                      |
|                      | 1         Dimension (imagenet) (j. form. Lin.         2         1         1         1         1         1         1         1         1         1         1         1         1         1         1         1         1         1         1         1         1         1         1         1         1         1         1         1         1         1         1         1         1         1         1         1         1         1         1         1         1         1         1         1         1         1         1         1         1         1         1         1         1         1         1         1         1         1         1         1         1         1         1         1         1         1         1         1         1         1         1         1         1         1         1         1         1         1         1         1         1         1         1         1         1         1         1         1         1         1         1         1         1         1         1         1         1         1         1         1         1         1         1                                                                                                    |                      |
|                      |                                                                                                    |                      |

# EXAM MONTH SETUP:

It is used to setup examination month for any course.

| / ICAN               | IPUS         |                          |         |            |         | R2     | •0 •    | B.TECH 🔹      | Oct-2021 - | acoe |
|----------------------|--------------|--------------------------|---------|------------|---------|--------|---------|---------------|------------|------|
| CAMPUS MENU          | ©Exam Master |                          |         |            |         |        |         |               |            |      |
| Dashboard            |              |                          |         |            |         |        |         |               |            |      |
| Source /             |              | Regulation *             | R20     |            |         | *      |         |               |            |      |
| asters               |              | Programme *              | B.TEC   | н          |         | *      | Regular | Batch Details |            |      |
| Source-Reports       |              | A designed of the second | 01 10 3 | 0.24       |         |        | Batch   | Sem           |            |      |
| Pre-Exams            |              | wonth & year *           | 01-10-2 | 021        |         |        | 20      | 2             |            |      |
| Pre Exam-            |              | Exam Type *              | Regula  | r & Supple | mentary | *      | 15      | 6             |            |      |
| eports               |              | Regular Sems             | Even S  | emesters   |         | *      | 16      | 4             |            |      |
| Post-Exams           |              |                          |         |            |         |        | 47      | 0             |            |      |
| Post Exam-<br>eports |              | Remarks                  |         |            |         |        | 11      | 2             |            |      |
| Results              |              | Extra Sems               | 1       | 3          | 5       | 7      |         |               |            |      |
| Result-Reports       |              |                          | 2       | 4          | 6       | 8      |         |               |            |      |
| Minor-Honor          |              |                          |         |            | 0       | Osnaal |         |               |            |      |
| Minor Honor-         |              |                          |         |            | Save    | Cancel |         |               |            |      |

**Exam Fee Setup:** 

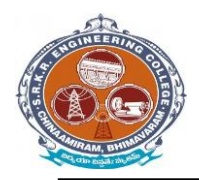

It is used to enter the fee structure and its amount in the form of Rupees with fine amount in Regular as well as Supply Exams. (Below image)

| ICAMPUS MENU        | C Regular and Supp   | plementry Fee | Structure | ©Fine Fee Details |                   |            |            |
|---------------------|----------------------|---------------|-----------|-------------------|-------------------|------------|------------|
| A Dashboard         |                      |               |           | Fine Fee -        | 0                 | Semester : | Select *   |
| Source / Masters    | Select Regu./Supply. | Supplementary | •         |                   |                   |            |            |
| ③ Source-Reports    | PAPER (S)            |               | AMOUNT    | From :            | 18/07/2022        | ] To :     | 18/07/2022 |
| Pre-Exams           | 1                    | F             | 150       |                   |                   |            |            |
| D Pre Exam-Reports  | 2                    | 1             | 300       |                   |                   |            |            |
| Post-Exams          | 3                    | 3             | 150       |                   |                   |            |            |
| D Post Exam-Reports | 4                    |               | 300       |                   |                   |            |            |
| B Raculte           | 5                    | 1             | 750       |                   |                   |            |            |
|                     | 6                    | 6             | 900       |                   |                   |            |            |
| 9 Result-Reports    | 7                    |               | 1050      |                   |                   |            |            |
| Minor-Honor         | 8                    |               | 1200      |                   |                   |            |            |
| Minor Honor-Reports | 9                    |               | 1350      |                   |                   |            |            |
| Settings            | 10                   |               | 1500      |                   |                   |            |            |
|                     |                      |               |           |                   | Concernant of the |            |            |
| CHANGE THEME / SKIN |                      | Save          | Cancel    |                   | Save              | Cancel     |            |

#### **Exam Sessions Master:**

It is used to enter the session name and time of the Examination. (Below image)

| CAMPUS MENU         | LTime Table and Seatin | g                       |     |       |            |     |            |                   |       |            |
|---------------------|------------------------|-------------------------|-----|-------|------------|-----|------------|-------------------|-------|------------|
| Dashboard           |                        |                         |     |       |            |     |            |                   |       |            |
| Source / Masters    | Exam Session(s) & Dat  | e(s) Room Allotment     | t . |       |            |     |            |                   |       |            |
| Source-Reports      |                        | 2                       |     | 5.NO. | REG. NO.   | SEM | PAPER CODE | PAPER NAME        | E.SES | E.DATE     |
|                     | Exam Type              | External                | *   | 1     | 20B91A0101 | 2   | B20BS1203  | Applied Chemistry | 1     | 04-10-2021 |
| r Pre-Exams         |                        |                         |     | 2     | 20B91A0102 | 2   | B20BS1203  | Applied Chemistry | 1     | 04-10-2021 |
| Pre Evem-Reports    | Semester(s)            | 2                       | *   | 3     | 20B91A0103 | 2   | B20BS1203  | Applied Chemistry | 1     | 04-10-2021 |
| The estern reports  | 1000                   | -                       |     | 4     | 20B91A0104 | 2   | B20BS1203  | Applied Chemistry | 1     | 04-10-2021 |
| Post-Exams          | Course(a)              | PROPERTION-Applied Cha  | -   | 5     | 20B91A0105 | 2   | B20BS1203  | Applied Chemistry | 1     | 04-10-2021 |
|                     | Course(s)              | bzobbizob-Applied Crie. |     | 6     | 20B91A0106 | 2   | B20BS1203  | Applied Chemistry | 1     | 04-10-2021 |
| Post Exam-Reports   |                        | C                       |     | 7     | 20B91A0107 | 2   | B20B51203  | Applied Chemistry | 1     | 04-10-2021 |
| B Recults           | Branch                 | All Branches            | *   | 8     | 20B91A0108 | 2   | B20B51203  | Applied Chemistry | 1     | 04-10-2021 |
| Tresults            |                        |                         |     | 9     | 20B91A0109 | 2   | B20B51203  | Applied Chemistry | 1     | 04-10-2021 |
| Result-Reports      | Exam Date              |                         | 1   | 10    | 20B91A0110 | 2   | B20BS1203  | Applied Chemistry | 1     | 04-10-2021 |
|                     |                        |                         |     | 11    | 20B91A0111 | 2   | B20BS1203  | Applied Chemistry | 1     | 04-10-2021 |
| Minor-Honor         | Session                | Select Session          | *   | 12    | 20B91A0112 | 2   | B20BS1203  | Applied Chemistry | 1     | 04-10-2021 |
| Minor Honor-Reports | 0.0803842              |                         |     | 13    | 20B91A0113 | 2   | 820BS1203  | Applied Chemistry | 1     | 04-10-2021 |
|                     |                        |                         |     | 14    | 20B91A0114 | 2   | 820BS1203  | Applied Chemistry | 1     | 04-10-2021 |
| Settings            | Exam Time              | 9:00 AM TO 12:00 PM     |     | 15    | 20B91A0115 | 2   | 820BS1203  | Applied Chemistry | 1     | 04-10-2021 |
|                     |                        |                         |     | 16    | 20B91A0116 | 2   | B20B51203  | Applied Chemistry | 1     | 04-10-2021 |
|                     | Save                   |                         |     | 17    | 20B91A0117 | 2   | B20BS1203  | Applied Chemistry | 1     | 04-10-2021 |
| HANGE THEME / SKIN  | 1.0                    |                         |     | 18    | 20891A0118 | 2   | B20B51203  | Applied Chemistry | 1     | 04-10-2021 |

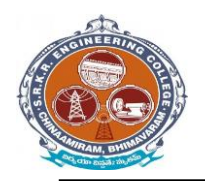

China Amiram, Bhimavaram, Andhra Pradesh- 534204

#### **Examination Time table:**

It displays the already saved data in Exam Timetable setup in the form of table by selecting the details of Exam. (Below image)

| PUSMENU           | ( Carolina Carolina C | SAGI RAMA KRISHNAM RAJU ENGINEERING COLLEGE (AUTONOMOUS) |                                       |                                              |                                               |                                   |                                                 |                                                          |                                               |  |  |
|-------------------|----------------------------------------------------------------------------------------------------|----------------------------------------------------------|---------------------------------------|----------------------------------------------|-----------------------------------------------|-----------------------------------|-------------------------------------------------|----------------------------------------------------------|-----------------------------------------------|--|--|
| shboard           | (De                                                                                                    | 3                                                        | I/IV B                                | Chinas<br>Tech II SEMEST                     | Amiram, Bhimavaran<br>FR (R20) Rogarla        | 1-534204.<br>Examinations         | Oct. 2021                                       |                                                          |                                               |  |  |
| urce / Masters    | 2                                                                                                    | TIME TABLE                                               |                                       |                                              |                                               |                                   |                                                 |                                                          |                                               |  |  |
| urce-Reports      |                                                                                                    | AIDS                                                     | CE                                    | CSBS                                         | CSE                                           | ECE                               | EEE                                             | IT                                                       | ME                                            |  |  |
| e-Exams           | 01 Oct 2021<br>Friday                                                                                                    | Mathematica-<br>IVE208S12<br>01)                         | Mathematics-<br>II(B20BS12<br>01)     | Linear<br>Algebre(B20BS1205)                 | Mathematica-<br>IVE206S12<br>01)              | Mathematica-<br>II(B20BS12<br>01) | Mathematica-<br>II(B20BS12<br>01)               | Mathematica-<br>IVE208S12<br>01)                         | Methematics-<br>II(B20BS12<br>01)             |  |  |
| e Exam-Reports    |                                                                                                    | 242.1                                                    | 1.65                                  |                                              | 530A                                          |                                   | Oct.                                            | ette:                                                    | 120039                                        |  |  |
| st-Exams          | 04 Oct 2021<br>Monday                                                                                                    | Applied<br>Chemistry(B20BS1203)                          | Applied<br>Chemistry(8208S1203)       | Statistical<br>Methoda(5208S1206)            | Applied<br>Physics(820851202)                 | Applied<br>Physics(5205S1202)     | Applied<br>Chemistry(8208S1203)                 | Applied<br>Physics(8208S1202)                            | Applied<br>Chemistry(B208S1203)               |  |  |
| st Exam-Reports   |                                                                                                    |                                                          | ×.3 10                                |                                              | 268 ST 125                                    | (80 M) VS                         | 5000 500                                        | - 88 - 741 - 1110 <i>0</i>                               | 88257 212                                     |  |  |
| sults             | 06 Oct 2021                                                                                                    | Digital Logic                                            | Programming for                       | Principles of Electronics                    | Mathematical                                  | Basic Electrical                  | Programming for                                 | Digital Logic                                            | Programming for                               |  |  |
| sult-Reports      | Wednesday                                                                                                    | Design(820171201)                                        | Problem Solving Using<br>C(B20CS1201) | Engineering(820EC1201<br>)                   | Foundations of Computer<br>Science(B20BS1204) | Engineering(B20EE1201)            | Problem Solving Using<br>C(820CS1201)           | Design(820(T1201)                                        | Problem Solving Using<br>C(B20CS1201)         |  |  |
| nor-Honor         |                                                                                                    | (z.                                                      | -                                     |                                              | 4                                             | 90. V                             | 22                                              |                                                          |                                               |  |  |
| nor Honor-Reports | 08 Oct 2021<br>Friday                                                                                                    | Object Oriented<br>Programming through<br>C++(820(T1202) | Engineering<br>Mechanics(E20CE1201)   | Deta Structures and<br>Algorithms(520CB1201) | Computer<br>Organization(820CS120<br>2)       | Network<br>Anelysia(820EE1202)    | Digital Computer<br>Fundamentals(B20CS12<br>04) | Object Oriented<br>Programming through<br>C++(B20IT1202) | Engineering<br>Mechanica(B20ME1201)           |  |  |
| ttings            |                                                                                                    | 38 <b>8</b>                                              |                                       |                                              | . 82                                          |                                   | -61                                             | - 30 - 89                                                |                                               |  |  |
|                   | 11 Oct 2021                                                                                                    | Principles of Electrical<br>and Electronics              | Building Materials and<br>Concrete    | Fundamentals of<br>Economics/520HS1201)      | Deta<br>Structures(B20CS1203)                 | Engineering<br>Drewing(820ME1203) | Prime Movers and<br>Pumpe(B20ME1204)            | Principles of Electrical<br>and Electronics              | Material Science and<br>Metallurov/820ME12021 |  |  |
| BE THEME / BKIN   | Monday                                                                                                    | Engineering(B20EE1203                                    | Technology(B20CE1202)                 |                                              |                                               |                                   |                                                 | Engineering(B20EE1203)                                   |                                               |  |  |
|                   |                                                                                                    |                                                          |                                       |                                              |                                               |                                   |                                                 |                                                          |                                               |  |  |

# 2) Exam : Supply Exam Fee Collection:

For that we need to select login Counter and then enter the student details of those who paid the fee in offline mode for supplementary examinations. (Below image)

| ICAMPUS MENU                 | G Regular and Supplementry    | Fee Structure | ©Fine Fee | Details      |              |             |
|------------------------------|-------------------------------|---------------|-----------|--------------|--------------|-------------|
| A Dashboard                  |                               |               |           | Fine Fee : 0 |              | Semester    |
| Source / Masters             | Select Regu./Supply. Suppleme | entary 👻      |           |              |              | Comoder .   |
| Source-Reports               | PAPER (S)                     | AMOUNT        |           | From : 23/05 | /2022        | To :        |
| ★ Pre-Exams                  | 1                             | 500.00        | Sem       | From Date    | To Date      | Fine Amount |
| Pre Exam-Reports             | 2                             | 1000.00       | 1         | 04, Jan 2022 | 05, Jan 2022 | 500.00      |
| Post-Exams                   | 3                             | 1500.00       | 2         | 04, Jan 2022 | 05, Jan 2022 | 500.00      |
| Post Exam-Reports            | 4                             | 2000.00       |           |              |              |             |
| Desults                      | 5                             | 2000.00       |           |              |              |             |
| e Results                    | 6                             | 2000.00       |           |              |              |             |
| Result-Reports               | 7                             | 2000.00       |           |              |              |             |
| <ul> <li>Settings</li> </ul> | 8                             | 2000.00       |           |              |              |             |
|                              | 9                             | 2000.00       |           |              |              |             |
|                              | 10                            | 2000.00       |           |              |              |             |

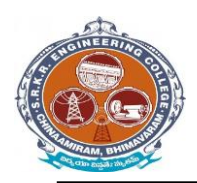

China Amiram, Bhimavaram, Andhra Pradesh- 534204

# Hall Ticket Printing:

It is used to print the Hall Ticket after the entering the details in Exam Time Table in Masters and Exam Fee Collection in Transactions. So for that select the common details and click on "Print Hall Ticket "option. (Below image)

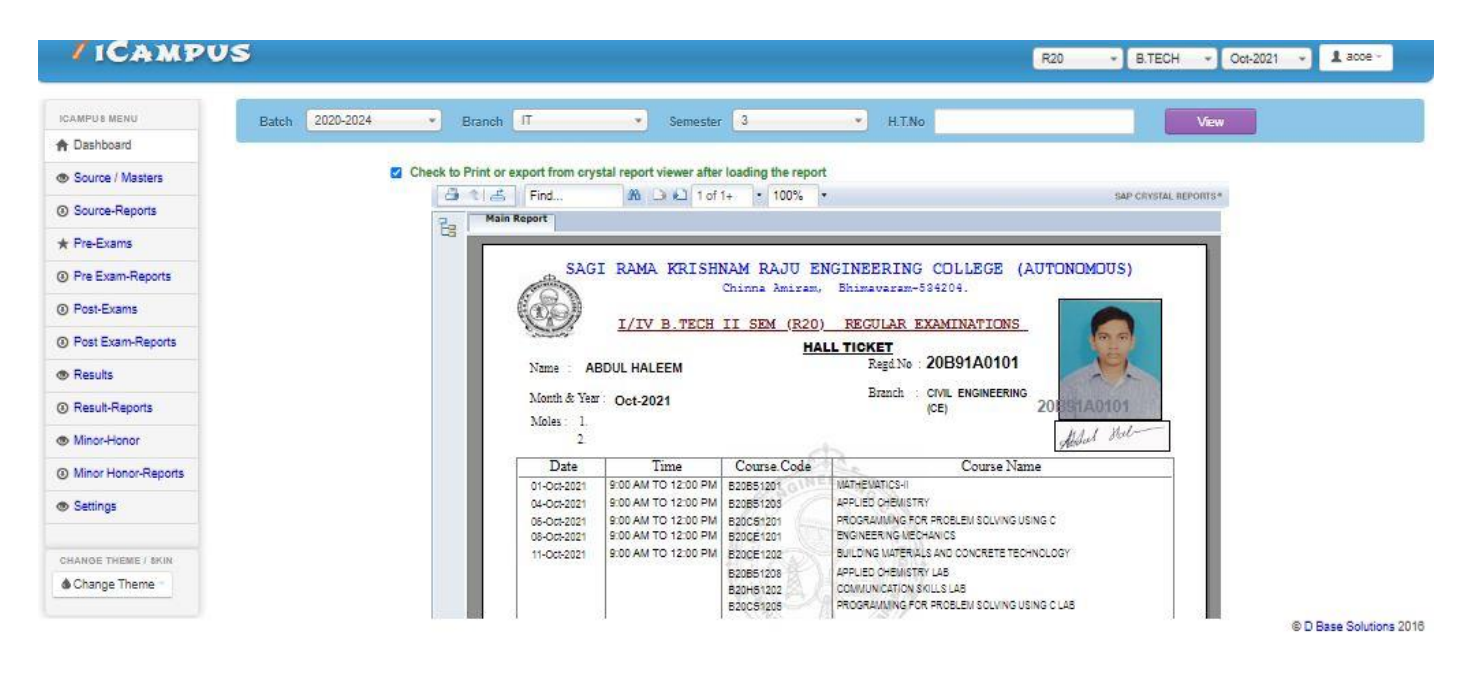

# **OMR CODES & GENARATION:**

In the OMR sheets to Generate codes we use the operation "OMR CODES". The OMR's are divided into two types Normal OMR and Blank OMR Code Generation: To generate the codes in the Normal Sheet. So we need to select the given below details. (Below image)

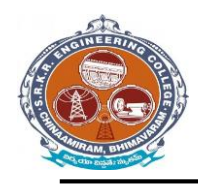

China Amiram, Bhimavaram, Andhra Pradesh- 534204

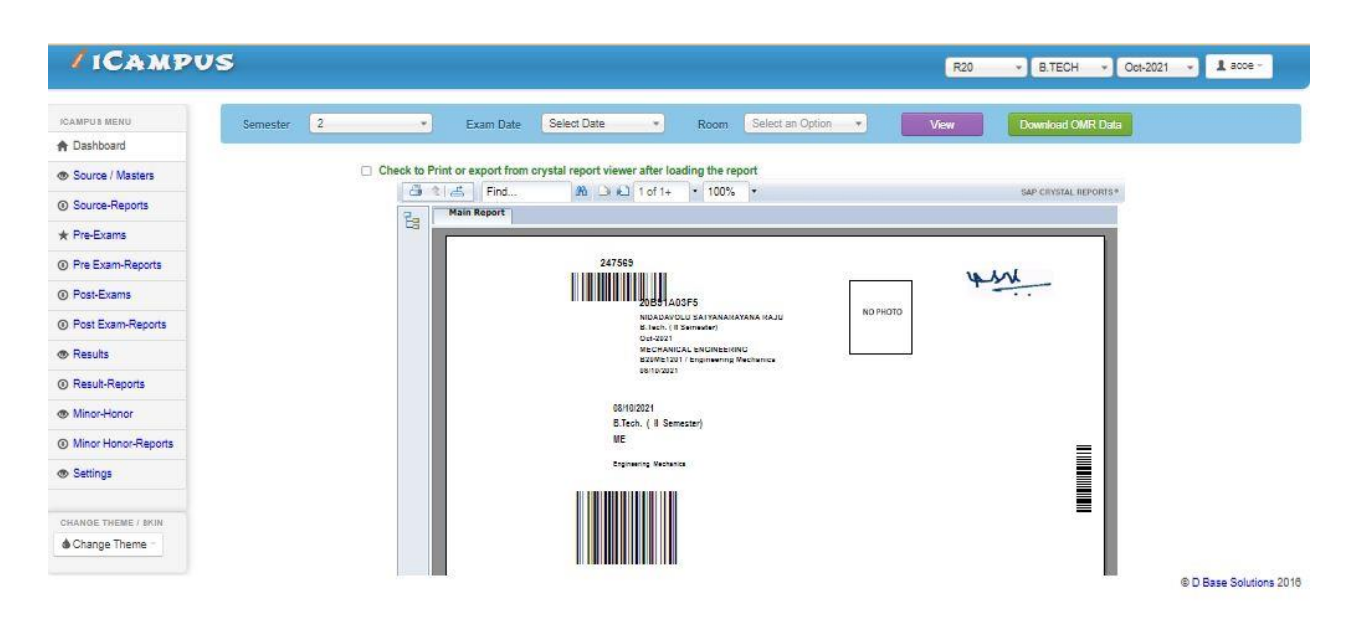

# SEATING PLAN EXTERNAL:

In below image we entre date, month and year of examination details along with sessions to generate room wise attendance sheet and room wise seating plan.

| SAGI RAMA                | KRISHNAM RAJU ENGINEERIN<br>Chinna Amiram, Bhimavar<br>BSTRUCT OF SEATING PLAN - E<br>MID-II IV B.TECH II Sem (R17) R | RISHNAM RAJU ENGINEERING COLLEGE (AUTONOMOUS)<br>Chinna Amiram, Bhimavaram-534204.<br>IRUCT OF SEATING PLAN - BRANCH WISE<br>D-II IV B.TECH II Sem (R17) REGULAR |                      |  |  |  |
|--------------------------|----------------------------------------------------------------------------------------------------|----------------------------------------------------------------------------------------------------|----------------------|--|--|--|
| DATE : 16-05-2022        |                                                                                                    | TIME                                                                                                    | : 2-30 PM TO 4-20 PM |  |  |  |
| CIVIL ENGINEERING        |                                                                                                    | TOTAL                                                                                                    | : 269                |  |  |  |
| ROLL NO.                 | ROOM NO.                                                                                                    |                                                                                                    | NO.OF STUDENTS.      |  |  |  |
| 17891A0154 TO 18891A0112 | U-203                                                                                                    |                                                                                                    | 20                   |  |  |  |
| 18B91A0113 TO 18B91A0132 | U-405                                                                                                    |                                                                                                    | 20                   |  |  |  |
| 18B91A0133 TO 18B91A0152 | U-407                                                                                                    |                                                                                                    | 20                   |  |  |  |
| 18B91A0153 TO 18B91A0172 | U-409                                                                                                    |                                                                                                    | 20                   |  |  |  |
| 18B91A0173 TO 18B91A0192 | U-410                                                                                                    |                                                                                                    | 20                   |  |  |  |
| 18891A0193 TO 18891A0182 | CAB-202                                                                                                    |                                                                                                    | 20                   |  |  |  |
| 18B91A01B3 TO 18B91A01D4 | C-402                                                                                                    |                                                                                                    | 20                   |  |  |  |
| 18B91A01D5 TO 18B91A01F4 | B-401                                                                                                    |                                                                                                    | 20                   |  |  |  |
| 18B91A01F5 TO 18B91A01H5 | B-402                                                                                                    |                                                                                                    | 20                   |  |  |  |
| 18B91A01H6 TO 18B91B0117 | N-203-A                                                                                                    |                                                                                                    | 20                   |  |  |  |
| 18B91B0118 TO 18B91B0138 | N-203-B                                                                                                    |                                                                                                    | 20                   |  |  |  |

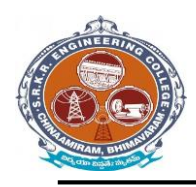

t

# SAGI RAMAKRISHNAM RAJU ENGINEERING COLLEGE (A) China Amiram, Bhimavaram, Andhra Pradesh- 534204

| 17B91A05A4 TO 18B             | 91A0517 U-2           | 03                        |                                                                                                    | 20                     |
|-------------------------------|-----------------------|---------------------------|----------------------------------------------------------------------------------------------------|------------------------|
| ROLL NO                       | . ROOM                | NO.                       |                                                                                                    | NO.OF STUDENTS.        |
| COMPUTER SCIENCE AND ENGINEER |                       |                           | TOTAL                                                                                               | : 20                   |
| DATE : 17-05-202              | 22                    |                           | TIME                                                                                                | : 10.00 AM TO 11.50 AM |
| Manuel alle                   | MID-II IV B.TEC       | H II Sem (R17) REGULAR    |                                                                                                    |                        |
|                               | ABSTRUCT OF SI        | ATING PLAN - BRANCH WI    | SE                                                                                                  |                        |
|                               | Chinna Ar             | niram, Bhimavaram-534204. | himavaram-534204.<br>LAN - BRANCH WISE<br>(R17) REGULAR<br>TIME : 10.00 AM TO 11.50 /<br>TOTAL : 20 |                        |
| HOIMEERINO                    | SAGI RAMA KRISHNAM RA | JU ENGINEERING COLLEGE    | E (AUTON                                                                                            | IOMOUS)                |

Chief Superintendent

|   | 60)                | Chin               | ına Amiı           | am, Bh             | imavara            | m-53420            | 4.                 |                    |
|---|--------------------|--------------------|--------------------|--------------------|--------------------|--------------------|--------------------|--------------------|
|   | Sugar 1            |                    | <u>SE</u>          | ATING ARRA         | ANGEMENT           |                    |                    |                    |
| D | ate of Examinati   | on : 05/16         | /2022              |                    |                    | College Co         | ode : B9           |                    |
| E | xamination         | : MID-I            | I IV B.TECH II S   | em (R17)REGUL      | AR                 | Timings            | : 10.00            | AM TO 11.50 AM     |
| E | xam Hall No        | : U-203            | 3                  |                    |                    |                    |                    |                    |
| s | ubject Names       | : [Man             | agement and Org    | ganisational Beh   | aviour],[Product   | ion Planning & (   | Control ]          |                    |
|   | C1                 | C2                 | C3                 | C4                 | C5                 | C6                 | C7                 | C8                 |
| 1 | 17B91A05A4<br>CSE  | 17B91A0322<br>MECH | 18B91A0503<br>CSE  | 17B91A03I3<br>MECH | 18891A0508<br>CSE  | 18B91A0301<br>MECH | 18891A0513<br>CSE  | 18891A0306<br>MECH |
| 2 | 17891A0310<br>MECH | 18891A0501<br>CSE  | 17B91A03E4<br>MECH | 18B91A0506<br>CSE  | 17B91A03R8<br>MECH | 18B91A0511<br>CSE  | 18B91A0304<br>MECH | 18891A0516<br>CSE  |
| 3 | 17B91A05I0<br>CSE  | 17891A0337<br>MECH | 18B91A0504<br>CSE  | 17891A03Q0<br>MECH | 18B91A0509<br>CSE  | 18B91A0302<br>MECH | 18B91A0514<br>CSE  | 18891A0307<br>MECH |
| 4 | 17B91A0319<br>MECH | 18B91A0502<br>CSE  | 17891A03E7<br>MECH | 18B91A0507<br>CSE  | 17B91A03U8<br>MECH | 18B91A0512<br>CSE  | 18B91A0305<br>MECH | 18B91A0517<br>CSE  |
| 5 | 17B91B0512<br>CSE  | 17B91A03B2<br>MECH | 18B91A0505<br>CSE  | 17B91A03R7<br>MECH | 18B91A0510<br>CSE  | 18B91A0303<br>MECH | 18B91A0515<br>CSE  | 18891A0308<br>MECH |
| N | o.of Candidates    | Registered         | : 40               |                    |                    |                    |                    |                    |
| N | o.of Candidates    | Absent             | :                  |                    |                    |                    |                    |                    |
| N | o.of Candidates    | Present            | ÷                  |                    |                    |                    |                    |                    |
|   |                    |                    |                    |                    |                    |                    |                    |                    |
|   |                    |                    |                    |                    |                    |                    |                    |                    |

**OMR Printing (Theory & Lab):** 

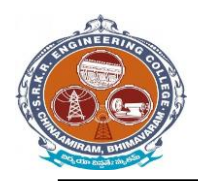

It is used to print the OMR Sheets after the Generating the OMR codes of the required Course and type of model. 1. Theory Externals OMR: It is used to print the Theory Externals OMR's by selecting the Course details. (Below image)

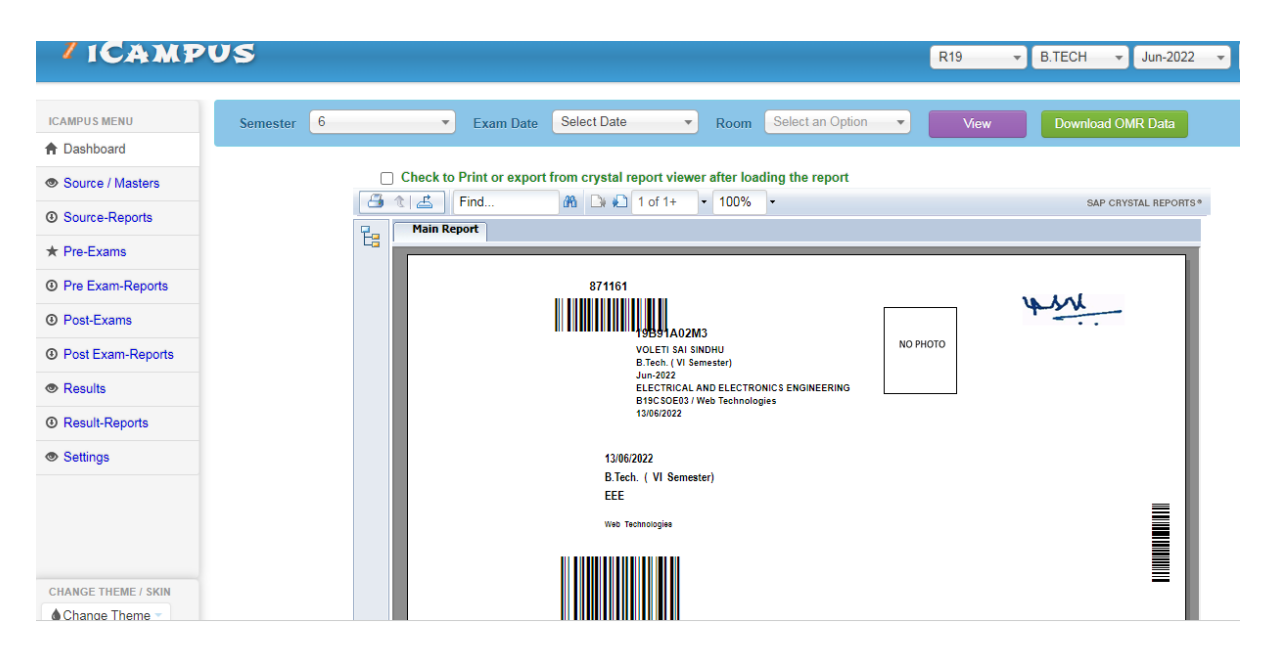

# Theory Externals Lab OMR:

It is used to print the Lab Externals OMR's by selecting the Course details. (Below image)

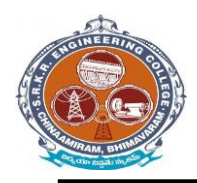

China Amiram, Bhimavaram, Andhra Pradesh- 534204

| / ICAMPU            | us                 |           |                   |                                                      | R20 • B.TECH • Oct-2021 | • 🛔 acce - |
|---------------------|--------------------|-----------|-------------------|------------------------------------------------------|-------------------------|------------|
| CAMPUS MENU         | LOMR NUMBER Update |           |                   |                                                      |                         | 1          |
| Dashboard           |                    |           |                   |                                                      |                         |            |
| Source / Masters    |                    |           | Registsration No. | 20B91A1234                                           |                         |            |
| Source-Reports      |                    |           | Name              | CHINDA LAKSUMI MALITUA                               |                         |            |
| Pre-Exams           |                    |           |                   |                                                      |                         |            |
| Pre Exam-Reports    |                    |           | SEM               | 2                                                    |                         |            |
| Post-Exams          | ASHID              | PCode     | TempCode          | PName                                                | OMRNUMBER.              | <b>1</b>   |
| Post Exam-Reports   | 888140             | B20BS1201 | B20BS1201         | Mathematics-II                                       | 882500                  |            |
| Results             | 888142             | B20BS1202 | B20BS1202         | Applied Physics                                      | 892889                  |            |
| Result-Reports      | 888144             | B20/T1201 | B20IT1201         | Digital Logic Design                                 | 880971                  |            |
| Minor-Honor         | 888146             | B20/T1202 | B20IT1202         | Object Oriented Programming through C++              | 892795                  |            |
| Minor Honor-Reports | 888148             | B20EE1203 | B20EE1203         | Principles of Electrical and Electronics Engineering | 893603                  |            |
| Settings            | 888150             | B20BS1207 | B20BS1207         | Applied Physics Lab                                  | 882742                  |            |
|                     | 888152             | B20HS1202 | B20HS1202         | Communication Skills Lab                             | 887039                  |            |
| IANGE THEME / BKIN  |                    |           |                   |                                                      |                         |            |

**Post Examination Module:** 

#### 1) Examination Absentees Entries:

It is used to show the students who were absent in a particular Examination. So for that select the common details and enter the student information who absent for exam. (Below image)

| / ICAMPUS                  |            |          |                     | R20                         | * B.TECH * Oct-2021 | 👻 ք acce |
|----------------------------|------------|----------|---------------------|-----------------------------|---------------------|----------|
| CAMPUS MENU                |            |          | HUTTE:              | (e                          |                     |          |
| Dashboard                  | 2          | Tester T | CIVIL ENGINEERING + | B20BS1203-Applied Chemistry | *                   |          |
| Source / Masters           | Rec        | id.No    | ABMP                |                             |                     |          |
| Source-Reports             | Re         | gd.No    | AB/MP               |                             |                     |          |
| r Pre-Exams                |            |          | Canada di           |                             |                     |          |
| Pre Exam-Reports           | Reg No.    | Branch   | Course Code         | t.                          | АВ/МР               |          |
| Post-Evans                 | 20891A0101 | CE       | B20BS1203           |                             | AB                  |          |
| rosechams                  | 20891A0102 | CE       | B20BS1203           |                             |                     |          |
| Post Exam-Reports          | 20891A0104 | CE       | B20BS1203           |                             |                     |          |
| Results                    | 20891A0105 | CE       | B20BS1203           |                             |                     |          |
| Result-Reports             | 20891A0108 | CE       | B20BS1203           |                             |                     |          |
| Minor-Honor                | 20891A0107 | CE       | B20BS1203           |                             |                     |          |
| Minor Honor-Reports        | 20891A0108 | CE       | B20BS1203           |                             |                     |          |
| Contract of the local data | 20891A0109 | CE       | B20BS1203           |                             |                     |          |
| o berongs                  | 20891A0110 | CE       | B20BS1203           |                             |                     |          |
|                            | 20B91A0111 | CÉ       | B20BS1203           |                             |                     |          |

90

© D Base Solutions 2016

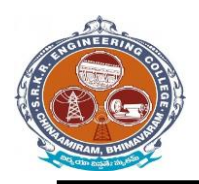

China Amiram, Bhimavaram, Andhra Pradesh- 534204

# D- form:

It is to display the present and absentees in the examinations. So enter the details of the course. And click on "Print list". (Below image)

| ← → C ▲                             | Not secure   o | bs.exams.srkr.ac.in/iC | ampus/Reports/DForm.aspx                                                  | ¢                                                                        | <b>~</b> Q B                       | ☆ 🛛 🖨 Update 🔅            |
|-------------------------------------|----------------|------------------------|---------------------------------------------------------------------------|--------------------------------------------------------------------------|------------------------------------|---------------------------|
| / ICAMPO                            | US             |                        |                                                                           |                                                                          | R20 - B.TE                         | :CH ▼ Oct-2021 ▼ 💄 acce - |
| ICAMPUS MENU                        | Semester       | 2 *                    | Exam Date                                                                 | 08 Oct 2021                                                              | •                                  | ew                        |
| Source / Masters     Source-Reports |                | Check to Print or exp  | ort from crystal report viewer after loading<br>ind                       | g the report<br>100% -                                                   | SAP CRY                            | ISTAL REPORTS*            |
| ★ Pre-Exams     @ Pre-Exam-Reports  |                |                        | SAGI RAMA KRISHNA                                                         | M RAJU ENGINEERING C                                                     | COLLEGE (AUTONOMOUS)               |                           |
| Post-Exams                          |                |                        | I/IV B.Tech.II SEM                                                        | hinna Amiram, Bhimavaram-53420<br>MESTER(R20)Regular Examin:<br>'D' FORM | <sup>I4.</sup><br>ations, Oct-2021 |                           |
| Results                             |                |                        | TE OF EXAMINATION : 08-10-2021<br>URSE CODE & NAME : B20IT1202 - Obje     | Branch: ARTIFICIAL INTELLIC                                              | ENCE AND DATA SCIENCE(AIDS)        |                           |
| Result-Reports     Minor-Honor      |                | Hall 1<br>208914       | Nicket Numbers of students registere<br>A5401 20891A5422 20891A5443 20891 | ed :<br>A5464                                                            |                                    |                           |
| Minor Honor-Reports     Settings    |                | 20891/<br>20891/       | A5402 20891A5423 20891A5444<br>A5403 20891A5424 20891A5445                |                                                                          |                                    |                           |
| CHANGE THEME / SKIN                 |                | 20891/<br>20891/       | A5404 20891A5425 20891A5446<br>A5405 20891A5426 20891A5447                |                                                                          |                                    |                           |
|                                     |                | 20891/                 | A5406 20891A5427 20891A5448                                               |                                                                          |                                    | © D Base Solutions 2018   |

#### **Results Processing:**

After importing the marks next step is to processing of results. So for that enter the details of the course and click on "Process". (Below image)

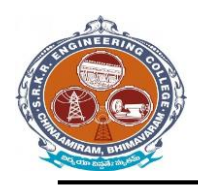

China Amiram, Bhimavaram, Andhra Pradesh- 534204

| ← → C (▲            | Not secure   dbs.exams.srkr. | ac.in/iCampus/     | 'Results/MRF.aspx             |                              | 04            | 0 10 1   |              | Update 🔅            |
|---------------------|------------------------------|--------------------|-------------------------------|------------------------------|---------------|----------|--------------|---------------------|
| / ІСАМРО            | vs                           |                    |                               |                              | R20           | * B.TECH | • Oct-2021 • | 1 acce -            |
| ICAMPUS MENU        | Result Processing            |                    |                               |                              |               |          |              | •                   |
| A Dashboard         | Moderation Result Processi   | Elotation          | Result Process Controlling    |                              |               |          |              |                     |
| Source / Masters    |                              |                    |                               |                              |               |          |              |                     |
| Source-Reports      |                              | Pre Result Process | Cherking   Post Result Proces | s Checking Theory & Practic  | al O Marks    | List     |              |                     |
| * Pre-Exams         | 10 m                         |                    | Concerning Procession Process |                              | ar or Mariles |          |              |                     |
| Pre Exam-Reports    |                              |                    | Sem 2                         | 7                            |               |          |              |                     |
| Post-Exams          |                              |                    | <u></u>                       | Result Process               |               |          |              |                     |
| Post Exam-Reports   |                              |                    |                               |                              |               |          |              |                     |
| Results             |                              | Pre Result Process | Result announcing and         | Revaluation closing dates en | itry          |          |              |                     |
| Result-Reports      |                              |                    | Sem                           | Result Announcing D          | ate           | -        |              |                     |
| Minor-Honor         |                              | Is RvResult        | Select Sem                    | *                            |               | Submit   |              |                     |
| Minor Honor-Reports |                              |                    |                               |                              |               |          |              |                     |
| Settings            |                              |                    |                               |                              |               |          |              |                     |
| CHANGE THEME / BKIN | j                            |                    |                               |                              |               |          |              |                     |
|                     | Ry Fee Studure (Each Suble   | 0                  |                               |                              |               |          | © D B        | Base Solutions 2016 |

# **Results confirmation & declaration:**

After completion of the Results processing next step is to confirm the result and to declare it. So enter the details and click on option "DECLARE". (Below image)

| Internal Pending Practical Pending Theory Pending RV Pending |                  |                   |                | R17 - B.TECH | ▼ May-20 |
|--------------------------------------------------------------|------------------|-------------------|----------------|--------------|----------|
|                                                              | Internal Pending | Practical Pending | Theory Pending | RV Pending   |          |
|                                                              |                  |                   |                |              |          |
|                                                              |                  |                   |                |              |          |
|                                                              |                  |                   |                |              |          |
|                                                              |                  |                   |                |              |          |
|                                                              |                  |                   |                |              |          |
|                                                              |                  |                   |                |              |          |
|                                                              |                  |                   |                |              |          |
|                                                              |                  |                   |                |              |          |
|                                                              |                  |                   |                |              |          |

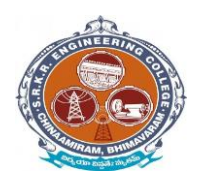

China Amiram, Bhimavaram, Andhra Pradesh- 534204

# Grade sheet:

It is used to display the report of overall marks in the form of a sheet. So select the details of the course and click on option. (Below Image).

|           |                 | HI                                          | No. | : 21B | 91A620     | 1 |
|-----------|-----------------|---------------------------------------------|-----|-------|------------|---|
| Examina   | tion : I/IV B   | TECH I SEMESTER (R20) REGULAR               |     |       | -          |   |
| Student ) | Name : ACH/     | ANTA SREE GREESHMA                          |     |       | 9.5        |   |
| Father's  | Name : ACH/     | ANTA V V SATYANARAYA                        |     |       | <b>V</b> - |   |
| Branch ?  | Name : COM      | PUTER SCIENCE AND DESIGN                    |     |       | V A        |   |
| Month &   | t Year : April, | 2022                                        |     |       |            |   |
|           |                 |                                             |     |       |            |   |
|           |                 |                                             |     |       |            |   |
| 1         | B20HS1101       | ENGLISH                                     |     | в     | 3          | Р |
| 2         | B20BS1101       | MATHEMATICS-I                               |     | A     | 3          | Р |
| 3         | B20BS1110       | BIOLOGY FOR ENGINEERS                       |     | A     | 3          | Ρ |
| 4         | B20CS1101       | PROGRAMMING FOR PROBLEM SOLVING USING C     |     | в     | 3          | Ρ |
| 5         | B20CD1101       | DIGITAL LOGIC DESIGN                        |     | A     | 3          | Р |
| 6         | B20CS1103       | PROGRAMMING FOR PROBLEM SOLVING USING C LAB |     | A+    | 1.5        | Р |
| 7         | B20HS1103       | COMMUNICATION SKILLS LAB                    |     | A     | 1.5        | Р |
| 8         | B20CD1102       | FREE & OPEN SOURCE SOFTWARE (FOSS) LAB      |     | A+    | 1.5        | Р |

8.85 8.85

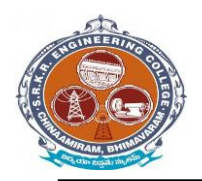

China Amiram, Bhimavaram, Andhra Pradesh- 534204

#### **Consolidated grade sheet:**

It is used to display the report of grade in the form of the sheet. So select the details of the course and click on option "View". (Below image)

| Accredited by NAAC with 'A<br>Chinna Amiram: Bhi                                                                                                    | ' Grade<br>imava                                                                        | ram         | - 5        | Programmes are Accredited by NBA<br>i34204 : W.G. Dt., A.P. India.                                                                                                    | Con l                                                        | -21        |
|----------------------------------------------------------------------------------------------------|-----------------------------------------------------------------------------------------|-------------|------------|----------------------------------------------------------------------------------------------------|--------------------------------------------------------------|------------|
| No.: 0001397 CONSOLIDAT                                                                                                    | ED M                                                                                    | EM          | OF         | ANDUM OF GRADES                                                                                                    |                                                              |            |
| Hali Ticket No. 1 1785140339<br>Nume of the Student I CHAWA NOHANA NAGA SAI KRES<br>Nume of the Father I CHAWA STRABA CHANDRA SEN<br>Course & Branch I BITCH (MECHANICAL EHORIEER)                                                                                                    | INA CHAI<br>IVASA RJ<br>NBJ                                                             | ITAN'       | A          | Yoar of Admission : 2017-2018<br>Month & Year Pasa : JULY-2021<br>Medium of Instruction : EpiGLISH                                                                                                    | 8                                                            |            |
| CINITSE TITLE                                                                                                    | G.                                                                                      | Ge.         | (1) Th     | COURSE TITLE                                                                                                    | 0.                                                           | 0.         |
| I VEAR TREMESTER                                                                                                    | -                                                                                       |             |            | CVEAR IS SEMIESTER.                                                                                                    |                                                              |            |
|                                                                                                    | 30<br>30<br>30<br>30<br>30<br>30<br>30<br>30<br>30<br>30<br>30<br>30<br>30<br>3         | *           |            | Investment of the second second secon                                                                               | 300<br>300<br>300<br>300<br>300<br>300<br>200<br>200<br>200  | 0000000000 |
| SCP4 :::::48                                                                                                    |                                                                                         |             |            | SCPA 1: 675                                                                                                    |                                                              |            |
| II YEAR I SEMESTER                                                                                                    |                                                                                         | _           | -          | II VEAR IT SEMERITER                                                                                                    |                                                              | -          |
| EI-ERANDELISE AND LEAKS     EI-ERANDELISE     EI-ERANDELISE     EI-ERANDELISE     EI-ERANDELISE     EI-ERANDELISE     EI-ERANDELISE     EI-ERANDELISE     EI-ERANDELISE     EI-ERANDELISE     EI-ERANDELISE     EI-ERANDELISE      EI-ERANDELISE       EI-ERANDELISE       EI-ERANDELISE       EI-ERANDELISE       EI-ER | 930<br>338<br>338<br>338<br>338<br>338<br>238<br>238<br>238<br>248<br>248<br>248<br>248 | 08×××00     | THE STREET | Takulak orvine zorei<br>Erick Lotthos Modelli TODE<br>Frud Moharos<br>Moharoso (Jonaneza Modelli Tode<br>Moharoso (Jonaneza Modelli Jona<br>Stratuly or Investigation)<br>Stratuly or Investigation<br>Stratuly or Investigation<br>Decidier (Receiption)                                                                                                    | 1/9<br>3/8<br>3/8<br>3/8<br>2/8<br>2/8<br>1/8                | U BILBADSB |
| IGPA = EM                                                                                                    |                                                                                         |             |            | 5GPA-17.84                                                                                                    |                                                              |            |
| NE YEAR I SEMESTER.                                                                                                    |                                                                                         |             | -          | III YRAD D SEMERTER                                                                                                    |                                                              | _          |
| 1 (UPCANTRY RECARD     1 (UPCANTRY RECARD     1 (UPCANTRY RECARD     1 (UPCANTRY RECARD)     1 (UPCANTRY RECARD)                                                                                                    | 508<br>509<br>509<br>509<br>509<br>509<br>100<br>208<br>209<br>100<br>209<br>100<br>-   | dessonues 5 | *******    | Inductions, development authoritisers'<br>contracts, territoria<br>provention of uncontext<br>contract provides and<br>contracts, metalogical<br>contracts, metalogical<br>based of the second second second<br>based of the second second second second<br>provides and second second second<br>second second second second second<br>second second second second second<br>second second second second second<br>second second second second second second<br>second second second second second second<br>second second second second second second second second<br>second second second second second second second<br>second second second second second second second<br>second second second second second second second<br>second second second second second second second<br>second second second second second second second second<br>second second second second second second second second<br>second second second second second second second second<br>second second second second second second second second<br>second second second second second second second second<br>second second second second second second second second<br>second second second second second second second second second<br>second second | 3,00<br>3,00<br>3,20<br>3,20<br>3,20<br>3,20<br>3,20<br>3,20 | ******     |
| 19 YEAR FRENDRICTER                                                                                                    |                                                                                         | _           |            | IV YEAR & SEMERTER                                                                                                    |                                                              | _          |
| PALT TRANSFER     ODAY FEE ARCTINATION (I)     NORMETORIE     NORMETORIE     NORMETORIE     PRESENTING NORMETORIE     PRESENTING     NORMETORIE     ODAY                                                                                                    | 140<br>140<br>150<br>150<br>250<br>250<br>250                                           | 0.000.000   |            | ANDRO METONA ANNO A CIMPROL<br>DAN LAN<br>SOMANA<br>RECLECT NORK<br>ANTERNORK DANNES THAN HELP FIRMO VO HOLES                                                                                                    | 540<br>540<br>500<br>510                                     | Course of  |
| No.al Credits Registered : 180                                                                                                    |                                                                                         |             | -          | CGPA   6.82                                                                                                    | -                                                            |            |
| En Creation 198                                                                                                    |                                                                                         |             |            | Division ; FIRST CLASS                                                                                                    |                                                              |            |

# Semester wise grade sheet:

It is used to display the report of grade in the form of the sheet. So select the details of the course and click on option "View". (Below image)

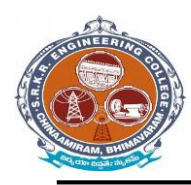

# SAGI RAMAKRISHNAM RAJU ENGINEERING COLLEGE (A) China Amiram, Bhimavaram, Andhra Pradesh- 534204

| S.No.<br>Exam<br>Studie<br>Fathe<br>Brand | ination : 1/1V<br>ni Name : 11/1V<br>ni Name : 11/10<br>h Name : 2000<br>h Name : 2000 | 6.8 GRADE SHEET H.T.N<br>IS.TECHTISEMESTER (R20) REGULAR<br>IDE HARSHAVARDHINI<br>DE RAMALINGESWARARAO<br>IPICIAL INGESWARARAO<br>IPICIAL INGELIGENCE AND DATA SCIENCE | ia. : 2 | 0891A54 | 04     |
|-------------------------------------------|----------------------------------------------------------------------------------------|----------------------------------------------------------------------------------------------------|---------|---------|--------|
| 5.No.                                     | Course<br>Code                                                                         | Course Title                                                                                                    | Grade   | Gredite | Result |
| 14                                        | 10/081101                                                                              | ENGLISH                                                                                                    |         | 3       | p      |
| 2                                         | BRESTREE                                                                               | MATHEMATICS4                                                                                                    |         | 7       | .p     |
| - 3                                       | BRESIN2                                                                                | APPLIED PRIVATES                                                                                                    | A+      |         | P      |
| 4                                         | ROBITING                                                                               | FUNDAMENTALS OF COMPUTERS AND INFORMATION<br>TECHNOLOGY                                                                                                    | c       | 3       | р      |
| - 3                                       | R20C51101                                                                              | PROBLAMMING FOR PROFILEM SOLVING USING C                                                                                                    | В       | 3       | P      |
|                                           | B20C\$1103                                                                             | PROGRAMMING FOR PROULEM SOLVING USING C LAB                                                                                                    | *       | 15      | P      |
| - 1                                       | 16201051107                                                                            | CAPPLIED HIVSIES LAB                                                                                                    | A*      | 0       | P      |
| •                                         | 820(3)(104                                                                             | COMPUTER EINEINEERENG WORKSHOP                                                                                                    | A1      | 1.5     | P      |
| lemes                                     | ter Grade Po                                                                           | Int Average (SGPA)                                                                                                    |         | 8.85    |        |
| umula<br>esult - J                        | ative Grade F<br>P: Pass                                                               | Point Average (CGPA)<br>F: Fell                                                                                                    |         | 8.85    |        |

Grade check list :

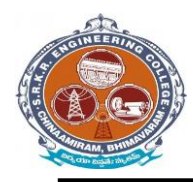

China Amiram, Bhimavaram, Andhra Pradesh- 534204

| / ICAMPO            | US |                                                                              |                                            |                         |                          |                    |           |                 |                          | R17                            | ▼ B.TECH    | ▼ Jan-20 | )22 👻 🙎       | L acoe - |
|---------------------|----|------------------------------------------------------------------------------|--------------------------------------------|-------------------------|--------------------------|--------------------|-----------|-----------------|--------------------------|--------------------------------|-------------|----------|---------------|----------|
| ICAMPUS MENU        |    | Main Report                                                                  | 3) 🝋 1 of                                  | 1+ •                    | /5% •                    |                    |           |                 |                          |                                |             |          | SAP CRYSTAL F | REPORTS® |
| A Dashboard         | E  |                                                                              |                                            |                         |                          |                    |           |                 |                          |                                |             |          |               |          |
| Source / Masters    |    | 60                                                                           | (i)                                        | SAGI R                  | AMA KRI                  | SHNAM              | RAJU E    | NGINEER         | RING CO                  | LLEGE ()                       | AUTONOMOUS) |          |               | ם ר      |
| O Source-Reports    |    | (C)                                                                          |                                            |                         |                          |                    | RES       | ULTS SHE        | ET                       |                                |             |          |               |          |
| ★ Pre-Exams         |    | Programme B.Tech. (V<br>Branch ELECTR                                        | 'll Semester)<br>CAL AND El                | (R17) (18 B<br>LECTRONI | atch )Regula<br>CSENGINI | ir<br>ERING        |           | Ex              | am Month & Y             | ear : Jan-2022                 |             |          |               |          |
| Pre Exam-Reports    |    | Course code & Name<br>1) B17EE4101-Electric Dr                               | (Theory)<br>ves                            |                         |                          |                    |           | Cours<br>1) B17 | e code & N<br>E4110-Powe | ame (Lab)<br>r Electronics Lab | •           |          |               |          |
| O Post-Exams        |    | 2) B17EE4102-Power Sys<br>3) B17EE4103-Electric Ve<br>4) B17EE4104-Elec.Open | tem Operation<br>hicles<br>itions Research | (B17EE4104              | •<br>-Operations R       | esearch)           |           | 2) 6176         | :E4111-Powe              | r systems simul                | ation Lab   |          |               |          |
| Post Exam-Reports   |    | <li>b) B1/EE4107-High Volta</li>                                             | je Engineering                             |                         |                          |                    |           |                 |                          |                                |             |          |               |          |
| Results             |    |                                                                              |                                            |                         |                          |                    | -         |                 |                          |                                |             |          |               |          |
| ③ Result-Reports    |    | S.No.<br>H.T.No.<br>Student Name                                             | B17EE4101<br>CR TGP GR                     | B17EE4102               | B17EE4103                | B17EE4104          | B17EE4107 | B17EE4110       | B17EE4111                | SGPA<br>R SGPA_CGPA            |             |          |               |          |
| Settings            |    | 1<br>17891402G0<br>PASUPULETI KONDALA                                        | 30 7                                       | 301                     | 307                      | 3 0 1<br>B17EE4104 | 3.0       | F 2 0 1         | 2 14                     | 5 0.00<br>0.00                 |             |          |               |          |
|                     |    | 2<br>17891A02J7<br>SANABOINA ESIVAR                                          | 30 F                                       | 3 0 1                   | 30 7                     | 3 0 1<br>B17EE4104 | 3 0       | F 2 0 1         | 201                      | 0.00<br>0.00                   |             |          |               |          |
|                     |    | 3<br>18891A0201<br>ABBIREDDY SAI SANDHYA                                     | 3 27 5                                     | 3 27                    | 5 3 27 1                 | 3 30<br>B17EE4104  | 3 24      | A 2 20          | 2 18                     | S 9.11<br>7.93                 |             |          |               |          |
|                     |    | 4<br>18891A0202<br>ADABALA HAREEN SAI<br>BMARATM                             | 3 24 /                                     | 3 24                    | A 3 24 I                 | 3 27<br>B17EE4104  | 5 3 21    | B 2 20          | 2 20                     | 0 8.42<br>7.53                 |             |          |               |          |
| CHANGE THEME / SKIN |    | 5<br>1889140203<br>ADAPALA VENKATA RAO                                       | 3 21 1                                     | 3 24 .                  | A 3 24 I                 | 3 27<br>B17EE4104  | 5 3 21    | B 2 18          | 2 18                     | S 8.05<br>7.19                 |             |          |               |          |
| Change Theme        |    | CR : CREDITS<br>GP : GRADE POINTS                                            | ·                                          |                         | -                        |                    |           |                 |                          |                                |             |          |               |          |

#### **Migration certificate:**

SAGI RAMA KRISHNAM RAJU ENGINEERING COLLEGE (AUTONOMOUS) Affiliated to JNTUK, Kakinada; Recognised by AICTE, New Delhi Accredited by NAAC with 'A' Grade, Accredited by NBA (UG : Civil, CSE, ECE, EEE, IT & ME) Recognised as Scientific and Industrial Research Organisation CHINA AMIRAM (P.O.):: BHIMAVARAM :: W.G.Dt., A.P., INDIA :: PIN: 534 204

Dr. M. Jagapathi Raju Mitesout, Kop, Ph.D. (All, FIL, MISTE PRINCIPAL

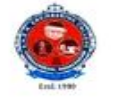

Phones: Off: 08816-223332 Ext. 201 Direct: 08816-222488 Mohile No's.: 9848773515, 9848381818 Elmait: principal dipole ca.c. in principal effect of granil.com Website: www.arkrec.ac.in

SRKREC/CS /MC/008

Date: 13/12/2021

#### MIGRATION CERTIFICATE

This is to certify that Mr. KOLLAPARTHI SAI VITHAL KRISHNA, S/O KOLLAPARTHI SIVA RAMA RAO has passed B.Tech. (COMPUTER SCIENCE AND ENGINEERING) in the examination held in July-2021 with Regd. No. 17B91A0597 from Sagi Rama Krishnam Raju Engineering College (A), Bhimavaram.

This college has No Objection to pursue his further studies in any University/Institute.

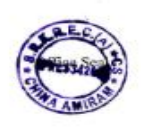

Un W PRINCIPAL I/C. Principal S.R.K.R. Engineering Color (Autonomous) 1 Attican, Blanceran-534 20-

96

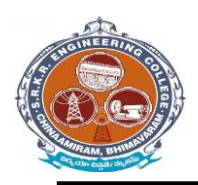

China Amiram, Bhimavaram, Andhra Pradesh- 534204

# **University reports in excel:**

1. TR – Sem Wise with Chances: It is used to display the performance of all attempts (regular/supplementary) appeared by the student individually. Select the details of the course and click on option "View". (Below image)

| ICAMP        | US    |                  |                                           |             | R17 • B.TEC    | CH Jul-2021 |
|--------------|-------|------------------|-------------------------------------------|-------------|----------------|-------------|
|              |       | 👗 Find           | 👫 🗋 🖬 of 1+ 🔹 100% 🔹                      |             | SAP CRYSTAL RE | EPORTS      |
| SMENU        | LSt 🖓 | Main Report      |                                           |             |                |             |
| board        |       |                  |                                           |             | 1              |             |
| e / Masters  |       | SAG              | I RAMA KRISHNAM RAJU ENGINEERING CON      | LLEGE (AUTC | NOMOUS)        |             |
| e-Reports    |       |                  | Chinna Amiram, Bhimavaram-534204.         |             |                |             |
| xams         |       | H.T.No. : 17B91  | A1245 Student Name: Gokaraju Rupa Swathi  |             |                | able        |
| xam-Reports  |       | Programme : B.Te | Branch : INFORMATION TECHNOLOGY           |             |                |             |
| Exams        |       | SEMESTER-I       |                                           |             |                |             |
|              |       | Course Code      | Course Name                               | Grade       | Last Attempt   |             |
| Exam-Reports |       | B17BS1101        | ENGLISH-I                                 | С           | Dec-2017       |             |
|              |       | B17BS1102        | MATHEMATICS-I                             | D           | Jun-2018       |             |
| ts           |       | B17BS1103        | MATHEMATICS-II                            | D           | Dec-2017       | Download    |
| t-Reports    |       | B17BS1104        | ENGINEERING PHYSICS                       | D           | Jun-2018       |             |
|              | SEI   | B17CS1101        | COMPUTER PROGRAMMING USING C              | С           | Jun-2018       | t Attempt   |
| gs           | 1     | B17CE1101        | ENVIRONMENTAL STUDIES                     | D           | Apr-2019       | -2017       |
|              | 1     | B17BS1106        | ENGINEERING PHYSICS LAB                   | S           | Dec-2017       | -2018       |
|              | 1     | B17BS1108        | ENGLISH COMMUNICATION SKILLS LAB-I        | S           | Dec-2017       | 2017        |
|              |       | B17CS1102        | C PROGRAMMING LAB & HARDWARE FUNDAMENTALS | А           | Dec-2017       | -2017       |
|              | 1     | SEMESTER-II      |                                           |             |                | -2018       |
|              | 1     | Course Code      | Course Name                               | Grade       | Last Attempt   | -2018       |
| THEME / SKIN | 1     | B17BS1201        | English-II                                | С           | May-2018       | -2019       |
| Thoma -      |       | B17BS1205        | Engineering Chemistry                     | D           | May-2018       |             |

#### **Transcripts/Duplicate Certificates:**

It is used to display the reports of Transcripts (Grade sheet), duplicate memo in the form of the sheets individually. So select the details of the course and click on option "View".

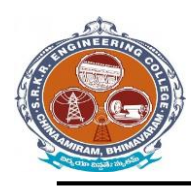

# SAGI RAMAKRISHNAM RAJU ENGINEERING COLLEGE (A) China Amiram, Bhimavaram, Andhra Pradesh- 534204

| S.No  | 00836          | Chinna Amiram, Bhimavaram - 534204,       | . 18891  | A05.46  |
|-------|----------------|-------------------------------------------|----------|---------|
| Exar  | indian z LTV   | BTECH I SEMESTER (R17) REGULAR            |          |         |
| Stude | st Name : KO   | RIPALLI SESHA SAI SRI MUKHESH             | e        |         |
| Fothe | r's Name : KO  | RIPALLI BHASKARA RAO                      | 6        | 1       |
| Bran  | th Nume : CO   | MPUTER SCIENCE AND ENGINEERING            | THE REAL |         |
| Mont  | h & Year I Dee | ember, 2018                               | TRANS    | CRIPT   |
| S.No. | Course<br>Code | Course Title                              | Grade    | Credits |
| 1     | B17B51101      | ENGLISH-I                                 |          | 3       |
| 2     | B17851102      | MATHEMATICS-I                             | F        | 0       |
| 3.    | B17BS1103      | MATHEMATICS-II                            |          | c       |
| 4     | B17BS1104      | ENGINEERING PHYSICS                       | в        | 3       |
| 5     | BI7CEH01       | ENVIRONMENTAL STUDIES                     | A        | 2       |
| 6     | B17CS1101      | COMPUTER PROGRAMMING USING C              | с        | з       |
| 7     | B17BS1106      | ENGINEERING PHYSICS LAB                   | s        | 2       |
| 8     | B17B51108      | ENGLISH COMMUNICATION SKELLS LAB-I        | 8        | 2       |
| \$    | 817CS1102      | C PROGRAMMING LAB & HARDWARE FUNDAMENTALS | s        | 2       |
| Seme  | iter Grade P   | oint Average (SGPA)                       | -        |         |
| Sumul | ative Grade    | Point Average (CGPA)                      | - 199    |         |

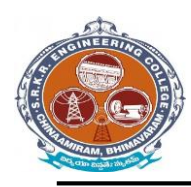

# SAGI RAMAKRISHNAM RAJU ENGINEERING COLLEGE (A) China Amiram, Bhimavaram, Andhra Pradesh- 534204

| S. Ho<br>S. Ho<br>Sub<br>Sub<br>False<br>Date | 97<br>- 00839<br>onton i 10<br>octoor i 10<br>octoor i 10<br>octoor i 10<br>octoor i 10 | Chine Amiran, Dhimaveran - 534204.<br>193 GRADE SHEET ILTAN<br>INTER SIMUSTIC 2013 SUPPLEMENTARY<br>NTETI SALENI VARIA<br>ARABIALA RAIT<br>MITTER SCIENCE AND ENGINEERING | - 1789<br>6 | 88525   |
|-----------------------------------------------|-----------------------------------------------------------------------------------------|----------------------------------------------------------------------------------------------------|-------------|---------|
| Min                                           | Course                                                                                  | casilar, 2009                                                                                                    | DUPL        | ICATE   |
| LOSS.                                         | Code                                                                                    | Gaurse Title                                                                                                    | Grate       | Credita |
|                                               | 407052204                                                                               | COMPLETE ORGANIZATION                                                                                                    | 10          | 3       |
|                                               |                                                                                         |                                                                                                    |             | ×       |
|                                               |                                                                                         |                                                                                                    |             | -       |
| emes                                          | ter Grade Pe                                                                            | bint Average (SGPA)                                                                                                    | 6.1         | 7       |
| umula                                         | tove Grade                                                                              | Point Average (CGPA)                                                                                                    |             | 2       |
| - La                                          | 1                                                                                       |                                                                                                    | N           |         |

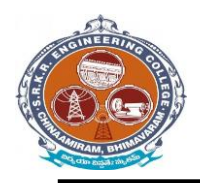

China Amiram, Bhimavaram, Andhra Pradesh- 534204

#### Settings & Exam Accounts – > Data Backup:

#### Data Backup:

It is take the I-Campus software file Data Backup .So click on Data Backup

| / ICAMPUS           |                                                                                                    | R20 - B.TECH |
|---------------------|----------------------------------------------------------------------------------------------------|--------------|
| CAMPUB MENU         | Backi In/Datahase                                                                                                    |              |
| Pashboard           | - Conversion and Conversion and Conv |              |
| Source / Masters    |                                                                                                    |              |
| Source-Reports      |                                                                                                    |              |
| Pre-Evame           |                                                                                                    |              |
| Des Europe Desenter |                                                                                                    |              |
| ) rie czam-neports  |                                                                                                    |              |
| Post-Exams          |                                                                                                    |              |
| Post Exam-Reports   |                                                                                                    |              |
| Results             |                                                                                                    |              |
| Result-Reports      |                                                                                                    |              |
| Minor-Honor         |                                                                                                    |              |
| Minor Honor-Reports |                                                                                                    |              |
| Settings            |                                                                                                    |              |
|                     |                                                                                                    |              |
| HANGE THEME / SKIN  |                                                                                                    |              |
| Change Theme        |                                                                                                    |              |
|                     |                                                                                                    |              |

#### **Re-Admitted students:**

If we want to detain the students click on option "Detain students". If we want to demote the students click on option "Demote students". If we want to Re- Join the students who are detained click on option "Re- join Detainees".

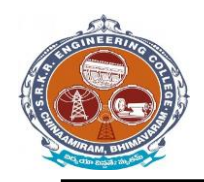

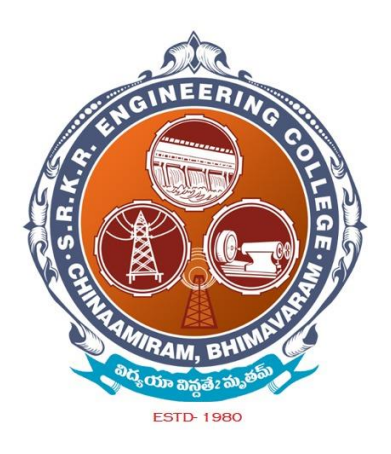

# Additional software for automation for Finance & Accounts (Tally - 9 software)

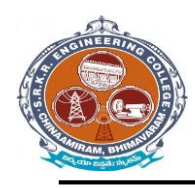

China Amiram, Bhimavaram, Andhra Pradesh- 534204

# TALLY 9 – Login Window

| Tally.ERP 9        |                         |                  |               |                     |                    |               |                            |                   |                   | - 🗆 🛛                    |
|--------------------|-------------------------|------------------|---------------|---------------------|--------------------|---------------|----------------------------|-------------------|-------------------|--------------------------|
| P:Print            | E:Export                | M: E-Mail        | O:Upload      | S: TallyShop        | G:Language         | K:Keyboard    | K: Control Centre          | H: Support Centre | H:Help            |                          |
| Company Login      |                         |                  |               |                     |                    |               |                            |                   | Ctrl + M 🗵        |                          |
|                    |                         |                  |               |                     |                    |               |                            |                   |                   |                          |
|                    |                         |                  |               |                     |                    |               |                            |                   |                   |                          |
|                    |                         |                  |               |                     |                    |               |                            |                   |                   |                          |
| Airme of Company   |                         |                  |               |                     |                    |               |                            |                   |                   | ·                        |
|                    |                         |                  |               |                     |                    |               |                            |                   |                   |                          |
|                    |                         |                  |               |                     |                    |               |                            |                   |                   |                          |
|                    |                         |                  |               |                     |                    |               |                            |                   |                   |                          |
|                    |                         |                  |               |                     |                    |               |                            |                   |                   |                          |
|                    |                         |                  |               | Company :           | SRKR - Maintenance |               |                            |                   |                   |                          |
|                    |                         |                  |               | unit of the second  |                    |               |                            |                   |                   |                          |
|                    |                         |                  | P             | ame or User : amai  | rendra             |               |                            |                   |                   |                          |
|                    |                         |                  |               |                     |                    |               |                            |                   |                   |                          |
|                    |                         |                  |               |                     |                    |               |                            |                   |                   |                          |
|                    |                         |                  |               |                     |                    |               |                            |                   |                   |                          |
|                    |                         |                  |               |                     |                    |               |                            |                   |                   |                          |
|                    |                         |                  |               |                     |                    |               |                            |                   |                   |                          |
|                    |                         |                  |               |                     |                    |               |                            |                   |                   |                          |
|                    |                         |                  |               |                     |                    |               |                            |                   |                   |                          |
|                    |                         |                  |               |                     |                    |               |                            |                   |                   |                          |
|                    |                         |                  |               |                     |                    |               |                            |                   |                   |                          |
| Q: Quit            |                         |                  |               |                     |                    |               |                            |                   |                   |                          |
| P                  | roduct                  | Version & Updat  | es Ctrl + Alt | + T License & Servi | ces Ctrl + Alt + I | Configuration | Ctrl + Alt + F             | Calculator        | Ctrl + N 🗙        |                          |
| 70                 | lly                     | (Latest)         | 6.6.3         | TSS expiry          | 28-Feb-2022        | ODBC Server   | 9000                       |                   |                   |                          |
| POWER O            | F SIMPLICITY            |                  |               | Account Id          | srkrecmo@gmail.com |               |                            |                   |                   |                          |
| Tally              | ERP 9                   |                  |               |                     |                    |               |                            | 1>                |                   | te Windows.              |
| Tally MAIN> Compar | ny Info> Select Company | /> Company Login |               | 1                   |                    | S.1.          | C Tally Solutions Pvt Ltd. | , 1988-2020       | Mon, 12 Jul, 2021 | 11:14:56                 |
| E 🔎 Type he        | ere to search           | C                | ) 🔚 🌀         | 🖻 😫 🖪               |                    |               |                            | 🧔 28°             | C AQI 23 ^ @ 🖪 🔛  | d® 11:14<br>12/07/2021 ₽ |

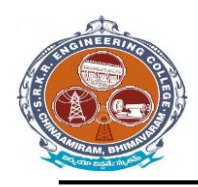

# SAGI RAMAKRISHNAM RAJU ENGINEERING COLLEGE (A) China Amiram, Bhimavaram, Andhra Pradesh- 534204

| Tally.ERP 9                 |                       |                           |                 |                      |                   |               |                                       |                   |                     | - 🗆 🛛                          |
|-----------------------------|-----------------------|---------------------------|-----------------|----------------------|-------------------|---------------|---------------------------------------|-------------------|---------------------|--------------------------------|
| P: Print                    | E: Export             | M:E-Mail                  | O: Upload       | <u>S</u> : TallyShop | G: Language       | K: Keyboard   | K: Control Centre                     | H: Support Centre | H: Help             | F1: Select Cmp                 |
| Gateway of Tally            |                       |                           |                 |                      |                   |               |                                       |                   | Ctrl + M >          | F1: Shut Cmp                   |
|                             | Current Period        |                           | Current Date    | 2022                 |                   |               |                                       |                   |                     |                                |
|                             | 1-4-2021 to 31-3-2022 |                           | Monday, 20 Feb, | 2022                 |                   |               |                                       |                   |                     |                                |
| 1                           |                       | List of Selected Companie | 5               |                      |                   |               |                                       |                   |                     | FZ: Date                       |
| Name of Company             |                       |                           |                 | Date of Last Entry   |                   |               | Cotomer of Talle                      |                   |                     | F2: Period                     |
| SRKR - Maintenance          |                       |                           |                 | 28-Feb-2022          |                   |               | Gateway of Tally                      |                   |                     |                                |
|                             |                       |                           |                 |                      |                   |               | Masters                               |                   |                     | F3: Company                    |
|                             |                       |                           |                 |                      |                   |               | Accounts info.                        |                   |                     | E3-Cmp.info                    |
|                             |                       |                           |                 |                      |                   |               | Inventory into.                       |                   |                     |                                |
|                             |                       |                           |                 |                      |                   |               | Transactions                          |                   |                     |                                |
| 1                           |                       |                           |                 |                      |                   |               | InvenTory Vouchers                    |                   |                     |                                |
|                             |                       |                           |                 |                      |                   |               | Utilities                             |                   |                     |                                |
|                             |                       |                           |                 |                      |                   |               | ImpOrt Data<br>BaNking                |                   |                     |                                |
|                             |                       |                           |                 |                      |                   |               | Audit                                 |                   |                     | EliConnect                     |
|                             |                       |                           |                 |                      |                   |               | Audit & Compliance                    |                   |                     | ra: Connect                    |
|                             |                       |                           |                 |                      |                   |               | Reports                               |                   |                     | F4: Disconnect                 |
|                             |                       |                           |                 |                      |                   |               | Balance Sheet                         |                   |                     |                                |
| 1                           |                       |                           |                 |                      |                   |               | IncoMe & Expense A/c<br>Stock Summary |                   |                     | O: Synchronise                 |
|                             |                       |                           |                 |                      |                   |               | Ratio Analysis                        |                   |                     | Y: Svnc Selected               |
|                             |                       |                           |                 |                      |                   |               | Display<br>Multi Account Printing     |                   |                     |                                |
|                             |                       |                           |                 |                      |                   |               | ine a rice out i finalig              |                   |                     |                                |
|                             |                       |                           |                 |                      |                   |               | Quit                                  |                   |                     |                                |
|                             |                       |                           |                 |                      |                   |               |                                       |                   |                     |                                |
|                             |                       |                           |                 |                      |                   |               |                                       |                   |                     |                                |
|                             |                       |                           |                 |                      |                   |               |                                       |                   |                     |                                |
|                             |                       |                           |                 |                      |                   |               |                                       |                   |                     |                                |
|                             | roduct                | Norcion & Hadatac         | Ctul I Alt I T  | Liconco 9 Comilcos   |                   | Configuration |                                       | Calculator        | Ctul I N            |                                |
| T                           |                       | Series A Release 6.       | 6.3             | Serial Number        | 736801902 Gold    | Gateway SR    | KRECACCOUNTS:9999                     | Calculator        | Curri               | <u>ا</u>                       |
| 10                          | My                    | (Latest)                  |                 | TSS expiry           | 31-Mar-2023       | ODBC Server   | 9000                                  |                   |                     |                                |
| POWER O                     | FSIMPLICITY           |                           |                 | Account 10 S         | rkrecmo@gmail.com |               |                                       |                   |                     | F11: Features                  |
| Tally                       | ERP 9                 |                           |                 |                      |                   |               |                                       |                   |                     | F12: Configure                 |
| Tally MAIN> Gateway of T    | ally                  |                           |                 |                      |                   |               | © Tally Solutions Pvt Ltd., 198       | (1><br>8-2020     | Fri, 11 Mar, 2022   | 18:11:15                       |
| H $\mathcal{P}$ Type here t | o search              | 0 📙 🕼                     | 1 🚨 🙆 .         | 🖻 🚊 🐔                |                   |               |                                       |                   | C 29°C Mostly sunny | ê₽4× 1811<br>₿₽4× 11/03/2022 ₹ |

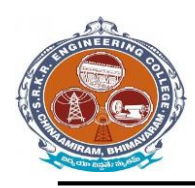

China Amiram, Bhimavaram, Andhra Pradesh- 534204

# TALLY 9 – Master's Window

| 🚺 Tally.ERP 9      |                |                         |                          |                             |                               |               |                            |                   |                          | – 🗆 ×                                                                                                    |
|--------------------|----------------|-------------------------|--------------------------|-----------------------------|-------------------------------|---------------|----------------------------|-------------------|--------------------------|----------------------------------------------------------------------------------------------------|
| P: Print           | E: Export      | M:E-Mail                | O: Upload                | S: TallyShop                | G: Language                   | K: Keyboard   | K: Control Centre          | H: Support Centre | H: Help                  |                                                                                                    |
| Gateway of Tally   |                |                         |                          |                             |                               |               | )                          |                   | Ctrl + M 🗙               |                                                                                                    |
|                    | Current Period |                         | Current Date             |                             |                               |               |                            |                   |                          |                                                                                                    |
|                    |                |                         |                          |                             |                               |               |                            |                   |                          |                                                                                                    |
|                    |                | List of Selected Compar | iies                     |                             |                               |               |                            |                   |                          |                                                                                                    |
| Name of Company    |                |                         |                          | Date of Last Entry          |                               |               |                            |                   |                          |                                                                                                    |
|                    |                |                         |                          |                             |                               |               |                            |                   |                          |                                                                                                    |
|                    |                |                         |                          |                             |                               |               |                            |                   |                          |                                                                                                    |
|                    |                |                         |                          |                             |                               |               | Company Info.              |                   |                          |                                                                                                    |
|                    |                |                         |                          |                             |                               |               |                            |                   |                          |                                                                                                    |
|                    |                |                         |                          |                             |                               |               | Select Company             |                   |                          |                                                                                                    |
|                    |                |                         |                          |                             |                               |               | Login as Remote User       |                   |                          |                                                                                                    |
|                    |                |                         |                          |                             |                               |               | Create Company             |                   |                          |                                                                                                    |
|                    |                |                         |                          |                             |                               |               | Baskup                     |                   |                          |                                                                                                    |
|                    |                |                         |                          |                             |                               |               | Restore                    |                   |                          |                                                                                                    |
|                    |                |                         |                          |                             |                               |               |                            |                   |                          |                                                                                                    |
| 2                  |                |                         |                          |                             |                               |               | Ouit                       |                   |                          |                                                                                                    |
| 3                  |                |                         |                          |                             |                               |               | Quit                       |                   |                          |                                                                                                    |
|                    |                |                         |                          |                             |                               |               |                            |                   |                          |                                                                                                    |
|                    |                |                         |                          |                             |                               | -             |                            |                   |                          |                                                                                                    |
|                    |                |                         |                          |                             |                               |               |                            |                   |                          |                                                                                                    |
|                    |                |                         |                          |                             |                               |               |                            |                   |                          |                                                                                                    |
|                    |                |                         |                          |                             |                               |               |                            |                   |                          |                                                                                                    |
|                    |                |                         |                          |                             |                               |               |                            |                   |                          |                                                                                                    |
|                    |                |                         |                          |                             |                               |               |                            |                   |                          |                                                                                                    |
| Pr                 | oduct          | Version & Update        | s Ctrl + Al <u>t + T</u> | License & Services          | Ctrl + Alt + L                | Configuration | Ctrl + Alt + F             | Calculator        | Ctrl + N X               |                                                                                                    |
| 7                  | Iller          | Series A Release 6      | .6.3                     | Serial Number<br>TSS expiry | 736801902 Gold<br>28-Feb-2022 | Gateway SRI   | KRECACCOUNTS:9999          |                   |                          |                                                                                                    |
| 14                 | my l           | (Lalest)                |                          | Account Id                  | srkrecmo@gmail.com            | ODBC Server   | 9000                       |                   |                          | E12: Configure                                                                                                    |
| POWER O            | F SIMPLICITY   |                         |                          |                             |                               |               |                            |                   |                          | ter Wéndows                                                                                                    |
| Tally              | ERP 9          |                         |                          |                             |                               |               |                            | 1>                | Go to settings to activa | NU MUNICIPALITY AND A MUNICIPALITY AND A MUNICIPALITY AND A MUNICIPALITY AND A MUNICIPALITY AND A MUNICIPALITY AND A MUNICIPALITY AND A MUNICIPALITY A MUNICIPALITY A MUNIC |
| Ially MAIN> Compar | y into.        |                         |                          |                             |                               |               | © Tally Solutions Pvt Ltd. | , 1988-2020       | Mon, 12 Jul, 2021        | 11:13:43                                                                                                    |
| 于 🔎 Type he        | ere to search  | 0                       | 📻 🧿 🕅                    | <b>E</b>                    |                               |               |                            | 🧔 28              | °C AQI23 ^ 🖟 🖾           | 11:13                                                                                                    |

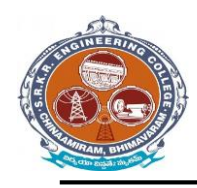

China Amiram, Bhimavaram, Andhra Pradesh- 534204

# TALLY 9 – Maintenance Window

| 🛐 Tally.ERP 9      |                        |                    |                             |                             |                               |               |                            |                   |                                        | - 🗆 🛛                    |
|--------------------|------------------------|--------------------|-----------------------------|-----------------------------|-------------------------------|---------------|----------------------------|-------------------|----------------------------------------|--------------------------|
| P:Print            | E: Export              | M:E-Mail           | O: Upload                   | S: TallyShop                | <u>G</u> :Language            | K: Keyboard   | <u>K</u> :Control Centre   | H: Support Centre | H: Help                                |                          |
| Select Company     | )                      | ,                  |                             |                             |                               |               |                            | -).               | Ctrl + M 🗙                             |                          |
|                    |                        |                    | Curre                       | Select                      | Company                       |               |                            |                   |                                        |                          |
|                    |                        |                    | Pat                         | n : d:\Tally.ERF            | 9\Data                        |               |                            |                   |                                        |                          |
|                    |                        |                    | nies Na                     | ie :<br>List of             | Companies                     |               |                            |                   |                                        | ,9                       |
| Name of Company    |                        |                    |                             |                             |                               | 04.14 0000    |                            |                   |                                        |                          |
|                    |                        |                    | SRKK -                      | Maintenance                 | (10006) 1-Apr-2020 to         | 31-Mar-2022   |                            |                   |                                        |                          |
|                    |                        |                    |                             |                             |                               |               |                            |                   |                                        |                          |
|                    |                        |                    |                             |                             |                               |               |                            |                   |                                        |                          |
|                    |                        |                    |                             |                             |                               |               |                            |                   |                                        |                          |
|                    |                        |                    |                             |                             |                               |               |                            |                   |                                        |                          |
|                    |                        |                    |                             |                             |                               |               |                            |                   |                                        |                          |
|                    |                        |                    |                             |                             |                               |               |                            |                   |                                        |                          |
|                    |                        |                    |                             |                             |                               |               |                            |                   |                                        |                          |
|                    |                        |                    |                             |                             |                               |               |                            |                   |                                        |                          |
|                    |                        |                    |                             |                             |                               |               |                            |                   |                                        |                          |
|                    |                        |                    |                             |                             |                               |               |                            |                   |                                        |                          |
|                    |                        |                    |                             |                             |                               |               |                            |                   |                                        |                          |
|                    |                        |                    |                             |                             |                               |               |                            |                   |                                        |                          |
|                    |                        |                    |                             |                             |                               |               |                            |                   |                                        |                          |
|                    |                        |                    |                             |                             |                               |               |                            |                   |                                        |                          |
|                    |                        |                    |                             |                             |                               |               |                            |                   |                                        |                          |
| O: Ouit            |                        |                    |                             |                             |                               |               |                            |                   |                                        |                          |
| Pi                 | oduct                  | Version & Update   | s Ctrl + Alt + <sup>-</sup> | License & Service           | es Ctrl + Alt + L             | Configuration | Ctrl + Alt + F             | Calculator        | Ctrl + N 🗙                             |                          |
| T                  | Iller                  | Series A Release 6 | .6.3                        | Serial Number<br>TSS expiry | 736801902 Gold<br>28-Feb-2022 | Gateway SRK   | RECACCOUNTS:9999           |                   |                                        |                          |
| 2                  |                        | (Lucisi)           |                             | Account Id                  | srkrecmo@gmail.com            |               | 5000                       |                   |                                        |                          |
| Tally              | ERP9                   |                    |                             |                             |                               |               |                            |                   |                                        | te Windows.              |
| Tally MAIN> Compar | y Info> Select Company |                    |                             |                             |                               |               | © Tally Solutions Pvt Ltd. | , 1988-2020       | Mon, 12 Jul, 2021                      | 11:14:23                 |
| Type he            | ere to search          | 0                  | <b>.</b> 9 (                |                             |                               |               |                            | 28%               | C AQI 23 ^ @ <table-cell></table-cell> | 11:14<br>(4)) 12/07/2021 |

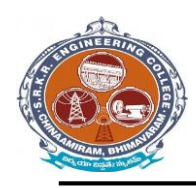

China Amiram, Bhimavaram, Andhra Pradesh- 534204

# TALLY 9 – Maintenance Window

| 🗎 Tally.ERP 9  |                       |                      |               |                        |                    |               |                                           |                   |                         | - 🗆 🛛               |
|----------------|-----------------------|----------------------|---------------|------------------------|--------------------|---------------|-------------------------------------------|-------------------|-------------------------|---------------------|
| P: Print       | E: Export             | M:E-Mail             | O: Upload     | <u>S</u> : TallyShop   | <u>G</u> :Language | K: Keyboard   | K: Control Centre                         | H: Support Centre | H: Help                 | F1: Select Cmp      |
| Gateway of     | Tally                 |                      |               |                        |                    | ,             |                                           | ,                 | Ctrl + M 🔀              | F1: Shut Cmp        |
|                | Current Period        |                      | Current       | Date                   |                    |               |                                           |                   |                         |                     |
| l              | 1-4-2021 to 31-3-2022 |                      | Thursday, 1   | Apr, 2021              |                    |               | Gateway of Tally                          |                   |                         | F2: Date            |
| 1              |                       | List of Selected Cor | npanies       |                        |                    |               |                                           |                   |                         | F2: Period          |
| Name of Comp   | any                   |                      |               | Date of Last Entry     |                    |               | Masters                                   |                   |                         |                     |
| SRKR - Maint   | tenance               |                      |               | 1-Apr-2021             |                    |               | Accounts Info.                            |                   |                         | E2. Company.        |
|                |                       |                      |               |                        |                    |               | inventory into.                           |                   |                         | F3: Company         |
|                |                       |                      |               |                        |                    |               | Transactions                              |                   |                         | F3: Cmp Into        |
|                |                       |                      |               |                        |                    |               | Accounting Vouchers<br>InvenTory Vouchers |                   |                         |                     |
|                |                       |                      |               |                        |                    |               | Utilities                                 |                   |                         |                     |
|                |                       |                      |               |                        |                    |               | ImpOrt Data                               |                   |                         |                     |
|                |                       |                      |               |                        |                    |               | BaNking                                   |                   |                         |                     |
|                |                       |                      |               |                        |                    |               | Audit                                     |                   |                         | F4: Connect         |
|                |                       |                      |               |                        |                    |               | Audit & Compliance                        |                   |                         | F4: Disconnect      |
|                |                       |                      |               |                        |                    |               | Reports                                   |                   |                         |                     |
|                |                       |                      |               |                        |                    |               | Balance Sheet                             | r                 |                         | O: Synchronise      |
|                |                       |                      |               |                        |                    |               | Stock Summary                             | •                 |                         | Y:Sync Selected     |
|                |                       |                      |               |                        |                    |               | Ratio Analysis                            |                   |                         |                     |
|                |                       |                      |               |                        |                    |               | Display<br>MUlti Account Printing         | 1                 |                         |                     |
|                |                       |                      |               |                        |                    |               |                                           | ,<br>             |                         |                     |
|                |                       |                      |               |                        |                    |               | Quit                                      |                   |                         |                     |
|                |                       |                      |               |                        |                    |               |                                           |                   |                         |                     |
|                |                       |                      |               |                        |                    |               |                                           |                   |                         |                     |
|                | Droduct               | Version & Und        | atoc Ctrl+Alt | + T Liconco & Sorvicos | Ctrl + Alt + I     | Configuration | Ctrl + Alt + I                            | E Calculator      | Ctrl + N                |                     |
| -              | Tollo                 | Series A Releas      | e 6.6.3       | Serial Number          | 736801902 Gold     | Gateway SI    | RKRECACCOUNTS:999                         |                   |                         |                     |
| 4              | any                   | (Latest)             |               | Account Id             | srkrecmo@gmail.com | ODBC Server   | 9000                                      |                   |                         | FIL Facha           |
| POWE           | R OF SIMPLICITY       |                      |               |                        |                    |               |                                           |                   |                         | philipheatures      |
| Ta             | IIY.ERP 9             |                      |               |                        |                    |               |                                           | 1>                | oo to settings to activ | H12: Configure      |
| Taily MAIN> Ga | iteway of Tally       |                      |               |                        |                    |               | © Tally Solutions Pvt Lt                  | d., 1988-2020     | Mon, 12 Jul, 2021       | 11:15:34            |
| 🗄 Р Тур        | pe here to search     |                      | 0 📘 🌻         |                        |                    |               |                                           | 🧔 28              | ۳C AQI23 ^ @ 🖪 🖫        | 11:15<br>12/07/2021 |